# คู่มือการใช้งาน NVR TVT

สำหรับบันทึกวีดีโอแบบ H.264 4/8/16 ของช่องเครือข่าย สงวนลิขสิทธิ์

## ข้อควรระวัง

- โปรดอ่านคู่มืออย่างละเอียดเพื่อให้แน่ใจว่าคุณสามารถใช้อุปกรณ์ได้อย่างถูกต้องและปลอดภัย
- อาจจะมีหลายตำแหน่งไม่ถูกต้องในทางเทคนิคหรือข้อผิดพลาดในการพิมพ์ในคู่มือฉบับนี้ การ ปรับปรุงจะถูกเพิ่มเข้ามาในรุ่นใหม่ของคู่มือฉบับนี้ เนื้อหาของคู่มือฉบับนี้อาจมีการเปลี่ยนแปลงโดย ไม่ต้องแจ้งให้ทราบล่วงหน้า
- อุปกรณ์นี้ควรจะได้รับพลังงานจากแหล่งของพลังงานที่ระบุในป้ายเตือน แรงดันไฟฟ้าของ แหล่งจ่ายไฟตรวจสอบก่อนที่จะใช้เหมือนกัน กรุณาถอดสายจากแหล่งพลังงาน หากอุปกรณ์ไม่ได้ใช้ งานเป็นระยะเวลานานต้องถูก
- ห้ามติดตั้งอุปกรณ์นี้ใกล้กับแหล่งความร้อนเช่น หม้อน้ำ เครื่องทำความร้อน เตาหรืออุปกรณ์อื่นๆที่ ผลิตความร้อน
- ห้ามติดตั้งอุปกรณ์นี้ใกล้น้ำ ทำความสะอาดด้วยผ้าแห้ง
- ห้ามปิดกั้นช่องระบายอากาศใด ๆ และให้แน่ใจว่าตัวเครื่องมีการระบายอากาศที่เหมาะสม
- อย่าปิดเพาเวอร์ของ NVR ที่สภาวะการบันทึกปกติ การดำเนินการที่ถูกต้องที่จะปิด NVR คือการหยุด การบันทึกครั้งแรกและจากนั้นใช้ปุ่ม "ปิดลง" จากเมนูและสุดท้ายการทำงานของพลังงานหลักก็ปิดลง
- เครื่องนี้ใช้สำหรับในที่รุ่มเท่านั้น อย่าให้เครื่องเปียกฝนหรือสภาพแวดล้อมที่ชื้น ในกรณีที่ของแข็งหรือ ของเหลวเข้าไปในเคสของเครื่อง โปรดปิดอุปกรณ์และทำการตรวจสอบโดยช่างผู้ชำนาญ
- อย่าพยายามซ่อมแซมอุปกรณ์ด้วยตัวเองโดยปราศจากความช่วยเหลือทางเทคนิคหรืออนุมัติ
- เมื่อผลิตภัณฑ์นี้เป็นผลิตภัณฑ์ที่ใช้ เนื้อหาที่เกี่ยวข้องของ Microsoft, Apple และ Google จะต้องเข้า มาเกี่ยวข้อง ภาพในคู่มือฉบับนี้จะใช้เฉพาะเพื่ออธิบายการใช้งานของผลิตภัณฑ์ของเรา การเป็น เจ้าของเครื่องหมายการค้า โลโก้ และทรัพย์สินทางปัญญาอื่น ๆที่เกี่ยวข้องกับ Microsoft, Apple และ Google จะเป็นของ บริษัท ดังกล่าวข้างต้น
- คู่มือเล่มนี้เหมาะสำหรับ 4 / 8 / 16 ช่องเครือข่ายวิดีโอ เครื่องบันทึกเสียง ตัวอย่างทั้งหมดและภาพที่ ใช้ในคู่มือมี 16 ช่องเครื่องบันทึก

#### 1. การแนะนำ

#### 1.1 การแนะนำเครื่อง NVR

ชุดของอุปกรณ์นี้เป็นมาตรฐาน 4/8/16 CH เรียลไทม์ 1080P ความละเอียดสูง / 720P / D1 NVR ซึ่งนำเทคนิค SOC ที่ทันสมัยที่สุดเพื่อให้แน่ใจว่าการบันทึกความละเอียดสูงในแต่ละช่องและตระหนักถึงความ ทนทานที่โดดเด่นของระบบ ชุดของการสนับสนุนผลิตภัณฑ์นำเข้า 4/8/16 CH IP, พร้อมกับเล่น 4/8/16 CH, และช่องต่อ HDMI 1080 P แสดงผลความละเอียดสูงทั้งหมดของคุณสมบัตินี้ทำให้อุปกรณ์ที่ตอบสนองความ ต้องการการรักษาความปลอดภัยที่แตกต่างกันของบ้านทางการเงินการพาณิชย์องค์กร การขนส่งและภาครัฐ อื่น ๆ

#### 1.2 คุณสมบัติหลัก

#### รูปแบบการบีบอัด

• มาตรฐานการบีบอัด H.264 ที่มีอัตราบิตต่ำและคุณภาพของภาพดีกว่า

#### การเฝ้าระวังสด

- สนับสนุน HDMI/CVBS/แสดง ผล VGA
- 4 CH NVR สนับสนุน 4 CH 1080P @ 15เฟรมต่อวินาที หรือ 2 CH 1080P @ 30 เฟรมต่อวินาทีหรือ
   4 CH 720P @ 30 เฟรมต่อวินาที IP วีดีโออินพุต
- 8 CH NVR สนับสนุน 8 CH 1080P @ 15เฟรมต่อวินาที หรือ 4 CH 1080P @ 30 เฟรมต่อวินาทีหรือ
   4 CH 720P @ 30 เฟรมต่อวินาที IP วีดีโออินพุต
- 16 CH NVR สนับสนุน 16 CH 1080P @ 15เฟรมต่อวินาที หรือ 8 CH 1080P @ 30 เฟรมต่อวินาที
   หรือ 4 CH 720P @ 30 เฟรมต่อวินาที IP วีดีโออินพุต
- การสนับสนุนการรักษาความปลอดภัยโดยการซ่อนช่องแสดงภาพสด
- แสดงสถานะการบันทึกในท้องถิ่นและข้อมูลพื้นฐาน
- สนับสนุน USB เพื่อให้การควบคุมเต็มรูปแบบ

การบันทึก Media

สนับสนุนฮาร์ดดิสก์สอง SATA บันทึกเป็นเวลานาน โดยไม่มีข้อจำกัดใด ๆ

#### การสำรองข้อมูล

- สนับสนุนอุปกรณ์สำรอง USB 2.0
- ในตัว SATA สนับสนุน เครื่องบันทึก DVD ในการสำรองข้อมูล
- สนับสนุนการบันทึกเป็นไฟล์ AVI รูปแบบมาตรฐานไปยังคอมพิวเตอร์ระยะไกลผ่านทางอินเตอร์เน็ต

#### การเล่นและการบันทึก

- โหมดการบันทึก: ตารางคู่มือ ตรวจจับการเคลื่อนไหวและการบันทึกสัญญาณเซ็นเซอร์
- สนับสนุนการรีไซเคิลหลัง HDD เต็ม
- รองรับบันทึก 1080p / 720p / D1
- ความละเอียดอัตราเฟรมและคุณภาพของภาพจะปรับ
- สองโหมดการค้นหา: การค้นหาด้วยเวลาและการค้นหาจากเหตุการณ์
- สนับสนุน 4 / 8 / 16 จอเล่นพร้อมกัน
- สนับสนุนการลบและล็อคไฟล์ที่บันทึกแบบหนึ่งต่อหนึ่ง
- สนับสนุนการเล่นระยะไกลผ่าน LAN หรือ Internet ในเครือข่ายของสมาชิก

#### อะลาร์ม

- 1 อะลาร์มการป้อนข้อมูลสำหรับทุกช่องทางวิดีโอและ 1 การส่งออกทั่วไป
- กำหนดการสนับสนุนเซ็นเซอร์ตรวจจับการเคลื่อนไหวและอะลาร์ม
- สนับสนุนการบันทึกและบันทึกก่อน โพสต์
- สนับสนุนการเชื่อมโยงช่องการบันทึกเมื่ออะลาร์มเคลื่อนไหวในบางช่อง

การรักษาความปลอดภัย

- กำหนดสิทธิของผู้ใช้: เข้าสู่ระบบค้นหา การตั้งค่าระบบเสียงสองทาง การจัดการไฟล์ และการจัดการ
   ดิสก์ เข้าสู่ระบบระยะไกล มุมมองสด คู่มือบันทึกและการเล่น
- สนับสนุน 1 ผู้ดูแลระบบและผู้ใช้ 63 คน
- การสนับสนุนเหตุการณ์การบันทึกเข้าสู่ระบบและการตรวจสอบเหตุการณ์ที่เกิดขึ้นไม่จำกัด

#### เครือข่าย

- สนับสนุน TCP / IP, DHCP, PPPoE โปรโตคอล DDNS
- สนับสนุนเบราว์เซอร์ IE เพื่อดูระยะไกล
- สนับสนุนการติดตั้งใคลเอ็นต์เชื่อมต่อจำนวน
- รองรับการสตรีมคู่ เครือข่ายสตรีมสามารถปรับได้อิสระกับเครือข่ายแบนด์วิดธ์และสภาพแวดล้อม
- สนับสนุนการสแน็ปภาพและการปรับสีให้สดใสในระยะไกล
- สนับสนุนการค้นหาเวลาและเหตุการณ์จากรีโมทและช่องทางการเล่น
- สนับสนุนการตั้งค่าเมนูรีโมทเต็มรูปแบบที่เปลี่ยนแปลงทุกพารามิเตอร์ NVR จากระยะไกล
- สนับสนุนการเฝ้าระวังกับโทรศัพท์มือถือ iPhone และ Android OS
- สนับสนุน CMS / NVMS การจัดการอุปกรณ์หลายแบบบนเครือข่ายอินเตอร์เน็ต

# การติดตั้งฮาร์ดแวร์

ตรวจสอบอุปกรณ์ทุกชิ้นหลังจากที่ได้รับอุปกรณ์ โปรดอย่าเปิดเครื่องจนกว่าเครื่องจะทำการติดตั้งทาง กายภาพเสร็จสมบูรณ์

# 2.1 การติดตั้งฮาร์ดไดร์ฟ และ เครื่องบันทึก DVD

# 2.1.1 การติดตั้งฮาร์ดไดร์ฟ

หมายเหตุ: 1 ชุดนี้สนับสนุนฮาร์ดไดรฟ์สอง SATA โปรดใช้ฮาร์ดไดรฟ์ที่ผู้ผลิตแนะนำเป็นพิเศษสำหรับงาน ด้านความปลอดภัย

2. โปรดคำนวณความจุ HDD ตามบันทึกการตั้งค่า โปรดดูการบันทึกที่ "ภาคผนวก B คำนวณความจุ"

ขั้นตอนที่ 1: คลายเกลียวและเปิดฝาครอบด้านบน

ขั้นตอนที่ 2: เชื่อมต่อพลังงานและสายเคเบิลข้อมูล ใส่ HDD ไว้กรณีด้านล่างเป็นรูป 2.1 ขั้นตอนที่ 3: สกรู HDD ดังรูปภาพ 2.2

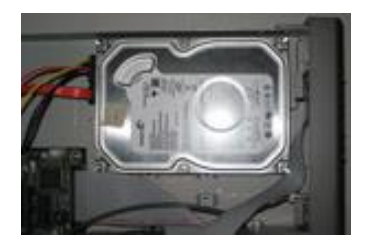

รูปภาพที่ 2.1 การเชื่อมต่อ HDD

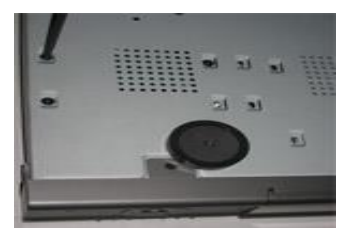

รูปภาพที่ 2.2 สกรู HDD

หมายเหตุ: สำหรับการติดตั้งสิ่งอำนวยความสะดวกโปรดเชื่อมต่อไฟฟ้าและสายข้อมูลก่อนแล้วใขสกรูเข้าเพื่อ ป้องกัน HDD

# 2.1.2 การติดตั้งเครื่องบันทึก DVD

หมายเหตุ: 1 เครื่องบันทึกจะต้องมีอุปกรณ์ที่เราแนะนำ โปรดดูที่ "ภาคผนวก C อุปกรณ์ที่เข้ากันได้"

2. เป็นเพียงอุปกรณ์สำรอง

ขั้นตอนที่ 1: คลายสกรูและเปิดฝาครอบด้านบนออก

ขั้นตอนที่ 2: ต่อสายไฟและสายเคเบิลข้อมูล วางเครื่องบันทึก DVD ลงบนเคสด้านล่างดังรูป 2.3

ขั้นตอนที่ 3: สกรูเครื่องบันทึก DVD ดังรูปภาพ 2.4

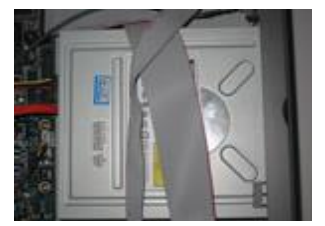

รูปภาพที่ 2.3 การเชื่อมต่อเครื่องบันทึก DVD

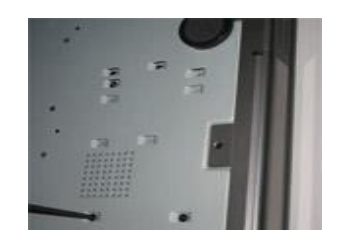

รูปภาพที่ 2.4 สกรูของเครื่องบันทึก

# 2.2 รายละเอียดแผงด้านหน้า

# หมายเหตุ: รายละเอียดที่แผงด้านหน้าเป็นเพียงเพื่อการอ้างอิง โปรดทำให้วัตถุเป็นมาตรฐาน

| ประเภท                                                                                                    | สีย              | รายละเอียด                                                              |
|----------------------------------------------------------------------------------------------------|------------------|-------------------------------------------------------------------------|
| <ul> <li>ประเภท</li> <li>ตัวบ่งชี้สถานะ</li> <li>ปุ่มพังก์ชั่น</li> <li>ปุ่มบ้อนข้อมูล</li> <li>ตัวรับสัญญาณ</li> <li>อินฟราเรด</li> <li>USB</li> </ul> | Power            | ไฟแสดงสถานะจะกลายเป็นสีน้ำเงินเมื่อ DVR เปิดใช้งาน                      |
|                                                                                                    | HDD              | เมื่อมีการบันทึกและการอ่านของ HDD ไฟจะเปลี่ยนเป็นสีน้ำเงิน              |
|                                                                                                    | Net              | ไฟจะเปลี่ยนเป็นสีน้ำเงินเมื่อมันสามารถเข้าถึงเครือข่ายได้               |
|                                                                                                    | Backup           | ไฟจะเปลี่ยนเป็นสีน้ำเงินเมื่อมีการสำรองไฟล์และข้อมูล                    |
|                                                                                                    | Play             | ไฟจะเปลี่ยนเป็นสีน้ำเงินเมื่อมีการเล่นวีดีโอ                            |
|                                                                                                    | REC              | ไฟจะเปลี่ยนเป็นสีน้ำเงินเมื่อมีการ                                      |
|                                                                                                    | Number 1~9       | ใส่เลขที่ 1 ~ 9 หรือเลือกกล้อง                                          |
|                                                                                                    | MENU/+           | 1. ป้อนเมนูสด 2. เพิ่มค่าในการตั้งค่า                                   |
| ปุ่มพังก์ชั่น                                                                                                    |                  | 1. ลดค่าในการติดตั้ง 2. เข้าสู่โหมดการสำรองข้อมูลในการ                  |
|                                                                                                    | BACKUF/-         | ถ่ายทอดสด                                                               |
|                                                                                                    | 0/10+            | ใส่หมายเลข 0 , 10 , และตัวเลขด้านบนพร้อมกับคีย์ดิจิตอลอื่น              |
|                                                                                                    | 0/101            | က ၂                                                                     |
|                                                                                                    | Focus            | 1. บันทึกด้วยตนเอง 2. ฟังก์ชั่นที่ช่วยให้โฟกัสในโหมด PTZ                |
|                                                                                                    | Speed            | 1 . คีย์ย้อนกลับ 2 . ฟังก์ชั่นความเร็วในโหมด PTZ                        |
|                                                                                                    | IRIS             | 1 ใส่อินเตอร์เฟซการเล่น 2 ฟังก์ชั่นช่วยให้ IRIS ที่โหมด PTZ             |
|                                                                                                    | P.T.Z            | 1 . เดินหน้าอย่างรวดเร็ว 2 . เข้าสู่โหมด PTZ ในไลฟ์                     |
|                                                                                                    | Direction button | การเปลี่ยนทิศทางเพื่อเลือกรายการ                                        |
| ปุ่มป้อนข้อมูล                                                                                                    | Multi-screen     | การเปลี่ยนโหมดการแสดงผลบนหน้าจอเหมือน ช่อง 1/4 / 8                      |
|                                                                                                    | Enter button     | ยืนยันการเลือก                                                          |
| ตัวรับสัญญาณ                                                                                                    | ID               | สำหรับการดูกาเดขาระเรากด                                                |
| อินฟราเรด                                                                                                    |                  | 84 IN 9 TH I 9 M 9 TH 19 M 9 Y TH 19 M 19 M 19 M 19 M 19 M 19 M 19 M 19 |
|                                                                                                    |                  | เชื่อมต่ออุปกรณ์USBภายนอก เช่น USB แฟลช , USB                           |
| USB                                                                                                    | USB port         | ฮาร์ดดิสก์สำหรับการสำรองข้อมูลหรือปรับปรุงเฟิร์มแวร์ หรือ               |
|                                                                                                    |                  | เชื่อมต่อกับ USB เมาส์                                                  |

## 2.3 คำแนะนำแผงด้านหลัง

อินเตอร์เฟซของแผงหลังต่อไปนี้สำหรับการอ้างอิงเท่านั้น กรุณาใช้วัตถุจริงที่เป็นมาตรฐาน

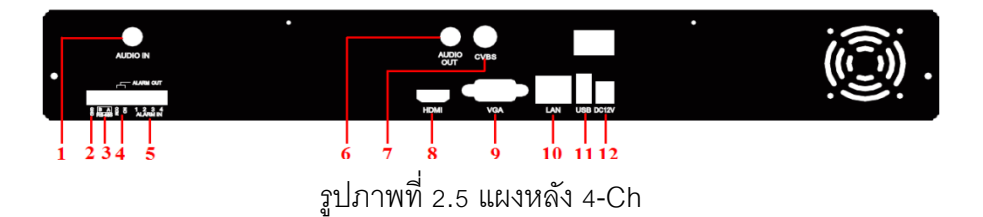

| รายการ | สือ       | รายละเอียด                                                 |
|--------|-----------|------------------------------------------------------------|
| 1      | Audio in  | สัญญาณเสียงเข้า 1 CH                                       |
| 2      | GND       | สายดิน                                                     |
| 3      | RS485     | เชื่อมต่อกับแป้นพิมพ์ เป็น TX, B คือ TX -                  |
| 4      | Alarm Out | รีเลย์เอาต์พุต เชื่อมต่อกับอะลาร์ม จาก ภายนอก              |
| 5      | Alarm in  | อินพุตอะลาร์ม สำหรับการเชื่อมต่อเซนเซอร์                   |
| 6      | Audio out | สัญญาณเสียงเชื่อมต่อกับกล่องเสียง                          |
| 7      | CVBS port | เชื่อมต่อกับจอมอนิเตอร์                                    |
| 8      | HDMI port | เชื่อมต่อกับอุปกรณ์แสดงผลความละเอียดสูง                    |
| 9      | VGA port  | VGA เอาต์พุต เชื่อมต่อกับมอนิเตอร์                         |
| 10     | LAN       | พอร์ตเครือข่าย                                             |
| 11     | USB port  | เชื่อมต่อกับอุปกรณ์ USB ภายนอก เช่น USB แฟลช USB เมาส์ ฯลฯ |
| 12     | DC12V     | กำลังไฟเข้า                                                |

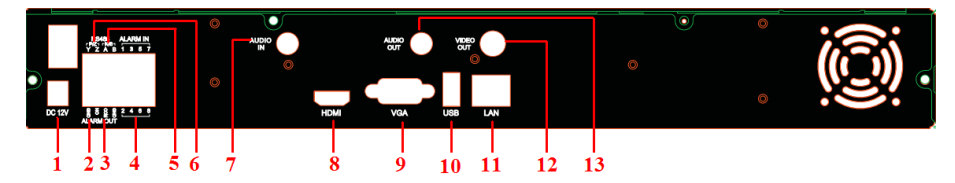

รูปภาพที่ 2.6 แผงหลัง 8-Ch

| รายการ | สือ       | รายละเอียด                                                              |
|--------|-----------|-------------------------------------------------------------------------|
| 1      | DC12V     | กำลังไฟเข้า                                                             |
| 2      | GND       | สายดิน                                                                  |
| 3      | Alarm Out | รีเลย์เอาต์พุต เชื่อมต่อกับอะลาร์ม จาก ภายนอก                           |
| 4      | Alarm in  | อินพุตอะลาร์ม สำหรับการเชื่อมต่อเซนเซอร์                                |
| 5      | K/B       | เชื่อมต่อกับแป้นพิมพ์เป็น TX +, B เป็น TX-                              |
| 6      | P/Z       | เชื่อมต่อกับสปิดโดม , Y คือ TX + , Z เป็น TX - (ไม่พร้อมใช้งานชั่วคราว) |
| 7      | Audio in  | สัญญาณเสียงเข้า 1 CH                                                    |
| 8      | HDMI port | เชื่อมต่อกับอุปกรณ์แสดงผลความละเอียดสูง                                 |
| 9      | VGA port  | VGA เอาต์พุต เชื่อมต่อกับมอนิเตอร์                                      |
| 10     | USB port  | เชื่อมต่อกับอุปกรณ์ USB ภายนอก เช่น USB แฟลช USB เมาส์ ฯลฯ              |
| 11     | LAN       | พอร์ตเครือข่าย                                                          |
| 12     | Video Out | เชื่อมต่อกับมอนิเตอร์                                                   |
| 13     | Audio out | สัญญาณเสียงเชื่อมต่อกับกล่องเสียง                                       |

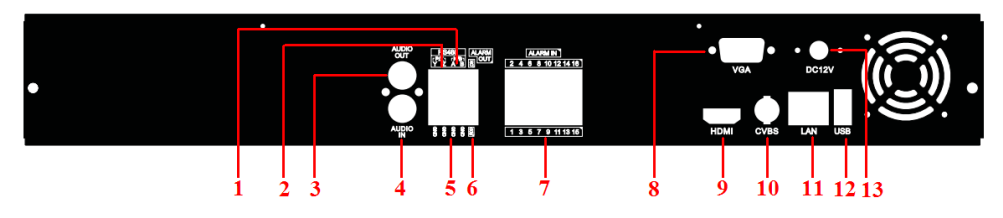

รูปภาพที่ 2.7 แผงหลัง 16-Ch

| รายการ |           | รายละเอียด                                                 |
|--------|-----------|------------------------------------------------------------|
| 1      | K/B       | เชื่อมต่อกับแป้นพิมพ์ เป็น TX TX - + B จะ                  |
| 2      | P/Z       | เชื่อมต่อกับสปีดโดม (ไม่พร้อมใช้งานชั่วคราว)               |
| 3      | Audio out | สัญญาณเสียงเชื่อมต่อกับกล่องเสียง                          |
| 4      | Audio in  | สัญญาณเสียงเข้า 1 CH                                       |
| 5      | GND       | สายดิน                                                     |
| 6      | Alarm Out | รีเลย์เอาต์พุต เชื่อมต่อกับอะลาร์ม จาก ภายนอก              |
| 7      | Alarm in  | อินพุตอะลาร์ม สำหรับการเชื่อมต่อเซนเซอร์                   |
| 8      | VGA port  | VGA เอาต์พุต เชื่อมต่อกับมอนิเตอร์                         |
| 9      | HDMI port | เชื่อมต่อกับอุปกรณ์แสดงผลความละเอียดสูง                    |
| 10     | CVBS port | เชื่อมต่อกับจอมอนิเตอร์                                    |
| 11     | LAN       | พอร์ตเครือข่าย                                             |
| 12     | USB port  | เชื่อมต่อกับอุปกรณ์ USB ภายนอก เช่น USB แฟลช USB เมาส์ ฯลฯ |
| 13     | DC12V     | กำลังไฟเข้า                                                |

การออกจากการเชื่อมต่ออะลาร์ม :

ดึงเทอร์มินัลบล็อกสีเขียวออกและคลายสกรูในพอร์ตของอะลาร์ม แล้วใส่สายสัญญาณของอุปกรณ์การ ส่งออกเข้าสู่พอร์ตเพื่อไม่ให้แยกจากกัน สุดท้ายขันสกรูภายนอกอุปกรณ์เอาต์พุตอะลาร์มที่ยังต้องเชื่อมต่อกับ แหล่งจ่ายไฟ คุณสามารถเชื่อมต่อแหล่งจ่ายไฟตามตัวเลขดังต่อไปนี้

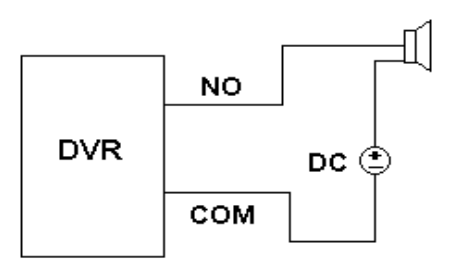

#### 2.4 ริโมทคอนโทรล

#### ใช้สองแบตเตอร่ีขนาด AAA

- เปิดฝาครอบแบตเตอรี่ของตัวควบคุมระยะไกล
- ใส่แบตเตอรี่ กรุณาดูที่ขั้ว (+ และ -)
- ปิดฝาครอบเครื่อง

กระบวนการดำเนินงานที่มีการควบคุมระยะไกลในการควบคุมหลาย NVR

ID อุปกรณ์เริ่มต้นของ NVR เป็น 0 ก็ไม่จำเป็นที่จะตั้งค่ารหัสอุปกรณ์ระยะไกลที่จะใช้ในการควบคุม NVR แบบเดี่ยว แต่เมื่อควบคุม NVRs ระยะไกลหลายๆตัว คุณจะต้องกำหนดค่าหมายเลขอุปกรณ์โปรดดูที่ด้านล่าง ขั้นตอน

เปิดใช้งานการควบคุมระยะไกลในการควบคุม NVR: เปิดเซ็นเซอร์อินฟราเรดของการควบคุมระยะไกลที่มีต่อ ตัวรับอินฟราเรดบนแผงด้านหน้าให้กดหมายเลข 8 สองครั้งบนรีโมทแล้วใส่ค่าอุปกรณ์ ID ของ NVR ที่จะ ควบคุม (ช่วงจาก: 0 -65,535; หมายเลขอุปกรณ์เริ่มต้นคือ 0) กด Enter เพื่อยืนยัน คุณสามารถตรวจสอบหมายเลขอุปกรณ์ของ NVR จากระบบ ตั้งค่า พื้นฐาน อุปกรณ์ ID นอกจากนี้คุณ ยังสามารถตั้งค่าได้หลาย NVRs กับ ID ของอุปกรณ์เดียวกัน แต่อาจทำให้เกิดการรบกวนได้ ถ้า NVRs อยู่ใกล้ กัน

อินเตอร์เฟสของตัวควบคุมระยะไกลที่มีการแสดงในรูปที่ 2.8 การควบคุมระยะไกล

| ปุ่ม            | พังก์ชั่น                                     |
|-----------------|-----------------------------------------------|
| ver Button      | ปิดเพื่อหยุด NVR ก่อนที่จะปิดพลังงาน          |
| Record Button   | การบันทึกด้วยตัวเอง                           |
| -/ /0-9 Digital | กรอกตัวเลขหรือเลือกกล้อง                      |
| Button          |                                               |
| Fn1 Button      | ใช้งานได้ชั่วคราว                             |
| Multi Button    | การเลือกโหมดการแสดงผลหลายหน้าจอ               |
| Next Button     | เพื่อสลับภาพสด                                |
| SEQ             | เพื่ออาศัยเข้าสู่โหมดอัตโนมัติ                |
| Audio           | เมื่อต้องการเปิดใช้สัญญาณเสียงในโหมดการแสดงสด |

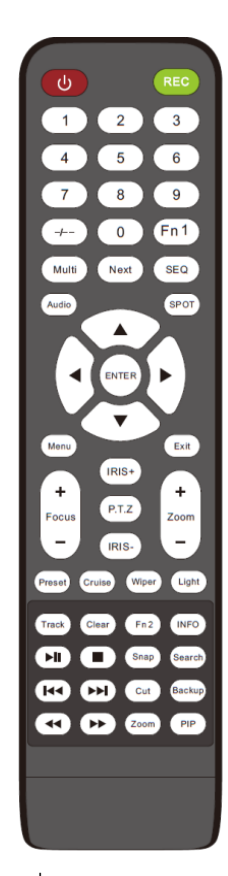

| Switch                                                                                                  | การสลับการแสดงผลระหว่าง BNC และ VGA                                                                                                    |
|----------------------------------------------------------------------------------------------------|----------------------------------------------------------------------------------------------------|
| Direction                                                                                               | การย้ายเคอร์เซอร์ในการตั้งค่า หรือ ชื่อแพน PTZ                                                                                                    |
| button                                                                                                  |                                                                                                    |
| Enter Button                                                                                            | เพื่อยืนยันการเลือกหรือการติดตั้ง                                                                                                    |
| Menu Button                                                                                             | เพื่อเข้าสู่เมนู                                                                                                    |
| Exit Button                                                                                             | ืออกจากอินเตอร์เฟซในปัจจุบัน                                                                                                    |
| Focus/IRIS/Zoo                                                                                          | ปุ่มควบคุม PTZ                                                                                                    |
| m/PTZ                                                                                                   |                                                                                                    |
| Preset/Cruise/T                                                                                         | Enter preset/cruise/Track/Wiper/ การตั้งค่าแสงในโหมด PTZ คุณจะต้องกด                                                                                                    |
| rack/Wiper/Lig                                                                                          | ปุ่ม PTZ ที่จะไปเข้าสู่โหมดการตั้งค่า PTZ จากนั้นเลือกที่ปุ่มช่องและกด PTZ                                                                                                    |
| ht Button                                                                                               | อีกครั้งก่อนที่จะมีการเปิดใช้งานปุ่มเหล่านี้                                                                                                    |
| Clear Button                                                                                            | เพื่อกลับไปที่อินเตอร์เฟซที่ผ่านมา                                                                                                    |
|                                                                                                    |                                                                                                    |
| Fn2 Button                                                                                              | ใช้งานได้ชั่วคราว                                                                                                    |
| Fn2 Button                                                                                              | ใช้งานได้ชั่วคราว<br>ได้รับข้อมูลเกี่ยวกับ NVR เหมือนรุ่นเฟิร์มแวข้อมูลฮาร์ดดิสก์                                                                                                    |
| Fn2 Button                                                                                              | ใช้งานได้ชั่วคราว<br>ได้รับข้อมูลเกี่ยวกับ NVR เหมือนรุ่นเฟิร์มแวข้อมูลฮาร์ดดิสก์<br>เพื่อควบคุมการเล่น เล่น / พัก/ หยุด / ก่อนหน้า / ถัดไป / ย้อนกลับ / ส่วนส่วน                                                                                                    |
| Fn2 Button                                                                                              | ใช้งานได้ชั่วคราว<br>ได้รับข้อมูลเกี่ยวกับ NVR เหมือนรุ่นเฟิร์มแวข้อมูลฮาร์ดดิสก์<br>เพื่อควบคุมการเล่น เล่น / พัก/ หยุด / ก่อนหน้า / ถัดไป / ย้อนกลับ / ส่วนส่วน<br>ไปข้างหน้าอย่างรวดเร็ว                                                                                                    |
| Fn2 Button                                                                                              | ใช้งานได้ชั่วคราว<br>ได้รับข้อมูลเกี่ยวกับ NVR เหมือนรุ่นเฟิร์มแวข้อมูลฮาร์ดดิสก์<br>เพื่อควบคุมการเล่น เล่น / พัก/ หยุด / ก่อนหน้า / ถัดไป / ย้อนกลับ / ส่วนส่วน<br>ไปข้างหน้าอย่างรวดเร็ว<br>สำหรับการถ่ายภาพด้วยตนเอง                                                                                                    |
| Fn2 Button<br>Info Button<br>Snap Button<br>Search Button                                               | ใช้งานได้ชั่วคราว<br>ได้รับข้อมูลเกี่ยวกับ NVR เหมือนรุ่นเฟิร์มแวข้อมูลฮาร์ดดิสก์<br>เพื่อควบคุมการเล่น เล่น / พัก/ หยุด / ก่อนหน้า / ถัดไป / ย้อนกลับ / ส่วนส่วน<br>ไปข้างหน้าอย่างรวดเร็ว<br>สำหรับการถ่ายภาพด้วยตนเอง<br>เพื่อเข้าสู่โหมดการค้นหา                                                                                                    |
| Fn2 Button<br>Info Button<br>Snap Button<br>Search Button<br>Cut Button                                 | ใช้งานได้ชั่วคราว<br>ได้รับข้อมูลเกี่ยวกับ NVR เหมือนรุ่นเฟิร์มแวข้อมูลฮาร์ดดิสก์<br>เพื่อควบคุมการเล่น เล่น / พัก/ หยุด / ก่อนหน้า / ถัดไป / ย้อนกลับ / ส่วนส่วน<br>ไปข้างหน้าอย่างรวดเร็ว<br>สำหรับการถ่ายภาพด้วยตนเอง<br>เพื่อเข้าสู่โหมดการค้นหา<br>การตั้งเวลาเริ่มต้น / สิ้นสุดสำหรับการสำรองข้อมูลที่อยู่ในโหมดการเล่น                                                                           |
| Fn2 Button<br>Info Button<br>Snap Button<br>Search Button<br>Cut Button<br>Backup Button                | ใช้งานได้ชั่วคราว<br>ได้รับข้อมูลเกี่ยวกับ NVR เหมือนรุ่นเฟิร์มแวข้อมูลฮาร์ดดิสก์<br>เพื่อควบคุมการเล่น เล่น / พัก/ หยุด / ก่อนหน้า / ถัดไป / ย้อนกลับ / ส่วนส่วน<br>ไปข้างหน้าอย่างรวดเร็ว<br>สำหรับการถ่ายภาพด้วยตนเอง<br>เพื่อเข้าสู่โหมดการค้นหา<br>การตั้งเวลาเริ่มต้น / สิ้นสุดสำหรับการสำรองข้อมูลที่อยู่ในโหมดการเล่น<br>เข้าสู่โหมดการสำรองข้อมูล                                              |
| Fn2 Button<br>Info Button<br>Care Button<br>Search Button<br>Cut Button<br>Backup Button<br>Zoom Button | ใช้งานได้ชัวคราว<br>ได้รับข้อมูลเกี่ยวกับ NVR เหมือนรุ่นเฟิร์มแวข้อมูลฮาร์ดดิสก์<br>เพื่อควบคุมการเล่น เล่น / พัก/ หยุด / ก่อนหน้า / ถัดไป / ย้อนกลับ / ส่วนส่วน<br>ไปข้างหน้าอย่างรวดเร็ว<br>สำหรับการถ่ายภาพด้วยตนเอง<br>เพื่อเข้าสู่โหมดการค้นหา<br>การตั้งเวลาเริ่มต้น / สิ้นสุดสำหรับการสำรองข้อมูลที่อยู่ในโหมดการเล่น<br>เข้าสู่โหมดการสำรองข้อมูล<br>ในการซูมภาพ                                |
| Fn2 Button<br>Info Button<br>Carabatton<br>Search Button<br>Cut Button<br>Backup Button<br>Zoom Button  | ใช้งานได้ชัวคราว<br>ได้รับข้อมูลเกี่ยวกับ NVR เหมือนรุ่นเฟิร์มแวข้อมูลฮาร์ดดิสก์<br>เพื่อควบคุมการเล่น เล่น / พัก/ หยุด / ก่อนหน้า / ถัดไป / ย้อนกลับ / ส่วนส่วน<br>ไปข้างหน้าอย่างรวดเร็ว<br>สำหรับการถ่ายภาพด้วยตนเอง<br>เพื่อเข้าสู่โหมดการค้นหา<br>การตั้งเวลาเริ่มต้น / สิ้นสุดสำหรับการสำรองข้อมูลที่อยู่ในโหมดการเล่น<br>เข้าสู่โหมดการสำรองข้อมูล<br>ในการซูมภาพ<br>เข้าสู่โหมดการตั้งค่ารูปภาพ |

รูปที่ 2.8 รีโมทคอนโทรล

จุดที่สำคัญเพื่อตรวจสอบในกรณีที่รีโมทไม่ทำงาน

1. ตรวจสอบขั้วแบตเตอรี่และปริมาณที่เหลืออยู่ในแบตเตอรี่

2. ตรวจสอบการปิดบังของเซ็นเซอร์ควบคุม IR

3. ตรวจสอบ ID ของรีโมทที่ส้มพันธ์กับ NVR

หากยังไม่ทำงานให้ลองใช้รีโมทหรือติดต่อตัวแทนจำหน่ายที่คุณไว้ใจ

2.5 การควบคุมด้วยเมาส์

2.5.1 การเชื่อมต่อเมาส์

สนับสนุน USB เมาส์ ผ่านพอร์ตบนแผงด้านหลัง.

ถ้าไม่พบเมาส์หรือไม่ทำงานให้ตรวจสอบขั้นตอนด้านล่าง:

1. ตรวจสอบให้แน่ใจว่าเสียบเมาส์ในพอร์ต USB เมาส์

2. ลองใช้เมาส์ที่ดี

2.5.2 การใช้เมาส์

ในระหว่างการถ่ายทอดสด : ดับเบิลคลิกที่หน้าต่างกล้องเพื่อดูแบบเต็มหน้าจอ ดับเบิลคลิกอีกครั้งเพื่อกลับสู่ หน้าจอก่อนหน้านี้

คลิกขวาเพื่อแสดงเมนูควบคุมบนหน้าจอ คลิกขวาอีกครั้งเพื่อซ่อนเมนู

ในการกำหนดค่า:

คลิกที่นี่เพื่อเข้าสู่ตัวเลือกที่เฉพาะเจาะจง คลิกขวาเพื่อยกเลิกการเลือกหรือจะกลับไปที่เมนูก่อนหน้า

เพื่อใส่ค่าในหน้าจอที่เฉพาะเจาะจง ให้เลื่อนเคอร์เซอร์ไปที่กล่องนำเข้าข้อมูล และคลิกหน้าต่างการป้อนข้อมูล จะปรากฏในรูป 2.9 . ยังสนับสนุนตัวเลข , ตัวอักษรและใส่สัญลักษณ์ คลิกปุ่ม Shift เพื่อป้อนตัวอักษรและ สัญลักษณ์ ; คลิกปุ่ม Shift อีกครั้งเพื่อกลับไป มันสนับสนุนการลากเมาส์ ใช้การตั้งค่าพื้นที่ตรวจจับการเคลื่อนไหวเช่น: คลิกปุ่มซ้ายที่กำหนดเองค้างและ ลากเพื่อกำหนดพื้นที่ตรวจจับการเคลื่อนไหว

| 1 2   | 3 | 4 | 5 | 6 | 7 | 8 | 9  | 0 | Bad | kspace |
|-------|---|---|---|---|---|---|----|---|-----|--------|
| y w   | е | r | t | у | u | i | 0  | р | [   | ] \    |
| a s   | d | f | g | h | j | k | I. | ; | •   | Enter  |
| Shift | z | x | с | v | b | n | m  | , |     | 1      |
| Esc   |   |   |   |   |   |   |    |   |     | - =    |

รูปที่ 2.9 ตัวเลขดิจิตอลและตัวอักษรในหน้าต่างการป้อนข้อมูล

ในการเล่น : คลิกเพื่อเลือกตัวเลือก คลิกปุ่มขวาของเมาส์เพื่อกลับไปยังโหมด ภาพ สด ในการสำรองข้อมูล : คลิกเพื่อเลือกตัวเลือก คลิกขวาเพื่อกลับไปยังภาพก่อนหน้า ในการควบคุม PTZ : คลิกที่ปุ่มซ้ายเพื่อเลือกปุ่มในการควบคุม PTZ คลิกขวาเพื่อกลับไปที่ภาพสด หมายเหตุ: เมาส์เป็นเครื่องมือเริ่มต้นสำหรับการดำเนินงานทั้งหมดยกเว้นข้อยกเว้นตามที่ระบุไว้

# 3. พื้นฐานการทำงานของฟังก์ชั่น

# 3.1 การเริ่มต้นและการปิดเครื่อง

กรุณาตรวจสอบให้แน่ใจว่าการเชื่อมต่อทั้งหมดจะทำอย่างถูกต้องก่อนที่จะเปิดหรือปิดเครื่องเพื่อความ เหมาะสมและที่สำคัญจะช่วยขยายอายุการใช้งาน NVR ของคุณ

3.1.1 การเริ่มต้น

ขั้นตอนที่ 1: การเชื่อมต่อแหล่งพลังงาน

ขั้นตอนที่ 2: อุปกรณ์ที่จะบูต และไฟ LED จะเปลี่ยนเป็นสีฟ้า

ขั้นตอนที่ 3: หน้าต่าง wizzard ที่จะปรากฏขึ้นและแสดงข้อมูลบางอย่างเกี่ยวกับโซนเวลาในการตั้งค่าเวลาใน การกำหนดค่าเครือข่ายการกำหนดค่าการบันทึกและการจัดการดิสก์ คุณยังสามารถตั้งค่าที่นี่และโปรดดูที่ ขั้นตอนการตั้งค่าที่เป็นรูปธรรมจากบทที่เกี่ยวข้อง หากคุณไม่ต้องการตั้งค่าโปรแกรมช่วยตั้งค่าโปรดคลิกปุ่ม ออกไปยังทางออก

หมายเหตุ: การส่งออกเริ่มต้นคือช่องต่อ HDMI ลองกดปุ่ม ESC สามารถสลับการส่งออกในหมู่ CVBS, VGA และ HDMI

3.1.2 การปิดเครื่อง คุณสามารถปิดเครื่องโดยใช้ IR การควบคุมระยะไกลและเมาส์ ด้วยรีโมทคอนโทรลอินฟราเรด : ขั้นตอนที่ 1: กดปุ่มพาวเวอร์ เพื่อเปิดหน้าต่างการปิดเครื่อง เครื่องจะปิดตัวลงเมื่อคลิกปุ่ม "OK" ขั้นตอนที่ 2: ถอดสายไฟฟ้า

โดยการใช้เมาส์ ขั้นตอนที่ 1: คลิกที่ปุ่มเมนูหลักและเลือกไอคอน "Shut Down" จะนำคุณไปที่หน้าต่างปิดเครื่อง ขั้นตอนที่ 2: คลิกที่ ตกลง หลังจากนั้นเครื่องจะปิดในภายหลัง ขั้นตอนที่ 3: ถอดสายไฟฟ้า

3.2 การเข้าสู่ระบบ

คุณสามารถเข้าสู่ระบบหรือออกจากระบบระบบ NVR เมื่อออกจากระบบคุณไม่สามารถดำเนินการอื่นได้ ยกเว้นการเปลี่ยนการแสดงผลหลายหน้าจอ

| LOGIN     | $\otimes$    |
|-----------|--------------|
|           |              |
| User Name |              |
| admin     |              |
| Password  |              |
| *****     |              |
|           |              |
|           | Login Cancel |

รูปที่ 3.1 การเข้าสู่ระบบ

หมายเหตุ : เริ่มต้นของผู้ใช้ชื่อและรหัสผ่านคือ " admin " 123456 "

สำหรับขั้นตอนการดำเนินงานที่สมบูรณ์สำหรับการเปลี่ยนรหัสผ่าน การเพิ่มหรือการลบผู้ใช้ โปรดดูการตั้งค่า การจัดการผู้ใช้ในหัวข้อที่ 5.7

3.3 ตั้งอย่างภาพสด

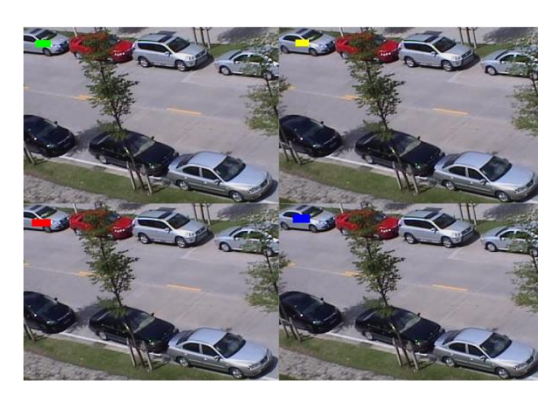

รูปที่ 3.2 อินเตอร์เฟซการแสดงภาพสด

| สัญลักษณ์ | ความหมาย                     |
|-----------|------------------------------|
| Green     | คู่มือการบันทึก              |
| Yellow    | บันทึกตรวจจับการเคลื่อนไหว   |
| Red       | บันทึกการเซ็นเซอร์ของอะลาร์ม |
| Blue      | ตารางการบันทึก               |

3.4 การเล่นภาพสด

คลิกที่ปุ่มเล่นเพื่อเล่นการบันทึก โปรดดูรูป 3.3 คุณสามารถดำเนินการเสร็จสมบูรณ์โดยการคลิกที่ปุ่มบน หน้าจอ

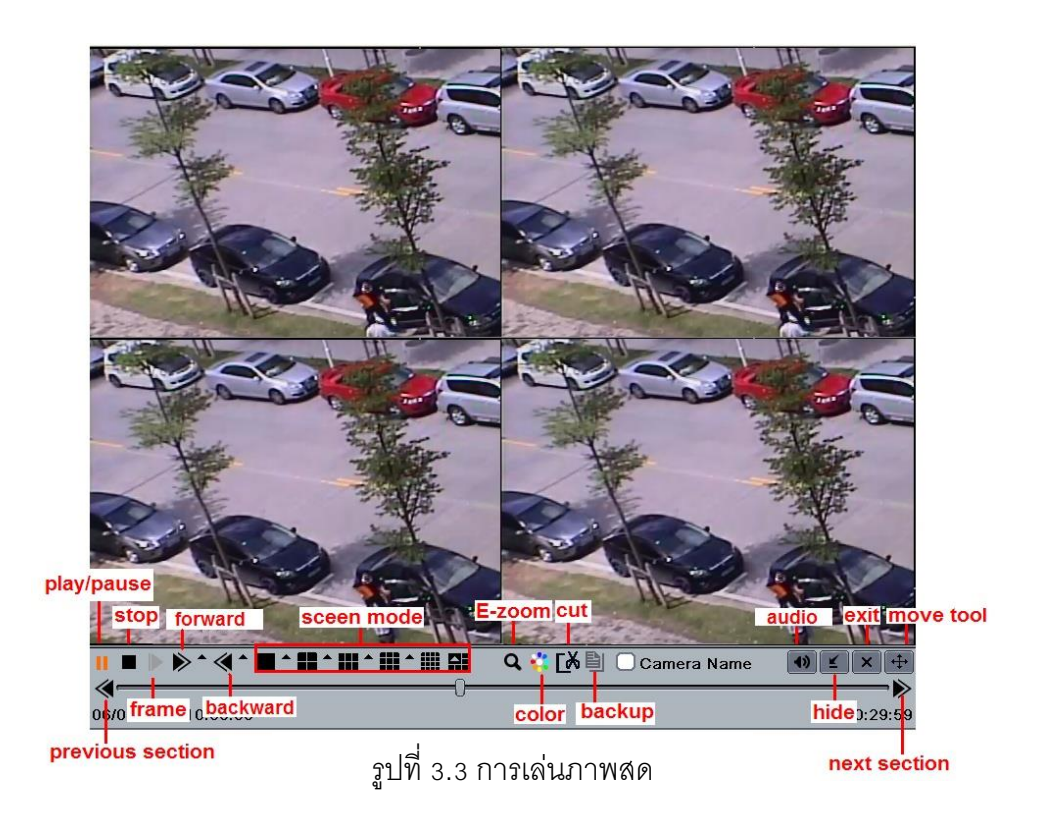

## 4. การเพิ่มกล้อง IP

บทนี้ส่วนใหญ่แนะนำวิธีการเชื่อมต่อกล้อง IPต่างๆผ่านทาง NVR เมื่อคุณเสร็จสิ้นการเพิ่มกล้อง IP คุณ สามารถดูภาพสดผ่านจอแสดงผลของ NVR

การเพิ่มกล้อง IP:

ขั้นตอนที่ 1: กรุณาเข้าไปในแท็บ เมนู 🛶 กล้อง IP ดูรูปภาพที่ 4.1 และคลิกปุ่ม "ค้นหา" เพื่อค้นหาอุปกรณ์ใน เครือข่ายท้องถิ่นเดียวกัน

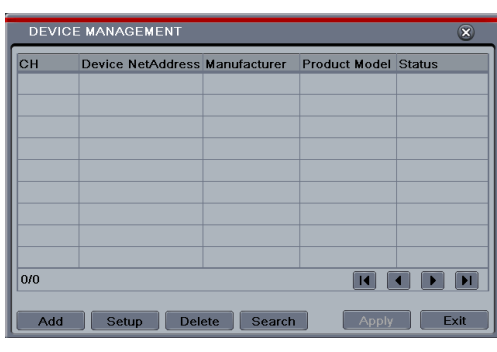

รูปที่ 4.1 การจัดการอุปกรณ์

ขั้นตอนที่ 2: เข้าไปในแท็บการค้นหา คลิก "Refresh" เพื่อฟื้นฟูอุปกรณ์การสืบค้นและตรวจสอบอุปกรณ์ที่คุณ ต้องการเพิ่มหรือตรวจสอบ "ทั้งหมด" เพื่อเพิ่มอุปกรณ์ทั้งหมด

|     | DD DEVICE    |             |                | 8         |
|-----|--------------|-------------|----------------|-----------|
|     | Manufacturer | Product Mod | IP Address     | Port      |
|     | XXX          |             | 192.168.13.55  | 9008      |
|     | XXX          |             | 192.168.13.57  | 9008      |
|     | XXX          |             | 192.168.13.201 | 9008      |
|     | XXX          |             | 192.168.13.68  | 9008      |
|     |              |             |                |           |
|     |              |             |                |           |
|     |              |             |                |           |
|     |              |             |                |           |
|     |              |             |                |           |
| 1/1 | l            |             | All 🗌          |           |
|     | Setup        |             | Refresh        | OK Cancel |

รูปที่ 4.2 ค้นหาอุปกรณ์

ขั้นตอนที่ 3: คลิกปุ่ม "OK" เพื่อบันทึกอุปกรณ์เหล่านี้

ขั้นตอนที่ 4: คลิกปุ่ม "ตั้งค่า" เพื่อเปิดใช้งานอุปกรณ์ ดูรูปภาพที่ 4.3 การตรวจสอบช่อง " เปิดช่อง " เลือกช่อง และใส่ชื่อผู้ใช้และรหัสผ่านของอุปกรณ์นี้ แล้วคลิก " OK " เพื่อบันทึกการตั้งค่า แน่นอนคุณสามารถเพิ่มอุปกรณ์ด้วยตนเอง ขั้นตอนมีดังนี้: คลิกที่ปุ่ม "เพิ่ม" ในแท็บการจัดการอุปกรณ์ จะเป็น การเปิดหน้าต่างคล้ายรูปภาพที่ 4.3 คุณต้องตรวจสอบการ "เปิดใช้" กล่องเลือกช่องทางที่ผู้ผลิตและรูปแบบ ของผลิตภัณฑ์และพอร์ตของเซิร์ฟเวอร์ป้อนชื่อผู้ใช้และรหัสผ่านของอุปกรณ์นี้ จากข้อมูลทั้งหมดเหล่านี้คุณ สามารถตรวจสอบในคู่มือการใช้ที่เกี่ยวข้อง

| Enable       |                |
|--------------|----------------|
| Channel      | 1              |
| Manufacturer |                |
| IP Address   | 192.168.13.201 |
| Server Port  | 9008           |
|              |                |
| User Name    | admin          |
| Password     | *****          |
|              |                |

รูปที่ 4.3 การเพิ่มอุปกรณ์

หมายเหตุ: หากเครือข่ายของกล้อง IP และ NVR อยู่ใน LAN ที่อยู่ IP ของพวกเขาจะต้องอยู่ในกลุ่มเครือข่าย เดียวกัน ตัวอย่างเช่นหากที่อยู่ IP ของ NVR เป็น 192.168.013.057, ที่อยู่ IP ของกล้อง IP จะต้องเป็น 192.168.013.XXX ถ้า NVR การเชื่อมต่อผ่าน PPPoE, กล้อง IP ควรจะเชื่อมต่อผ่าน PPPoE ถ้าที่อยู่ IP ที่ถูก นำมาใช้ในกล้อง IP คุณจะส่งต่อไปที่อยู่ IP และพอร์ตของอุปกรณ์ในเร้าเตอร์มิฉะนั้น NVR ไม่สามารถ เชื่อมต่อกล้อง IP นี้

# 5. คู่มือการตั้งค่าเมนูหลัก

คลิกขวาที่เมาส์หรือกดปุ่ม ESC / Stop บนแผงด้านหน้าเพื่อแสดงเมนูที่ด้านล่างของหน้าจอ

|                 |     |                   |           | _ |
|-----------------|-----|-------------------|-----------|---|
| Single ►        |     |                   | Single    | Þ |
| IIII Multi →    |     |                   | Multi     | • |
| <br>I Multi →   |     |                   | Multi     | • |
| -               |     |                   | PIP       | Þ |
| 😵 Dwell         |     | _                 |           | - |
| Color           |     | - <del>6</del> 01 | Dwell     |   |
|                 |     | -                 | Color     |   |
| <b>Q</b> E-Zoom |     | ~                 |           |   |
|                 |     | ų                 | E-Zoom    |   |
| • • • •         |     | 4)                | Audio     |   |
| 🌻 PTZ           |     | ÷.                | DT7       |   |
| G Snap          |     | Ξ                 | FIZ       |   |
| O Shap          |     | 0                 | Snap      |   |
| 🔴 Record        |     |                   | Record    |   |
| Playback        |     |                   |           |   |
| ▶ I layDatk     |     |                   | Playback  |   |
| 📑 Main Menu     |     | B                 | Main Menu |   |
|                 | 1 1 |                   |           |   |

รูปที่ 5.1 เมนู

Single: เลือกช่องจากรายการที่จะแสดงในโหมดเต็มหน้าจอ

Multi: เลือกโหมดการแสดงผลสำหรับการดูหลายช่องทาง

PIP: วางเคอร์เซอร์ในรูปภาพปุ่มภาพ เพื่อเลือกภาพขนาดใหญ่แล้ววางเคอร์เซอร์ลงบน PIP สำหรับการเลือก ภาพที่มีขนาดเล็ก ตอนนี้คุณจะเห็นภาพในรูป

Dwell:Dwellหมายถึงการแสดงภาพสดจากกล้องที่แตกต่างกันตามลำดับ ภาพอาจจะแสดงเป็นช่องทางเดียว หรือในรูปแบบตารางจากกล้องที่แตกต่างกัน โหมดDwellมีการใช้งานเฉพาะเมื่อโหมดการแสดงผลที่เลือกจะ ไม่สามารถที่จะแสดงทุกกล้องที่มีอยู่

Color: ถ้าปุ่มนี้ถูกเปิดใช้งานคุณสามารถปรับสีของภาพสดได้

E-Zoom: ช่องทางเดี่ยวในการขยายสัญญาณอิเล็กทรอนิกส์ของจอภาพขนาดใหญ่

Audio: การเปิดใช้งานเสียง

PTZ: คลิกปุ่ม PTZ เพื่อควบคุมตำแหน่งการหมุนความเร็วและการสแกนอัตโนมัติของ PTZ ที่เชื่อมต่อกับกล้อง ไอพี

Record: คลิกปุ่มนี้เพื่อเริ่มต้น / หยุดการบันทึก

Playback: คลิกที่ปุ่มนี้เพื่อเล่นไฟล์ที่บันทึก

คลิกที่ปุ่มเมนูหลักจะปรากฏหน้าต่างขึ้นดังรูปภาพที่ 5.2 คุณยังสามารถกดปุ่มเมนูบนแผงด้านหน้าหรือทำงาน กับรีโมทคอนโทรลเพื่อแสดงเมนูหลัก

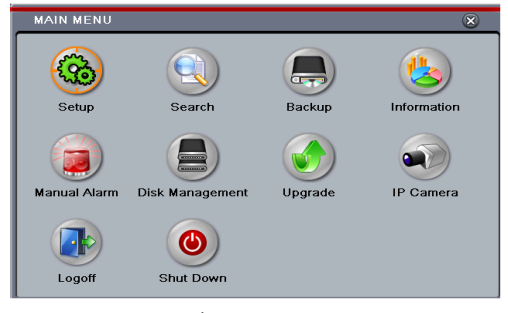

รูปที่ 5.2 เมนูหลัก

คลิกที่ไอคอนการติดตั้งจะ pop-up เมนูการตั้งค่า:

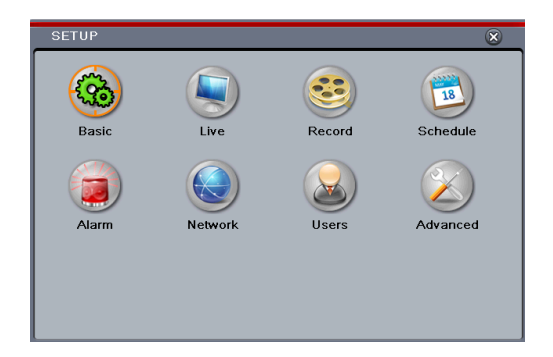

## การตั้งค่าระบบ

5.1 การกำหนดค่าพื้นฐาน

การตั้งค่าพื้นฐานรวมถึงเมนูย่อยอีกสาม: ระบบวันที่และเวลาและ DST

5.1.1 ระบบ

ขั้นตอนที่ 1: เข้าไปสู่ เมนู → ตั้งค่า → พื้นฐาน → ระบบ ในรูปภาพที่ 5.3

| BASIC                  | 8                  |
|------------------------|--------------------|
| System Date & Time DST |                    |
| Device Name            | EDVR               |
| Device ID              | 0                  |
| Video Format           | NTSC               |
| Password Check         |                    |
| Show System Time       | $\checkmark$       |
| Max Online Users       | 5                  |
| Video Output           | VGA 1024X768       |
| Language               | English            |
| Logout After [Minutes] | Never 🔍 💌          |
|                        | Default Apply Exit |

รูปที่ 5.3 การตั้งค่าพื้นฐาน - ขั้นพื้นฐาน

ขั้นตอนที่ 2: ในอินเตอร์เฟซนี้คุณสามารถตั้งชื่ออุปกรณ์, ID อุปกรณ์รูปแบบวิดีโอของผู้ใช้เครือข่ายสูงสุด VGA ความละเอียดและภาษา คำจำกัดความของทุกพารามิเตอร์ที่แสดงดังต่อไปนี้

ชื่ออุปกรณ์: ชื่อของอุปกรณ์ที่มันอาจแสดงในส่วนของลูกค้าหรือ CMS นี้จะช่วยให้ผู้ใช้สามารถรับรู้อุปกรณ์ จากระยะไกล

ID อุปกรณ์: ID นี้จะใช้ในแผนที่ NVR ที่มีรีโมทคอนโทรล IR และกล้องสปีดโดม รูปแบบวิดีโอ: สองโหมด: PAL และ NTSC ผู้ใช้สามารถเลือกรูปแบบวิดีโอที่เป็นไปตามกล้องที่ใช้ ตรวจสอบรหัสผ่าน: หากเปิดใช้งานผู้ใช้จะต้องใส่ชื่อผู้ใช้และรหัสผ่านสำหรับประสิทธิภาพการดำเนินงานที่ สอดคล้องกัน

แสดงระบบเวลา: ถ้าเลือกแสดงเวลาปัจจุบันในระหว่างการตรวจสอบอยู่

ผู้ใช้งานสูงสุดในระบบ: เพื่อกำหนดจำนวนสูงสุดของการเข้าสู่ระบบของผู้ใช้พร้อมกันใน NVR

แสดงตัวช่วยสร้าง: ถ้าเลือก GUI จะเปิดตัวช่วยสร้างการเริ่มต้นทุกการบูตและช่วยให้ผู้ใช้ทำการตั้งค่าพื้นฐาน Language: การติดตั้งภาษาของเมนู

หมายเหตุ : หลังจากเปลี่ยนภาษา และวีดีโอ อุปกรณ์ต้องเข้าสู่ระบบอีกครั้ง

ออกจากระบบหลังจาก (นาที): คุณสามารถตั้งค่าช่วงเวลาหน้าจอ (30, 60, 180, 300) หากไม่มีการดำเนินใด ๆ ภายในระยะเวลาที่ตั้งค่าอุปกรณ์จะออกจากระบบอัตโนมัติและกลับไปที่อินเตอร์เฟซการเข้าสู่ระบบ ไม่มีภาพตอนออกจากระบบ : ถ้าเลือก จะไม่มีภาพแสดง เมื่อออกจากระบบ

5.1.2 วันที่และเวลา

ขั้นตอนที่ 1: เข้าไปสู่แท็บ เมนู → ตั้งค่า → พื้นฐาน → วันที่และเวลา ดังภาพที่ 5.4

| BASIC                     | ۲                  |
|---------------------------|--------------------|
| System Date & Time DST    |                    |
| Date Format               | MM-DD-YY           |
| Time Format               | 24 Hour            |
| Time Zone                 | GMT                |
| Sync Time With NTP Server |                    |
| NTP Server                | time.windows.com   |
|                           | Update Now         |
| System Date               | 03 / 27 / 2013 25  |
| System Time               | 10 : 32 : 39       |
|                           | Save Now           |
|                           | Default Apply Exit |

รูปที่ 5.4 การตั้งค่าพื้นฐาน-วันที่และเวลา

ขั้นตอนที่ 2 : ตั้ง ค่ารูปแบบวันที่ รูปแบบเวลา เขตเวลาในอินเตอร์เฟซนี้ เครื่องหมาย " ซิงค์กับเซิร์ฟเวอร์ NTP เวลา " เพื่อฟื้นฟูวันที่เซิร์ฟเวอร์ NTP . คุณสามารถปรับวันที่ของระบบด้วยตนเอง ขั้นตอนที่ 3 : คลิกที่ปุ่ม " สมัคร " เพื่อบันทึกการตั้งค่า

5.1.3 DST

ขั้นตอนที่ 1: เข้าไปสู่ เมนู → ตั้งค่า → พื้นฐาน → DRT อินเตอร์เฟซ ดังภาพที่ 5.5

ขั้นตอนที่ 2: ในอินเตอร์เฟซนี้เปิดใช้งานเวลาออมแสง, เวลาชดเชยในโหมดการเริ่มต้นและสิ้นเดือน / สัปดาห์ / วัน ฯลฯ

```
ขั้นตอนที่ 3: คลิกที่ปุ่ม " สมัคร " เพื่อบันทึกการตั้งค่า
```

| BASIC                  | 8                  |
|------------------------|--------------------|
| System Date & Time DS1 |                    |
| Daylight Saving Time   |                    |
| Time Offset [Hours]    | 1                  |
| Mode                   | Week      Date     |
| From                   | January 🔍 🍋        |
|                        | The 1st            |
|                        | Sunday 🔍           |
|                        | 00 : 00 : 00       |
| Until                  | January 🔍          |
|                        | The 1st            |
|                        | Default Apply Exit |

รูปที่ 4.5 การตั้งค่าพื้นฐาน - DST

5.2 การกำหนดค่าการเล่นสด

การกำหนดค่าการเล่นสดรวมถึงสามเมนูย่อย : การเล่นสด/หน้าจอหลัก/รูปแบบ

5.2.1 การเล่นสด

ในอินเตอร์เฟซนี้คุณสามารถตั้งชื่อกล้องได้

ตั้งค่าชื่อกล้อง

ขั้นตอนที่ 1: เข้าไปสู่ เมนู → ตั้งค่า → การเล่นสด ดังภาพที่ 5.6

| Live | Main Monitor Mask |              |            |
|------|-------------------|--------------|------------|
| СН   | Camera Name       | Show Name    | Color      |
| 1    | CAMERA01          |              | Setting    |
| 2    | CAMERA02          |              | Setting    |
| 3    | CAMERA03          |              | Setting    |
| 4    | CAMERA04          | $\checkmark$ | Setting    |
| 5    | CAMERA05          | $\checkmark$ | Setting    |
| 6    | CAMERA06          | $\checkmark$ | Setting    |
| All  |                   | Recording    | g Status 🗹 |
|      |                   |              | Setting    |
|      |                   | Default      | ply Exit   |

รูปที่ 5.6 การเล่นสดการตั้งค่าพื้นฐานการเล่นสด

ขั้นตอนที่ 2: แป้นพิมพ์ซอฟต์แวร์จะปรากฏขึ้นโดยการคลิกพื้นที่ชื่อกล้อง คลิกที่ตัวอักษรและ ( หรือ ) ตัวเลข ดิจิตอลบนแป้นพิมพ์เพื่อป้อนชื่อที่คุณต้องการให้แสดงภาพสด

ขั้นตอนที่ 3: ติ๊กชื่อกล้องในพื้นที่แสดงชื่อ ทุกช่องจะแสดงชื่อของกล้องโดยการตรวจสอบช่อง "ทั้งหมด" การตั้งค่าสี

ขั้นตอนที่ 1: คลิกปุ่ม "ตั้งค่า" สำหรับช่องทาง/กล้องโดยเฉพาะ เพื่อดูหน้าต่างดังตัวอย่างที่ 4.7

ขั้นตอนที่ 2: ในอินเตอร์เฟซนี้คุณสามารถปรับความสว่าง, สีอิ่มตัวและความคมชัดในการถ่ายทอดสด คลิกปุ่ม "OK" เพื่อบันทึกการตั้งค่า

| Channel                                     | ×                                            |
|---------------------------------------------|----------------------------------------------|
| 1                                           |                                              |
| Brightness<br>Hue<br>Saturation<br>Contrast | 100<br>+<br>128<br>+<br>140<br>+<br>100<br>+ |
| Default                                     |                                              |
| ОК                                          |                                              |

5.2.2 จอแสดงผลหลัก

การตั้งค่าหน้าจอหลักที่ช่วยให้คุณสามารถตั้งค่าลำดับกล้องในโหมดแสดงภาพสด

ดำเนินการตามขั้นตอนต่อไปนี้เพื่อตั้งจอแสดงผลหลัก

ขั้นตอนที่ 1: เข้าไปสู่ เมนู ตั้งค่า การเล่นสด อินเตอร์เฟซ หน้าจอหลัก ดังรูปภาพที่5.7

ขั้นตอนที่ 2: เลือกโหมดการแสดงผลและช่องทาง

ขั้นตอนที่ 3: เลือกช่วงเวลา คลิกที่ปุ่ม 🔳 ตั้งค่าเวลาที่อาศัยอยู่ในช่วงก่อนหน้านี้ คลิกที่ปุ่ม ▶ เพื่อตั้งเวลา อาศัยอยู่ในกลุ่มหลังช่องทาง

ขั้นตอนที่ 4: คลิกที่ปุ่ม " สมัคร " เพื่อบันทึกการตั้งค่า

| LIVE         |               |         |             | ×    |
|--------------|---------------|---------|-------------|------|
| Live Main Mo | nitor Mask    |         |             |      |
|              | Display Mode  | 2X2     |             | 1/4  |
| Ct           | annel 1 💌     | C       | Channel 2 🔽 |      |
| Ct           | annel 3 💌     | C       | Channel 4 💌 |      |
|              | Dwell Time[S] | 5       |             |      |
|              |               | Default | Apply       | Exit |

รูปที่ 5.7 การกำหนดค่าการแสดงสด - จอแสดงผลหลัก

5.2.3 มาส์ก

หากมีสิ่งที่คุณไม่ต้องการที่จะแสดงในภาพสด คุณสามารถตั้งค่ามาส์ก สำหรับช่องทางที่ได้รับสูงสุดของพื้นที่ สามสามารถมาส์กได้ ถ้าฟังก์ชันมาส์กไม่สามารถใช้ได้ในกล้อง IP ที่เพิ่มฟังก์ชั่นมาส์กที่นี่จะไม่ได้มีผลบังคับ ใช้ การตั้งค่ามาส์ก ขั้นตอนที่ 1: เข้าไปสู่ เมนู → ตั้งค่า → ภาพสด → อินเตอร์เฟซ มาส์ก ขั้นตอนที่ 2: คลิกที่ปุ่มการตั้งค่าเพื่อเข้าไปสู่การถ่ายทอดภาพสด

| LIVE |                   |                 | ۲   |
|------|-------------------|-----------------|-----|
| Live | Main Monitor Mask |                 |     |
| СН   | Mask Area         |                 |     |
| 1    | Setting           |                 |     |
| 2    | Setting           |                 | E   |
| 3    | Setting           |                 |     |
| 4    | Setting           |                 |     |
| 5    | Setting           |                 |     |
| 6    | Setting           |                 |     |
| 7    | Setting           |                 |     |
| 8    | Setting           |                 |     |
|      |                   | Default Apply E | xit |

รูปที่ 5.8 ถ่ายทอดสดการตั้งค่าคอนฟิก-มาส์ก

ขั้นตอนที่ 3: คลิกเมาส์ปุ่มซ้ายและลากเพื่อกำหนดพื้นที่มาส์กที่แสดงด้านล่าง ขั้นตอนที่ 4: คลิกขวาเพื่อออกจากอินเตอร์เฟซการตั้งค่ามาส์ก ขั้นตอนที่ 5: คลิกปุ่ม Apply เพื่อบันทึกการตั้งค่า

การลบพื้นที่มาส์ก

ขั้นตอนที่ 1: คลิกปุ่มการตั้งค่าในอินเทอร์เฟซสำหรับมาส์ก

ขั้นตอนที่ 2: เลือกพื้นที่มาส์กที่แน่นอนและดับเบิลคลิกเพื่อลบบริเวณที่มาส์ก ขั้นตอนที่ 3: จากนั้นคลิกปุ่ม Apply เพื่อบันทึกการตั้งค่า

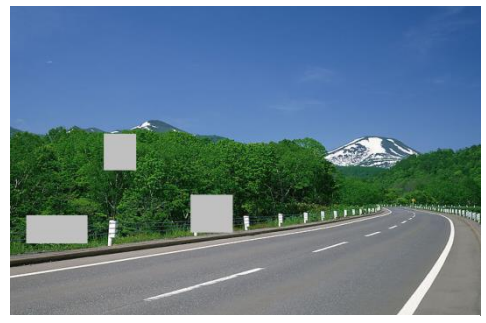

รูปที่ 5.9 ตั้งค่าพื้นที่มาส์ก

5.3 การกำหนดค่าการบันทึก

การตั้งค่าบันทึกรวมถึงหกเมนูย่อย : เปิดบันทึกเวลา , อัตราบิต , รีไซเคิล , บันทึก , แสตมป์และ สแน็ป ก่อนการตั้งค่า โปรดให้แน่ใจว่า NVR ของคุณได้รับการติดตั้งกับฮาร์ดดิสก์และได้เสร็จสิ้นการเริ่มต้น

5.3.1 เปิดใช้งาน

ขั้นตอนที่ 1: เข้าไปสู่แท็ป เมนู → ตั้งค่า → การบันทึก → การเปิดใช้งาน ดังรูปที่ 5.10

ขั้นตอนที่ 2: ทำเครื่องหมายถูกและบันทึกเสียง

ขั้นตอนที่ 3: เลือกการติดตั้งการตั้งค่าเดียวกันทั้งหมดทุกช่องสัญญาณ

| REC  | ORD            |                                | ۲    |
|------|----------------|--------------------------------|------|
| Enat | Record Bitrate | Time Stamp Recycle Record Snap | >    |
| СН   | Record         | Audio                          |      |
| 1    |                |                                | A    |
| 2    |                |                                | E    |
| 3    |                |                                |      |
| 4    |                |                                |      |
| 5    |                |                                |      |
| 6    |                |                                |      |
| All  |                |                                |      |
|      |                |                                |      |
|      |                | Default Apply                  | Exit |

รูปที่ 5.10 บันทึกการตั้งค่า - การบันทึก

| พารามิเตอร์ | ความหมาย                                      |
|-------------|-----------------------------------------------|
| บันทึก      | เปิด/ปิด ช่องทางสำหรับการบันทึก               |
| เสียง       | เปิด/ปิด การใช้งานสำหรับช่องทางการบันทึกเสียง |

5.3.2 อัตราส่งถ่ายข้อมูลการบันทึก ขั้นตอนที่ 1: เข้าไปสู่ เมนู → ตั้งค่า → บันทึก → อัตราส่งถ่ายข้อมูลการบันทึก ดังรูปที่5.11 ขั้นตอนที่ 2: อัตราการตั้งค่าความละเอียดที่มีคุณภาพการเข้ารหัสและกระแสบิตสูงสุด ขั้นตอนที่ 3: เลือก " ทั้งหมด " เพื่อตั้งค่าการตั้งค่าเดียวกันทุกช่อง ขั้นตอนที่ 4: คลิกที่ปุ่ม "Apply" เพื่อบันทึกการตั้งค่า

| REC  | ORD       |              |        |               | 8               |
|------|-----------|--------------|--------|---------------|-----------------|
| Enab | le Record | Bitrate Time | Stamp  | Recycle Recor | rd Snap         |
| СН   | Resolutio | fps          | Encode | Quality       | Max Bitrate     |
| 1    | 720P 💌    | 30 💌         | CBR    | 💌 Higher 💽    | 🚽 4096 kbps 모 🏝 |
| 2    | 720P 💌    | 30 💌         | CBR    | Higher        | 🚽 4096 kbps 💌 🗏 |
| 3    | 720P 💌    | 30 💌         | CBR    | Higher        | 4096 kbps 💌     |
| 4    | 720P 💌    | 30 💌         | CBR    | Higher        | 🚽 4096 kbps 💌   |
| 5    | 720P 💌    | 30 💌         | CBR    | J Higher      | 4096 kbps 💌     |
| 6    | 720P 💌    | 30 💌         | CBR    | Higher        | 🚽 4096 kbps 💌 👻 |
|      |           |              |        |               |                 |
|      | 720P 💌    | 30 💌         | CBR    | Higher        | 4096 kbps 💌     |
|      |           |              |        | Default       | Apply Exit      |

รูปที่ 5.11 การบันทึกการตั้งค่า - อัตราการส่งถ่ายข้อมูล

| พารามิเตอร์    | ความหมาย                                                                      |
|----------------|-------------------------------------------------------------------------------|
| Rate           | จากช่วง: 1-30 (NTSC) 1-25 (PAL)                                               |
| Decolution     | สนับสนุน 1080P, 720p, D1 กรุณาเลือกตามความละเอียดกล้อง IP ของคุณที่           |
| Resolution     | สนับสนุน                                                                      |
| Quality        | สูงกว่าค่าที่บันทึกภาพได้อย่างชัดเจนเป็น หกตัวเลือก : ต่ำสุดลดลงต่ำกลางสูงและ |
| Quality        | ଶ୍ୱଏଶ୍ନ                                                                       |
| Encode         | VBR และ CBR                                                                   |
| Max bit stream | ตั้งแต่: 256 ~ 12288kbps                                                      |

ถ้าค่าของพารามิเตอร์การตั้งค่าเกินทรัพยากรสูงสุดของระบบระบบจะปรับมันอัตโนมัติ

#### 5.3.3 เวลา

ขั้นตอนที่ 1: เข้าไปสู่ เมนู → ตั้งค่า → บันทึก → เวลา อินเตอร์เฟซการตั้งค่าเวลาในการบันทึก ดูรูปที่ 5.12 ขั้นตอนที่ 2: ตั้งเวลาการบันทึกอะลาร์มการแจ้งเตือนและบันทึกเวลาหลังอะลาร์มการเตือนภัย เลือกการตั้งค่า เดียวกัน "ทั้งหมด" สำหรับทุกช่องสัญญาณ ขั้นตอนที่ 3: คลิกที่ "Apply" เพื่อบันทึกการตั้ง

| Enat | le Record Bi | trate Time Stamp R  | ecycle Record Snap        |    |
|------|--------------|---------------------|---------------------------|----|
| СН   | Pre-alarm F  | ecord Tim Post-alar | m Record Tim Expire[Days] |    |
| 1    | 5            | 30                  | Never                     | J  |
| 2    | 5            | 30                  | Never                     | JE |
| 3    | 5            | 30                  | Never                     | ┛  |
| 4    | 5            | 30                  | Never                     | ┛  |
| 5    | 5            | 30                  | Never                     | J  |
| 6    | 5            | 30                  | Never                     | ┚╸ |
| All  |              |                     |                           |    |
|      | 5            | 30                  | Never                     | ⊌  |

รูปที่ 5.12 บันทึกการตั้งค่า - เวลา

การเตือนก่อนบันทึกเวลา: ตั้งเวลาในวินาทีที่บันทึกก่อนการบันทึกที่แท้จริงจะเริ่มต้นขึ้น

์ โพสต์เตือนบันทึกเวลา: ตั้งเวลาในวินาทีที่จะโพสต์บันทึกหลังจากที่บันทึกจริงเสร็จแล้วห้าตัวเลือก: 10s, 15s,

20s, 30s, 60s, 120, 180 และ 300s

หมดอายุเวลา: ตั้งเวลาหมดอายุสำหรับวิดีโอที่บันทึกไว้ หากวันที่กำหนดเป็นเวลาไฟล์ที่บันทึกไว้จะถูกลบโดย อัตโนมัติ

5.3.4 แสตมป์

นี้มีตัวเลือกเพื่อเปิดหรือปิดการใช้งานกล้องชื่อและเวลาในวิดีโอ ผู้ใช้ยังสามารถเลือกตำแหน่งสำหรับแสตมป์ บนหน้าจอแสตมป์ติดตั้งดังนี้ :

ขั้นตอนที่ 1: เข้าไปสู่ เมนู → ตั้งค่า → บันทึก→ แสตมป์อินเตอร์เฟซ ดังรูปที่ 5.13

| REC  | RECORD                                               |              |                  |  |  |  |
|------|------------------------------------------------------|--------------|------------------|--|--|--|
| Enab | Enable Record Bitrate Time Stamp Recycle Record Snap |              |                  |  |  |  |
| СН   | Camera Name                                          | Time Stamp   | Position         |  |  |  |
| 1    |                                                      |              | Setting          |  |  |  |
| 2    |                                                      |              | Setting          |  |  |  |
| 3    |                                                      |              | Setting          |  |  |  |
| 4    | $\checkmark$                                         | $\checkmark$ | Setting          |  |  |  |
| 5    | $\checkmark$                                         | $\checkmark$ | Setting          |  |  |  |
| 6    | $\checkmark$                                         | $\checkmark$ | Setting          |  |  |  |
| All  |                                                      |              |                  |  |  |  |
|      |                                                      |              | Setting          |  |  |  |
|      |                                                      | De           | fault Apply Exit |  |  |  |

รูปที่ 5.13 บันทึกการตั้งค่าคอนฟิก-แสตมป์

ขั้นตอนที่ 2: ทำเครื่องหมายถูกและลงเวลาที่ชื่อกล้อง คลิกปุ่มการตั้งค่าตำแหน่งของแสตมป์ คุณสามารถลาก สุ่มตำเหน่งชื่อกล้องและลงเวลาได้ โปรดดูที่ตังเลขด้านล่าง

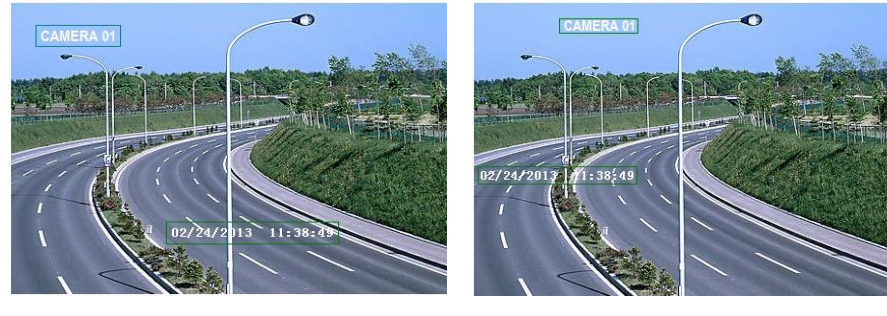

Before drag

After drag

ขั้นตอนที่ 3: เลือกการติดตั้ง "ทั้งหมด" ทุกช่องสัญญาณที่มีพารามิเตอร์เดียวกัน

5.3.5 รีไซเคิลการบันทึก

ตัวเลือกนี้จะถูกนำมาใช้ในการรีไซเคิลพื้นที่ฮาร์ดดิสก์เมื่อมันเต็ม ถ้าเปิดใช้งานระบบจะทำการลบบันทึกเก่า โดยอัตโนมัติและนำมาใช้พื้นที่ถ้ามันถูกมาใช้อย่างสมบูรณ์ขั้นตอนการตั้งค่ามีดังต่อไปนี้ ขั้นตอนที่ 1: เข้าไปสู่ เมนู → ตั้งค่า → บันทึก → รีไซเคิลการบันทึก อินเตอร์เฟซ ขั้นตอนที่ 2: ทำเครื่องหมายถูกที่รีไซเคิลการบันทึกเพื่อเปิดใช้งานการรีไซเคิลอัตโนมัติ ถ้าตัวเลือกถูกปิดใช้งาน หรือไม่ได้เลือก NVR จะหยุดการบันทึกเมื่อ HDD เต็ม ขั้นตอนที่ 3: คลิกที่ปุ่ม "APPLY" เพื่อบันทึกการตั้งค่า

5.3.6 สแน็ป

ในอินเตอร์เฟซนี้ผู้ใช้สามารถตั้งค่าความละเอียดที่มีคุณภาพช่วงสแน็ป, จำนวนสแน็ป

```
5.4 การกำหนดตารางเวลา
```

```
การกำหนดค่าตารางเวลารวมถึงสามเมนูย่อย : ตาราง/การเคลื่อนไหว/เซ็นเซอร์
```

```
5.4.1 ตารางเวลา
```

แท็บนี้ช่วยให้กำหนดตารางเวลาสำหรับการบันทึกปกติสำหรับเจ็ดวันต่อสัปดาห์ / 24 ชั่วโมงของวัน ทุกแถว หมายถึงเวลา ทุกๆ วัน คลิกที่ตารางเพื่อทำการตั้งค่าที่เกี่ยวข้องเพื่อเน้นพื้นที่ หมายถึง ระยะเวลาที่เลือก ใช้ ขั้นตอนต่อไปนี้เพื่อตั้งค่าตารางเวลา

ขั้นตอนที่ 1: เข้าไปสู่ เมนู → ตั้งค่า → ตารางเวลาอินเตอร์เฟซ ดูรายละเอียดรูปที่ 5.14

ขั้นตอนที่ 2: เลือกช่องและคลิกปุ่ม "🜌" เพื่อเพิ่มตารางเวลาวันหนึ่ง คลิกปุ่ม "🔜" เพื่อลบตารางเวลาที่เลือก ถ้าคุณต้องการที่จะใช้การตั้งค่าตารางเวลาของช่องทางอื่นๆ บางช่อง หรือทุกอย่างที่คุณจำเป็นต้องเลือกช่อง และคลิกปุ่ม "คัดลอก"

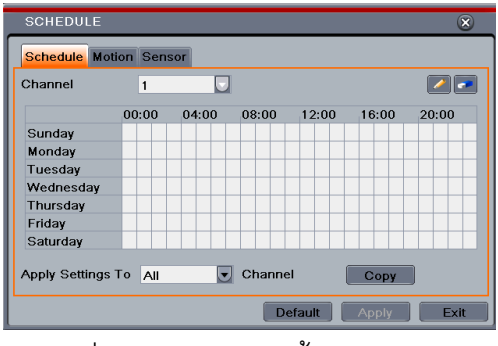

รูปที่ 5.14 ตารางการตั้งค่าคอนฟิก-

นอกจากนี้คุณยังสามารถกำหนดตารางเวลาเนลบตาหเตยตบเบลคลกเนพนที่บดบัง จะพาคุณไปยังกล่อง โต้ตอบดังรูปที่ 5.15

ขั้นตอนที่ 1: เลือกวันและคลิกปุ่ม "Add" เพื่อกำหนดเวลาเริ่มต้นและสิ้นสุดเวลา จากนั้นคลิก 💌 เพื่อบันทึก ขั้นตอนที่ 2: เลือกวันที่อื่น ๆ และเพิ่มการตั้งค่าตารางเวลาหรือคัดลอกจากตารางหนึ่งไปยังตารางอื่น ๆ ที่อยู่ ภายใต้การใช้และการตั้งค่าไปที่รายการ

| SCHEDULE                  | ۲                    |
|---------------------------|----------------------|
| Week Days Tuesday 👿 Apply | Settings To All Copy |
| Start Time                | End Time             |
|                           |                      |
|                           |                      |
|                           |                      |
| Start Time                |                      |
| Hour 0 Minute 0           |                      |
| End Time                  |                      |
| Hour 23 Vinute 59         |                      |
| [                         | × ×                  |
| Add Delete                | OK Exit              |

รูปที่ 5.15 การกำหนดตารางสัปดาห์

5.4.2 ตารางเคลื่อนไหว

แท็บนี้จะช่วยให้การตั้งค่าสำหรับการเคลื่อนไหวที่ใช้ในการบันทึกขั้นตอนการตั้งค่ามีดังนี้

ขั้นตอนที่ 1: เข้าไปสู่แท็บ เมนู → ตั้งค่า → ตาราง → การเคลื่อนไหว

ขั้นตอนที่ 2: ขั้นตอนการตั้งค่าสำหรับตารางเวลาสำหรับการเคลื่อนไหวตามการบันทึกมีความคล้ายคลึงกับ การติดตั้งตารางเวลาปกติ คุณสามารถดูรายละเอียดได้ที่ตาราง 5.4.1

หมายเหตุ: ตารางเวลาเริ่มต้นของการเคลื่อนไหวที่บันทึกการใช้เป็น24 **X** 7 ถ้าคุณต้องการที่จะเปิดใช้งานการ บันทึกการเคลื่อนไหวตามที่คุณต้องเปิดใช้งานการแจ้งเตือนการเคลื่อนไหวและตารางเวลาการติดตั้งสำหรับ การแจ้งเตือนการเคลื่อนไหว (โปรดดูรายละเอียดเพิ่มเติมบทที่ 5.5.2 สำหรับอะลาร์มการเคลื่อนไหว) 5.4.3 ตารางการเซ็นเซอร์

แท็บนี้จะช่วยให้การกำหนดตารางเวลาสำหรับเซ็นเซอร์ที่ใช้ในการบันทึกขั้นตอนการตั้งค่ามีดังนี้

ขั้นตอนที่ 1: เข้าไปสู่ เมนู → ตั้งค่า → ตาราง → เซ็นเซอร์ อินเตอร์เฟซ

ขั้นตอนที่ 2: ขั้นตอนการติดตั้งสำหรับตารางเวลาสำหรับเซ็นเซอร์ตามบันทึกมีความคล้ายคลึงกับการติดตั้ง ตารางเวลาปกติ (ดูรายละเอียดที่บท 5.4.1 สำหรับตารางเวลา)

หมายเหตุ: ตารางเวลาเริ่มต้นของการบันทึกเซ็นเซอร์ที่ใช้เป็น24 **X** 7 ถ้าคุณต้องการที่จะเปิดใช้งานเซ็นเซอร์ บันทึกคุณต้องเปิดการใช้งานอะลาร์มเซ็นเซอร์และระยะเวลาในการติดตั้งสำหรับอะลาร์มเซ็นเซอร์ (ดู รายละเอียดเพิ่มเติมที่บท 5.5.1 สำหรับอะลาร์มเซ็นเซอร์)

5.5 การกำหนดค่าอะลาร์ม

การตั้งค่าอะลาร์มรวมถึงเมนูสี่ย่อย: เซ็นเซอร์ / การเคลื่อนไหว / ปลุกอื่น ๆ / และปลุกออก

5.5.1 อะลาร์มเซ็นเซอร์

เซนเซอร์ประกอบด้วยสามเมนูย่อย : พื้นฐาน/อะลาร์ม/และตารางเวลา

ขั้นตอนที่ 1: เข้าไปสู่แท็บ เมนู → ตั้งค่า → อะลาร์ม → เซ็นเซอร์ → พื้นฐาน ดังรูปภาพที่ 5.16

| SEN  | SOR      |            |          | ۲          |  |
|------|----------|------------|----------|------------|--|
| Basi | Alarm Ha | ndling Sch | edule    |            |  |
| СН   | Enable   | Туре       | Name     |            |  |
| 1    |          | NO         | SENSOR 1 | A          |  |
| 2    |          | NO         | SENSOR 2 | E          |  |
| 3    |          | NO         | SENSOR 3 |            |  |
| 4    |          | NO         | SENSOR 4 |            |  |
| 5    |          | NO         | SENSOR 5 |            |  |
| 6    |          | NO         | SENSOR 6 |            |  |
| All  | All      |            |          |            |  |
|      |          | NO         |          |            |  |
|      |          |            | Default  | Apply Exit |  |

รูปที่ 5.16 อะลาร์มกำหนดค่า - เซ็นเซอร์ - เซ็นเซอร์

ขั้นตอนที่ 2: เปิดช่องการใช้งานโดยการตรวจสอบช่องทำเครื่องหมายที่อยู่ด้านข้างของช่องที่ต้องการ

ขั้นตอนที่ 3: กำหนดชนิดของอะลาร์มตามประเภทของอะลาร์มสองตัวเลือก : NO และ NC

ขั้นตอนที่ 4: คลิกที่ปุ่ม " Apply " เพื่อบันทึกการตั้งค่า

ขั้นตอนที่ 5: ใส่ข้อมูลลงในแท็บจัดการอะลาร์ม ดูรูปที่ 5.17 เลือกเวลาไว้แล้วคลิกปุ่ม "การตั้งค่า" จะปรากฏขึ้น กล่องโต้ตอบดังแสดงในรูปที่ 5.18

| Bash   | Alarm Handling Sched |                             |  |
|--------|----------------------|-----------------------------|--|
| СН     | Holding Time[S]      | Trigger                     |  |
| 1      | 10                   | <ul> <li>Setting</li> </ul> |  |
| 2      | 10                   | <ul> <li>Setting</li> </ul> |  |
| 3      | 10                   | <ul> <li>Setting</li> </ul> |  |
| 4      | 10                   | <ul> <li>Setting</li> </ul> |  |
| 5      | 10                   | <ul> <li>Setting</li> </ul> |  |
| 6      | 10                   | <ul> <li>Setting</li> </ul> |  |
| All    |                      |                             |  |
| $\Box$ | 10                   | Setting                     |  |

รูปที่ 5.17 อะลาร์มการจัดการการตั้งค่าคอนฟิก-เซ็นเซอร์-อะลาร์ม

ขั้นตอนที่ 6: ใส่ข้อมูลลงในแท็บอะลาร์มเพื่อเลือกตัวเลือกที่จะจัดการกับอะลาร์ม

| TRIGGER - Channel 1 | ۲             |
|---------------------|---------------|
| Alarm To Record     |               |
| Buzzer              |               |
| Show Full Screen    | None          |
| To Alarm Out        | □ 1           |
| Email               |               |
|                     |               |
| Snap                |               |
|                     | 0 05 06 07 08 |
| 9 10 11 12          | 0 13 14 15 16 |
|                     |               |
|                     | OK Exit       |

รูปที่ 5.18 อะลาร์มเซ็นเซอร์ - ทริกเกอร์

Buzzer: หากเลือกเสียงปลุก Buzzer ท้องถิ่นก็จะได้รับการเปิดใช้งานในอะลาร์ม แสดงเต็มหน้าจอ: ถ้าเลือกจะปรากฏขึ้นในช่องทางเลือกบนหน้าจอที่เรียกอะลาร์ม

ที่อะลาร์มออก: ถ้าเลือกนี้จะก่อให้เกิดการรีเลย์เอาต์พุตภายนอกเกี่ยวกับอะลาร์ม

อีเมล์: ถ้าเลือก NVR จะส่งอีเมลแจ้งเตือนไปยังที่อยู่อีเมลที่กำหนดค่าไว้ล่วงหน้าในกรณีที่มีอะลาร์มที่ใช้ เซ็นเซอร์จากการป้อนข้อมูลโดยเฉพาะ

สแน็ป: ถ้าเลือกระบบจะสแน็ปภาพของช่องตรวจสอบสัญญาณอะลาร์มและบันทึกไว้ในฮาร์ดดิสก์ไดรฟ์โดย อัตโนมัติ

ขั้นตอนที่ 7: ใส่ข้อมูลลงในแท็บเพื่อบันทึก เลือกช่องที่บันทึก มันจะถูกบันทึกไว้ในกรณีที่มีการเตือนภัย คลิกปุ่ม OK เพื่อบันทึกการตั้งค่า

ขั้นตอนที่ 8: ใส่ข้อมูลลงในแท็บตารางขั้นตอนการตั้งค่าสำหรับระยะเวลาในการเซ็นเซอร์ตามสัญญาณเตือนภัย มีความคล้ายคลึงกับการติดตั้งตารางเวลาปกติ คุณสามารถดูตาราง 5.4.1 สำหรับรายละเอียด ขั้นตอนนี้เป็นสิ่ง สำคัญมากสำหรับการแจ้งเตือนเซ็นเซอร์ แม้ว่าคุณจะได้เปิดใช้งานอะลาร์มเซ็นเซอร์สำหรับทุกช่องสัญญาณ และการตั้งค่าทริกเกอร์ที่คุณจะไม่เห็นผลของการอะลาร์มเซ็นเซอร์ถ้าตารางไม่มีการเพิ่ม หากคุณมีการกำหนดตารางเวลาสำหรับเซ็นเซอร์บันทึกเดียวกันบันทึกยังสามารถเรียกได้อยู่ในระยะเวลา 5.5.2 อะลาร์มการเคลื่อนไหว

การเคลื่อนไหวมีสองเมนูย่อย: การเคลื่อนไหวและตารางเวลา/ขั้นตอนในการตั้งอะลาร์มและการเคลื่อนไหว ขั้นตอนที่ 1: เข้าไปสู่แท็บ เมนู → ตั้งค่า → อะลาร์ม → การเคลื่อนไหว → การเคลื่อนไหว ดังรูปที่ 5.19 ขั้นตอนที่ 2: เปิดใช้งานการเตือนภัยการเคลื่อนไหวตั้งเวลาอะลาร์มไว้ซึ่งหมายถึงเวลาจนกว่าที่ระบบจะรอให้ การตรวจสอบต่อไปของการเคลื่อนไหว เช่น หากเวลาการถือครองที่ถูกกำหนดเป็น 10 วินาทีเมื่อระบบตรวจพบ การเคลื่อนไหวก็จะเข้าสู่การแจ้งเตือน แต่จะไม่ตรวจสอบใด ๆ อะลาร์มการเคลื่อนไหวอื่น ๆ (เฉพาะช่องทาง) จนถึง 10 วินาที หากมีการเคลื่อนไหวอื่น ๆ ที่ตรวจพบในช่วงเวลาก็ถือว่าเป็นความเคลื่อนไหวอย่างต่อเนื่องนี้ มิฉะนั้นจะถือว่าเป็นความเคลื่อนไหวเดียว

| Motio | on Schedu | le              |   |         |         |
|-------|-----------|-----------------|---|---------|---------|
| СН    | Enable    | Holding Time[S] |   | Trigger | Area    |
| 1     |           | 10              | ◄ | Setting | Setting |
| 2     |           | 10              |   | Setting | Setting |
| 3     |           | 10              | ◄ | Setting | Setting |
| 4     |           | 10              | ◄ | Setting | Setting |
| 5     |           | 10              |   | Setting | Setting |
| 6     |           | 10              | ◄ | Setting | Setting |
| All   |           |                 |   |         |         |
|       |           | 10              |   |         |         |

รูปที่ 5.19 อะลาร์มการตั้งค่าคอนฟิก - การเคลื่อนไหว

ขั้นตอนที่ 3: ขั้นตอนการติดตั้งของทริกเกอร์การเคลื่อนไหวคล้ายกับ "การใช้งานอะลาร์ม" (โปรดดูรายละเอียด เพิ่มเติมที่บท 5.5.1 เซ็นเซอร์ → อะลาร์ม สำหรับการตั้งค่าการจัดการ) ขั้นตอนที่ 4: หลังจากคลิกปุ่ม "Area" กล่องโต้ตอบจะปรากฏขึ้นมาดังรูปที่ 5.20

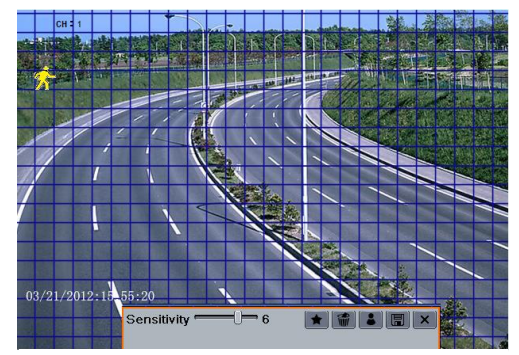

รูปที่ 5.20 พื้นที่การเคลื่อนไหว

ขั้นตอนที่ 5: อินเตอร์เฟซในพื้นที่ๆคุณสามารถลากแถบเลื่อนเพื่อตั้งค่าความไว (1-8) ค่าที่สูงขึ้นเป็น ความสำคัญมากขึ้นก็คือการเคลื่อนไหว ตั้งแต่ความไวได้รับผลมาจากสีและเวลา (กลางวันหรือกลางคืน) คุณ สามารถปรับค่าตามเงื่อนไขทางปฏิบัติ

คลิกซ้ายที่ตารางและลากเพื่อลบพื้นที่ คลิกที่ไอคอน **เ**พื่อตั้งค่าพื้นที่ทั้งหมดเป็นพื้นที่ตรวจสอบ คลิกที่ ไอคอน เข้าเพื่อยกเลิกการตั้งค่าการตรวจสอบพื้นที่ คลิกที่ไอคอน เ∎เพื่อทดสอบความไวของสภาพท้องถิ่น เมื่อการเคลื่อนไหวรู้สึกก็จะแสดงรูปไอคอน คลิกที่ไอคอน เข็าเพื่อบันทึกการตั้งค่า คลิกที่ไอคอน เพื่อออก จากหน้าต่างปัจจุบัน

หมายเหตุ: ก่อนที่จะมีการตั้งค่าเขตตรวจจับการเคลื่อนไหวก็ขอแนะนำให้คุณ คลิกที่ไอคอน ា เพื่อล้างข้อมูล ที่มีอยู่และการตั้งค่าอีกครั้ง

ขั้นตอนที่ 6: เลือกการตั้งค่าเดียวกัน "ทั้งหมด" สำหรับทุกช่องสัญญาณ

ขั้นตอนที่ 7: คลิกที่ "APPLY" ปุ่มเพื่อบันทึกการตั้งค่า

ขั้นตอนที่ 8: เข้าไปที่แท็บตารางขั้นตอนการตั้งค่าสำหรับตารางเวลาการเคลื่อนไหวตามการเตือนภัยที่มีความ คล้ายคลึงกับการติดตั้งตารางเวลาปกติ (ดูรายละเอียดเพิ่มเติมที่บท 5.4.1)

5.5.3 การเตือนภัยอื่นๆ

แท็บนี้จะช่วยให้ทางเลือกในการกำหนดค่าการเตือนภัยสำหรับดิสก์เต็มรูปแบบความขัดแย้งของ IP เหตุการณ์ ปลดหรือลดทอนดิสก์

ขั้นตอนที่ 1: เข้าไปสู่ เมนู → ตั้งค่า → การเตือนภัยอื่นๆดังรูปที่ 5.12

| OTHER ALARM                     | 8                                                           |
|---------------------------------|-------------------------------------------------------------|
| Alarm Type                      | Disk Full                                                   |
| Buzzer<br>Email<br>To Alarm Out | Disk Full IP Conflict Disconnect Disk Attenuation Disk Lost |
| Disk Shortage Alarm             | 128 MB                                                      |
|                                 |                                                             |
| L                               | Default Apply Exit                                          |

รูปที่ 5.12 การเตือนภัยอื่นๆ

ขั้นตอนที่ 2: ใช้เมนูแบบเลื่อนลงและเลือกเหตุการณ์หรือการเตือนภัย

ขั้นตอนที่ 3: ตรวจสอบตัวเลือกทริกเกอร์ที่จำเป็น

ถ้าเหตุการณ์ที่เลือก " ดิสก์เต็ม " แล้วใช้แบบเลื่อนลงกล่องสำหรับ " ดิสก์ไม่พอสำหรับการเตือนภัย" ให้เลือก เกณฑ์ค่าเหลือพื้นที่ HDD ถ้าค่าถึงเกณฑ์ระบบจะเรียกดิสก์เต็มรูปแบบการเตือนภัย 5.5.4 สัญญาณการเตือนภัยออก

สัญญาณการเตือนภัยออกประกอบด้วยเมนูสามย่อย: การเตือนภัยออก / ตารางเวลา / เสียงสัญญาณเตือน การติดตั้งสัญญาณเตือนภัยออก:

ขั้นตอนที่ 1: เข้าไปสู่ เมนู → ตั้งค่า → การเตือนภัยออก ดังรูปที่ 5.22

| ALA  | RMOUT                 |                 | ۲    |
|------|-----------------------|-----------------|------|
| Alan | n Out Schedule Buzzer |                 |      |
| СН   | Relay Name            | Holding Time[S] |      |
| 1    | ALARM OUT 1           | 10              |      |
|      |                       |                 |      |
|      |                       |                 |      |
|      |                       |                 |      |
|      |                       |                 |      |
|      |                       |                 |      |
| All  |                       |                 |      |
|      |                       | 10              |      |
|      |                       | Default Apply   | Exit |

รูปที่ 5.22 ระบบการตั้งค่า - การเตือนภัย

ขั้นตอนที่ 2: ป้อนชื่อของรีเลย์และเลือกเวลาไว้

ขั้นตอนที่ 3: ใส่ลงในแท็บตารางเพื่อไปสู่อิเตอร์เฟซการตั้งค่าตารางเวลาขั้นตอนการตั้งค่าสำหรับตารางเวลา เพื่อการแจ้งเตือนออกมีความคล้ายคลึงกับการตั้งค่าตารางเวลาปกติ (ดูรายละเอียดที่บท 5.4.1)

ขั้นตอนนี้เป็นสิ่งที่สำคัญมากสำหรับการแจ้งเตือนออก แม้ว่าคุณจะได้เปิดใช้งานสัญญาณเตือนออกมาในการ เตือนภัยการเคลื่อนไหวตามสัญญาณเตือนหรือการเซ็นเซอร์ตามคุณจะไม่เห็นผลของการเตือนภัยออกถ้าไม่มี ตารางเวลาจะถูกเพิ่มที่นี่

การตั้งค่าเสียงสัญญาณเตือน:

ขั้นตอนที่ 1: เข้าไปสู่ เมนู → ตั้งค่า → การเตือนภัยออก → เสียงสัญญาณเตือน

ขั้นตอนที่ 2: ทำเครื่องหมายถูกหน้าเสียงสัญญาณเตือนและการตั้งค่าเวลา นี้จะส่งสัญญาณเตือนเมื่อระบบ อยู่ในการเตือนภัย

5.6 การกำหนดค่าเครือข่าย

การตั้งค่าเครือข่ายรวมสี่เมนูย่อย : เครือข่าย / อีเมล / เซิร์ฟเวอร์ / การตั้งค่าอื่น ๆ

ตั้งค่าเครือข่ายจะต้องกำหนดค่า NVR ถ้าถูกนำมาใช้สำหรับการตรวจสอบผ่านเครือข่าย

5.6.1 เครือข่าย
การตั้งค่าเครื่อข่าย
ขั้นตอนที่ 1: เข้าไปสู่แท็บ เมนู→ ตั้งค่า → เครือข่าย → เครือข่าย ดังรูปที่ 5.23
ขั้นตอนที่ 2: ชุดพอร์ต HTTP ชุดพอร์ต HTTP เริ่มต้นคือ 80 หากค่ามีการเปลี่ยนแปลงที่คุณจะต้องเพิ่ม
หมายเลขพอร์ตเมื่อพิมพ์ที่อยู่ IP ใน IE ที่อยู่ว่างเปล่า เช่น ถ้าพอร์ต HTTP ถูกตั้งไว้ที่ 82 และที่อยู่ IP เป็น
http://192.168.0.25 คุณควรใส่ที่อยู่ IP ต่อไปนี้: http://192.168.0.25:82 เป็น IE เบราว์เซอร์
ขั้นตอนที่ 3: ตั้งค่าพอร์ตเซิร์ฟเวอร์ เริ่มต้นพอร์ตเซิร์ฟเวอร์เป็น 6036
ขั้นตอนที่ 4: เชื่อมต่ออินเทอร์เน็ตได้ มีสามวิธีในการเชื่อมต่ออินเทอร์เน็ต

| NETWORK                            |                    |  |  |
|------------------------------------|--------------------|--|--|
| Network Email Server Other Settir  | ngs                |  |  |
| HTTP Port                          | 80                 |  |  |
| Server Port                        | 6036 E             |  |  |
|                                    |                    |  |  |
| Obtain an IP address automatically |                    |  |  |
| IP Address                         | 192.168.011.061    |  |  |
| Subnet Mask                        | 000.000.000.000    |  |  |
| Gateway                            | 192.168.011.001    |  |  |
| Preferred DNS Server               | 192.168.011.001    |  |  |
| Alternate DNS Server               | 000.000.000.000    |  |  |
|                                    | Default Apply Exit |  |  |

รูปที่ 5.23 เครือข่ายการตั้งค่า - เครือข่าย

- หากคุณมีเซิร์ฟเวอร์ DHCP ทำงานและต้องการ NVR ของคุณที่จะได้รับที่อยู่ IP และการตั้งค่า เครือข่ายอื่นๆ ตรวจสอบช่องทำเครื่องหมายด้านข้าง "รับที่อยู่ IP โดยอัตโนมัติ" หลังจากนั้นเครื่อจะ กระจาย IP ซับเน็ตและเกตเวย์ IP และ DNS เซิร์ฟเวอร์
- ถ้าคุณต้องการที่จะตั้งค่าของคุณเองปิดการใช้งาน "รับที่อยู่ IP โดยอัตโนมัติ" รายการและใส่ที่อยู่ IP, ซับเน็ตเกตเวย์ IP และ DNS เซิร์ฟเวอร์
- หากคุณเชื่อมต่ออินเทอร์เน็ตผ่าน PPPoE ปิดการใช้งาน " รับที่อยู่ IP โดยอัตโนมัติและการตรวจสอบ รายการ " PPPoE ตัวเลือกและจากนั้นป้อนชื่อผู้ใช้และรหัสผ่าน เมื่อติดตั้งเสร็จสมบูรณ์ , NVR ของ คุณจะเชื่อมต่อเข้าสู่เครือข่ายของคุณอัตโนมัติ

ขั้นตอนที่ 5: ทดสอบประสิทธิภาพของเครือข่ายโดยคลิกที่ปุ่ม " ทดสอบ " หลังจากที่คุณตั้งค่าเครือข่าย ขั้นตอนที่ 6: ถ้าเครือข่ายเชื่อมต่อได้ กรุณาคลิกที่ปุ่ม " Apply " เพื่อบันทึกการตั้งค่า

5.6.2 อีเมล
การตั้งค่าอีเมล:
ขั้นตอนที่ 1: เข้าไปสู่แท็บ เมนู→ ตั้งค่า→ เครือข่าย → อีเมล ดังรูปที่ 5.24

| NETWORK                      | ۲                  |
|------------------------------|--------------------|
| Network Email Server Other S | ettings            |
| SMTP Server                  | A                  |
| Port                         | 25                 |
| SSL Check                    |                    |
| Send Address                 |                    |
| Password                     |                    |
| Receive Address1             |                    |
| Receive Address2             |                    |
| Receive Address3             |                    |
|                              | Test               |
|                              | Default Apply Exit |

รูปที่ 5.24 เครือข่ายการกำหนดค่า - อีเมล

ขั้นตอนที่ 2: ตั้งค่าเซิร์ฟเวอร์ SMTP และพอร์ต

เซิร์ฟเวอร์ SMTP / พอร์ต : ชื่อและหมายเลขพอร์ตของเซิร์ฟเวอร์ SMTP . คุณสามารถตรวจสอบการติดตั้ง

SSL ( เช่น Gmail ) ตามความต้องการจริง

ขั้นตอนที่ 3: การตั้งค่าที่อยู่อีเมลของผู้ส่งและรหัสผ่าน

ขั้นตอนที่ 4: ระบุที่อยู่อีเมลของผู้รับและคลิกปุ่ม "ทดสอบ" เพื่อทดสอบความถูกต้องของกล่องจดหมาย

5.6.3 เซิร์ฟเวอร์

ฟังก์ชันนี้ส่วนใหญ่จะใช้สำหรับการเชื่อมต่อ ECMS / NVMSขั้นตอนการตั้งค่ามีดังนี้ ขั้นตอนที่ 1: ในอินเตอร์เฟซเซิร์ฟเวอร์ให้เลือก "เปิด" ดังแสดงในรูปที่ 4.25

| NETWORK                           |                    |
|-----------------------------------|--------------------|
| Network Email Server Other Settir | igs                |
| Enable                            |                    |
| Server                            | 192.168.3.123      |
| Server Port                       | 2009               |
| Device ID                         | 382                |
|                                   |                    |
|                                   |                    |
|                                   |                    |
|                                   |                    |
|                                   |                    |
|                                   | Default Apply Exit |

รูปที่ 4.25 เครือข่ายการกำหนดค่า - เซิร์ฟเวอร์

ขั้นตอนที่ 2: ตรวจสอบที่อยู่ IP และ Port ของการถ่ายโอนสื่อใน ECMS/NVMS. พอร์ตเซิร์ฟเวอร์ปริยายสำหรับ รายงานอัตโนมัติ 2009 ถ้ามันมีการแก้ไขกรุณาระบุในการติดต่อสื่อการตรวจสอบ

ขั้นตอนที่ 3: เปิดใช้งานการรายงานอัตโนมัติใน ECMS / NVMS เมื่อมีการเพิ่มอุปกรณ์ใหม่ แล้วตัวเองกำหนด IP ประจำตัวอุปกรณ์และใส่ข้อมูลที่เหลืออยู่ของอุปกรณ์ใน ECMS / NVMS

ขั้นตอนที่ 4: ใส่ IP ของเซิร์ฟเวอร์, พอร์ตของเซิร์ฟเวอร์และอุปกรณ์ ID ดังกล่าวข้างต้นในส่วนติดต่อเซิร์ฟเวอร์ จากนั้นคลิกที่ "Apply" ปุ่มเพื่อบันทึกการตั้งค่า ตอนนี้ระบบ ECMS / NVMS จะเชื่อมต่ออุปกรณ์นี้โดยอัตโนมัติ

# 5.6.4 การตั้งค่าอื่นๆ

ถ้า NVR ของคุณถูกตั้งค่าให้ใช้ PPPoE เป็นการเชื่อมต่อเครือข่ายเริ่มต้น คุณอาจตั้งค่า DDNS ที่จะใช้ในการ เชื่อมต่อ ขั้นตอนการตั้งค่ามีดังนี้

| NETWORK                   | ۲                  |
|---------------------------|--------------------|
| Network Email Server Othe | r Settings         |
| DDNS                      |                    |
| DDNS Type                 | www.dvrdydns.com   |
|                           |                    |
| User Name                 |                    |
| Password                  |                    |
| Host Domain               |                    |
| DDNS Update [Hours]       | 3                  |
|                           | Test               |
|                           |                    |
|                           | Default Apply Exit |
|                           |                    |

รูปที่ 5.26 เครือข่ายการกำหนดค่า - การตั้งค่าอื่นๆ

ขั้นตอนที่ 1: เปิดใช้งานเซิร์ฟเวอร์ DDNS

ขั้นตอนที่ 2: เลือกเซิร์ฟเวอร์ DDNS

ขั้นตอนที่ 3: ป้อนชื่อผู้ใช้รหัสผ่านและชื่อโดเมนโฮสต์ของเว็บไซต์ที่ลงทะเบียน

ขั้นตอนที่ 4: คลิกปุ่ม "ทดสอบ" เพื่อทดสอบประสิทธิภาพของข้อมูลที่เกี่ยวข้อง

ขั้นตอนที่ 5: คลิกที่ "Apply" ปุ่มเพื่อบันทึกการตั้งค่า

หมายเหตุ : ชื่อโดเมนที่เลือกโดยผู้ใช้เป็นแถบชื่อโดเมนของ NVR . ผู้ใช้ควรเข้าสู่ระบบเว็บไซต์ที่ให้โดยผู้ผลิต เซิร์ฟเวอร์เพื่อลงทะเบียนชื่อผู้ใช้และรหัสผ่าน และจากนั้น ใช้ชื่อโดเมนออนไลน์ หลังจากการประสบ ความสำเร็จ , ผู้ใช้สามารถเข้าถึงอุปกรณ์จาก IE ที่ลูกค้าโดยป้อนชื่อโดเมน

a. การลงทะเบียนชื่อโดนเมน (ตัวอย่างwww.dvrdydns.com )

ขั้นตอนที่ 1: www.dvrdydns.comการป้อนข้อมูลในแถบที่อยู่ของ IE เพื่อเยี่ยมชมเว็บไซต์ของ แล้วคลิก "ลงทะเบียน" เพื่อลงทะเบียนที่แสดงด้านล่าง

| NEW USER REGISTR        | ATION                                       |
|-------------------------|---------------------------------------------|
| USER NAME               | XXXXX                                       |
| PASSWORD                | •••••                                       |
| PASSWORD<br>CONFIRM     | •••••                                       |
| FIRST NAME              | XXX                                         |
| LAST NAME               | XXX                                         |
| SECURITY<br>QUESTION.   | My first phone number.                      |
| ANSWER                  | XXXXXXXX                                    |
| CONFIRM YOU'RE<br>HUMAN | New Captcha<br>Enter the text you see above |
| r                       | Submit Reset                                |

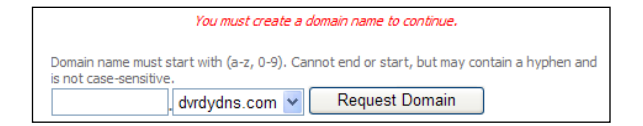

ขั้นตอนที่ 3: หลังจากที่คุณขอชื่อโดเมนของคุณเสร็จเรียบร้อยแล้ว คุณจะเห็นโดเมนของคุณในรายการ

|                                 |                    | Click a name to add your domain cottings   |
|---------------------------------|--------------------|--------------------------------------------|
|                                 |                    | Click a nume to eart your domain settings. |
| NAME                            | STATUS             | DOMAIN                                     |
| 654321ABC                       | 0                  | 654321abc.dvrdydns.com                     |
| Last Update: Not yet updated IP | Address: 210.21.22 | 9.138                                      |

b. การตั้งค่า DVR

เชื่อมต่อ DVR ไปยังเครือข่ายไคลเอนต์:

ขั้นตอนที่ 1: เข้าไปสู่ เมนูหลัก → เครือข่าย → ตั้งค่าอื่นๆทำเครื่องหมายถูกหน้า DDNS เพื่อเลือก "dvrdydns" ที่ DDNS Sever เลื่อนลงกล่องรายการและใส่ชื่อผู้ใช้และรหัสผ่าน

ขั้นตอนที่ 2:ใส่อินเตอร์เฟซการตั้งค่าของเร้าเตอร์ในแผนที่พอร์ตของเซิร์ฟเวอร์และที่อยู่ IP คลิกปุ่ม Save เพื่อ บันทึกการตั้งค่า

ขั้นตอนที่ 3: เข้าสู่ระบบเบราว์เซอร์ IE ใส่ชื่อโดเมนที่ลงทะเบียน " http : / / www.xxx . dvrdydns . com "

เชื่อมต่อเครื่องบันทึกภาพลูกค้า

นอกจากนี้คุณยังสามารถลงทะเบียนชื่อโดเมนในอินเตอร์เฟซนี้ได้อย่างรวดเร็ว

ขั้นตอนที่ 1: ตั้งอยู่ IP ด้วยตนเองในแท็บเครือข่ายแล้วคลิก "ตั้งค่าแท็บอื่น ๆ "

ขั้นตอนที่ 2: ตรวจสอบ "DDNS"

ขั้นตอนที่ 3: เลือก "www.autoddns.com" ในคอลัมน์ชนิด DDNS ที่แสดงข้างต้น

ขั้นตอนที่ 4: ใส่ชื่อโฮสต์โดยการสุ่มเช่น 123

ขั้นตอนที่ 5: คลิกที่ " ลงทะเบียน " เพื่อลงทะเบียนชื่อโดเมน เมื่อพร้อมท์ให้ประสบความสำเร็จปรากฏขึ้น หมายความว่า คุณได้รับการลงทะเบียนชื่อโดเมนของคุณ

| NETWORK                           | 8                  |
|-----------------------------------|--------------------|
| Network Email Server Other Settin | igs                |
| DDNS                              |                    |
| DDNS Type                         | www.autoddns.com   |
|                                   |                    |
|                                   |                    |
|                                   |                    |
| Host Domain                       | .autoddns.com      |
|                                   |                    |
|                                   | Register           |
|                                   |                    |
|                                   | Default Apply Exit |

หากที่อยู่ IP ของคุณไม่ได้อยู่ IP WAN คุณควรส่งต่อที่อยู่ IP และพอร์ตในเราเตอร์ของคุณ จากนั้นคุณสามารถ ใช้ชื่อโดเมนบวกพอร์ต HTTP ในการเข้าถึงบันทึกภาพของคุณ

|                  | เซิร์ฟเวอร์ DDNS                                                  |
|------------------|-------------------------------------------------------------------|
|                  | เว็บไซต์ที่ให้บริการโดยผู้จัดจำหน่ายชื่อโดเมนแบบไดนามิกตัวเลือก:  |
| เซิร์ฟเวอร์ DDNS | www.dvrdydns.com, www.meibu.com, www.dyndns.com,                  |
|                  | www.autoddns.com, www.no-ip.com และประเภท MintDNS                 |
| User name        | ชื่อผู้ใช้สำหรับการเข้าสู่ระบบในเว็บไซต์ของผู้จัดจำหน่ายชื่อโดเมน |
| Password         | รหัสผ่านสำหรับการเข้าสู่ระบบในเว็บไซต์ของผู้จัดจำหน่ายชื่อโดเมน   |
| Host domain      | ผู้ใช้ชื่อโดเมนที่ลงทะเบียนที่เว็บไซต์ของซัพพลายเออร์             |
| Update interval  | ช่วงเวลาของการอัพเกรดที่อยู่ NVR IP                               |

5.7 การตั้งค่าการจัดการผู้ใช้

แท็บนี้จะช่วยให้คุณสามารถเพิ่มผู้ใช้ปกติหรือขั้นสูง เพื่อสิทธิ์ในการเพิ่มผู้ใช้และการตั้งค่าของผู้ใช้: ขั้นตอนที่ 1: เข้าไปสู่ เมนู→ ตั้งค่า → ผู้ใช้ ดังรูปที่ 5.27

| USER MANAGEMEN |               | ۲              |
|----------------|---------------|----------------|
| User Name      | User Type     | PC MAC Address |
| admin          | Admin         | 00-00-00-00-00 |
|                |               |                |
|                |               |                |
|                |               |                |
|                |               |                |
|                |               |                |
|                |               |                |
|                |               |                |
|                |               |                |
|                |               |                |
| Add Setup      | Delete Change | Password Exit  |

รูปที่ 5.27 การกำหนดค่าการจัดการผู้ใช้

ขั้นตอนที่ 2: คลิกที่เพิ่มปุ่มเพื่อแสดงกล่องโต้ตอบดังรูปที่ 5.28

| User Name              | guest          |
|------------------------|----------------|
| Password               |                |
| Confirm Password       |                |
| User Type              | Normal         |
| Binding PC MAC Address |                |
| PC MAC Address         | 00-00-00-00-00 |
|                        |                |
|                        |                |

รูปที่ 5.28 Add - ทั่วไป

ขั้นตอนที่ 3: ในแท็บทั่วไป, ชื่อผู้ใช้ใส่รหัสผ่านและเลือกใช้ นอกจากนี้คุณยังสามารถตรวจสอบ "การผูกที่อยู่ PC MAC" และใส่ที่อยู่นี้

ขั้นตอนที่ 4: คลิก "OK" เพื่อบันทึกการตั้งค่า

หมายเหตุ: เมื่อค่าเริ่มต้นของความผูกพันที่อยู่ PC MACเป็น 0 ผู้ใช้จะไม่ผูกพันกับคอมพิวเตอร์ที่ระบุ ถ้า ตัวเลือกผูกที่มีการใช้ผู้ใช้จะสามารถเข้าสู่ NVR เพียงผ่านคอมพิวเตอร์ที่เฉพาะเจาะจง (ตามบัญซีที่อยู่ MAC) ขั้นตอนที่ 5: เลือกแท็บ และจากนั้น กำหนดอำนาจ สิทธิการดำเนินงานสำหรับผู้ใช้โดยเฉพาะ ดูรูป 5.29 . ขั้นตอนที่ 6: คลิก "OK" เพื่อบันทึกการตั้งค่า

| ADD (                | JSER                           |                     |      |                  |               |       |                  |            |      | ×  |
|----------------------|--------------------------------|---------------------|------|------------------|---------------|-------|------------------|------------|------|----|
| Gener                | al Auth                        | nority              |      |                  |               |       |                  |            |      |    |
| ⊂ Lo<br>✓ Tw<br>✓ Re | g Searc<br>ro Way .<br>mote Lo | :h<br>Audio<br>ogin | Sys  | stem Se<br>Manaç | etup<br>gemen | O Shi | ut Dow<br>k Mana | n<br>igeme |      |    |
| Liv                  | e View                         | 2                   | ✓ 3  | ✓ 4              |               | ✓ 5   | 6                | 7          | ✓ 8  |    |
|                      | <b>⊘</b> 9                     | ✓ 10                | ✓ 11 | ✓ 12             |               | ✓ 13  | <u></u> 14       | ✓ 15       | ✓ 16 |    |
| 🕑 Ma                 | nual Re                        | ecord               |      |                  |               |       |                  |            |      |    |
|                      | ✓ 1                            | 2                   | ✓ 3  | ✓ 4              |               | 5     | 6                | 7          | ✓ 8  |    |
|                      |                                |                     |      |                  |               |       |                  | ж          | Ex   | it |

รูปที่ 5.29 เพิ่มผู้ใช้อำนาจ

การลบผู้ใช้งาน:

ขั้นตอนที่ 1: เข้าไปสู่ เมนู → ตั้งค่า → อินเตอร์เฟซผู้ใช้งาน

ขั้นตอนที่ 2: เลือกเพิ่มผู้ใช้ที่คุณต้องการจะลบ จากนั้นคลิกปุ่ม " ลบ "

การปรับเปลี่ยนการใช้งาน:

ขั้นตอนที่ 1: เข้าไปสู่ เมนู → ตั้งค่า →อินเตอร์เฟซผู้ใช้งาน

ขั้นตอนที่2 : เลือกเพิ่มผู้ใช้ที่คุณต้องการแล้วคลิกที่ "แก้ไข" เพื่อดำเนินการที่เกี่ยวข้อง การเปลี่ยนรหัสผู้ใช้:

→

```
ขั้นตอนที่ 1: เข้าไปสู่ เมนู ตั้งค่า อินเตอร์เฟซผู้ใช้งาน
ขั้นตอนที่ 2: เลือกเพิ่มผู้ใช้ที่คุณต้องการเปลี่ยนรหัสผ่านแล้วคลิกปุ่ม "เปลี่ยนรหัสผ่าน"
```

# 5.8 ขั้นสูง

การกำหนดค่าขั้นสูงรวมสามเมนูย่อย: ตั้งค่านำเข้า / ส่งออกและการบล็อค / อนุญาตให้รายการ

5.8.1 การตั้งค่าใหม่

ตั้งค่าทั้งหมดที่อุปกรณ์จะรีบูตใหม่

5.8.2 นำเข้า / ส่งออก

ผู้ใช้งานสามารถส่งออกไฟล์ข้อมูลลงในอุปกรณ์จัดเก็บข้อมูลหรือมือถือเป็นฟังก์ชั่นการสำรองข้อมูลและ จากนั้นนำเข้าไฟล์ข้อมูลที่ระบุจากอุปกรณ์ NVR เพื่อจัดเก็บข้อมูลมือถือ

5.8.3 บล็อค / รายการที่อนุญาต

| BLOCK | / ALLOW LIST                   | 8                  |
|-------|--------------------------------|--------------------|
|       | <ul> <li>Block List</li> </ul> | Allow List         |
| ID    | IP From                        | То                 |
| 1     | 192.168.000.002                | 192.168.000.004    |
| 2     | 000.000.000.000                | 000.000.000.000    |
| 3     | 000.000.000.000                | 000.000.000.000    |
| 4     | 000.000.000.000                | 000.000.000.000    |
| 5     | 000.000.000.000                | 000.000.000.000    |
| 6     | 000.000.000.000                | 000.000.000.000    |
| 0 7   | 000.000.000.000                | 000.000.000.000    |
| 8     | 000.000.000.000                | 000.000.000.000    |
| 9     | 000.000.000.000                | 000.000.000.000    |
|       |                                | Default Apply Exit |

รูปที่ 5.30 บล็อค / รายการที่อนุญาต

ที่นี่ผู้มีสิทธิ์สามารถห้ามผู้ใช้คอมพิวเตอร์ที่อยู่ในช่วงของ IP บางอย่างจากการเข้าถึง NVR หรืออนุญาตให้ผู้ใช้ คอมพิวเตอร์ในช่วงที่อยู่ IP บางอย่างที่จะเข้าถึง NVR เช่น หากผู้ดูแลระบบไม่ต้องการให้ผู้ใช้คอมพิวเตอร์ ในช่วงที่อยู่IPจาก 192.168.000.002 192.168.000.004 เพื่อการเข้าถึง NVR เขาสามารถตรวจสอบรายชื่อ ตัวเลือกที่ถูกบล็อกแล้วใส่IPดังกล่าวช่วงที่อยู่ ถ้าจำเป็นที่ผู้ใช้คอมพิวเตอร์ภายในที่อยู่ IP NVR การเข้าถึงช่วง บางอย่างที่พวกเขาสามารถตรวจสอบรายชื่อให้ตัวเลือกแล้วทำการตั้งค่าที่จำเป็น

6. ค้นหาการเล่นและการสำรองข้อมูล

การตั้งค่าการค้นหารวมสี่เมนู: การค้นหาเวลา/ค้นหาเหตุการณ์/การจัดการไฟล์/และภาพ

6.1 การค้นหาเวลา ขั้นตอนที่ 1: เข้าไปสู่ เมนู ตั้งค่า การค้นหาเวลา ดังภาพที่ 5.1

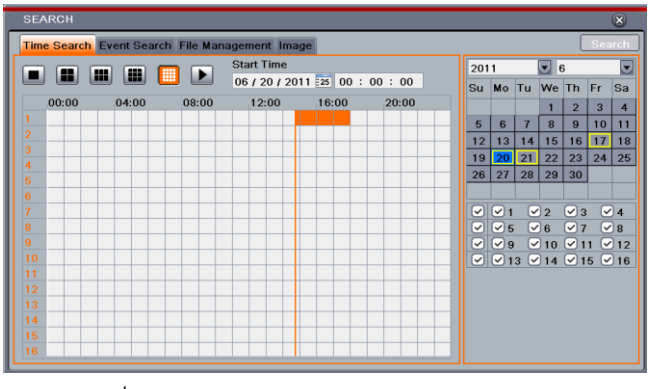

รูปที่ 6.1 ค้นหาการกำหนดค่า - เวลาค้นหา

ขั้นตอนที่ 2: เลือกวันที่และช่องทางด้านขวามือและกดปุ่ม 'ค้นหา' วันที่มีเส้นไฮไลต์แสดงว่าเป็นสถานะของ ข้อมูล

ขั้นตอนที่ 3: กำหนดเวลาเริ่มต้นด้วยการคลิกตารางเฉพาะหรือโดยการป้อนค่าที่ระบุในฟิลด์เวลาเริ่มต้น ขั้นตอนที่ 4: เลือกโหมดการแสดงผลช่องทางและคลิกปุ่ม Play 🖿 เพื่อเล่นบันทึก ใช้แถบการเล่นในการ ควบคุมการเล่น

| use/Play Frame Backward           | E-zoom Cut                        | Audio Exit    |
|-----------------------------------|-----------------------------------|---------------|
|                                   | ▶ ▲ 🗰 🌰 🏭 🛱 🔍 🤹 🎼 🗒 🗍 Camera Name | 4) <u>×</u> + |
| 10/0 <mark>3/2013 17:30:00</mark> | →>1 X                             | 17:59:5       |
| Stop Forward                      | Screen Mode Color Backup          | Hide Mo       |

การตั้งสำรองในช่วงระยะเวลาหนึ่งในการเล่นอินเตอร์เฟซนี้

เลือกเวลาเริ่มต้นโดยการลากเลื่อนและคลิกไอคอน "ตัด" จากนั้นเลือกเวลาสิ้นสุดและคลิกที่ไอคอนนี้อีกครั้ง เพื่อยืนยันระยะเวลาการบันทึก ถัดไปคลิก "สำรอง" เพื่อการสำรองข้อมูลที่บันทึกในช่วงเวลานี้

6.2 การค้นหาเหตุการณ์

ขั้นตอนที่ 1: เข้าไปสู่ เมนู 🔸 ตั้งค่า 🔸 ปุ่มค้นหาเหตุการณ์ ดัง

| Time | Search Eve | ent Search File Manager | nent Image          |     |    |     |           |    | Sea | arc        |
|------|------------|-------------------------|---------------------|-----|----|-----|-----------|----|-----|------------|
| сн   | Туре       | Start Time              | End Time            | 201 | 11 |     | •         | 6  |     |            |
| 1    | Sensor     | 06/20/2011 17:50:04     | 06/20/2011 17:59:32 | Su  | Мо | Tu  | We        | Th | Fr  | S          |
| 1    | Sensor     | 06/20/2011 17:31:37     | 06/20/2011 17:50:04 |     |    |     | 1         | 2  | 3   | ŀ          |
| 1    | Sensor     | 06/20/2011 17:13:09     | 06/20/2011 17:31:37 | 5   | 6  | 7   | 8         | 9  | 10  | 1          |
| 1    | Sensor     | 06/20/2011 16:54:43     | 06/20/2011 17:13:09 | 12  | 13 | 14  | 15        | 16 | 17  | 1          |
| 1    | Sensor     | 06/20/2011 16:36:15     | 06/20/2011 16:54:42 | 19  | 20 | 21  | 22        | 23 | 24  | 2          |
| 1    | Sensor     | 06/20/2011 16:17:48     | 06/20/2011 16:36:15 | 26  | 27 | 28  | 29        | 30 |     |            |
| 1    | Sensor     | 06/20/2011 15:59:21     | 06/20/2011 16:17:48 |     |    |     |           |    |     | _          |
| 1    | Sensor     | 06/20/2011 15:40:54     | 06/20/2011 15:59:21 |     |    | - C | 12        |    |     | 년 4<br>이 4 |
| 1    | Sensor     | 06/20/2011 15:22:27     | 06/20/2011 15:40:54 |     |    |     | 06<br>010 |    | 1.0 | 18<br>21   |
| 1/1  |            |                         |                     |     |    | 3 🗸 | 114       |    | 5 🗸 |            |

รูปที่ 6.2 การค้นหาการตั้งค่าคอนฟิก - ค้นหาเหตุการณ์

ขั้นตอนที่ 2: เลือกวันที่และช่องทางด้านขวามือ ข้อมูลที่มีเส้นไฮไลต์แสดงว่าเป็นสถานะของข้อมูล

ขั้นตอนที่ 3: ทำเครื่องหมายถูกหน้าเซ็นเซอร์การเคลื่อนไหวหรือทั้งหมด

ขั้นตอนที่ 4: คลิกปุ่มค้นหาเพื่อแสดงข้อมูลเหตุการณ์ค้นหาในกล่องรายการเหตุการณ์

ขั้นตอนที่ 5: ตรวจสอบไฟล์บันทึกบางอย่างที่จะเล่น

6.3 การจัดการไฟล์

ขั้นตอนที่ 1: เข้าไปสู่ เมนู 🔶 ค้นหา 🔶 การจัดการไฟล์ ดังรูปที่ 6.3

|   | SEARCH   |                       |                     |        |     |     |     |    |     |     | ×   |
|---|----------|-----------------------|---------------------|--------|-----|-----|-----|----|-----|-----|-----|
|   | Time Sea | rch Event Search File | Management Image    |        |     |     |     |    |     | Sea | rch |
|   | СН       | Start Time            | End Time            | Status | 201 | 1   |     | •  | \$  |     |     |
| ш | 🗹 1      | 06/20/2011 17:50:04   | 06/20/2011 17:59:32 |        | Su  | Mo  | Tu  | We | Th  | Fr  | Sa  |
| ш | 🗹 1      | 06/20/2011 17:31:37   | 06/20/2011 17:50:04 |        |     |     |     | 1  | 2   | 3   | 4   |
| ш | 1        | 06/20/2011 17:13:09   | 06/20/2011 17:31:37 |        | 5   | 6   | 7   | 8  | 9   | 10  | 11  |
| ш | 01       | 06/20/2011 16:54:43   | 06/20/2011 17:13:09 |        | 12  | 13  | 14  | 15 | 16  | 17  | 18  |
| ш | 1        | 06/20/2011 16:36:15   | 06/20/2011 16:54:42 |        | 19  | 20  | 21  | 22 | 23  | 24  | 25  |
| ш | 01       | 06/20/2011 16:17:48   | 06/20/2011 16:36:15 |        | 26  | 27  | 28  | 29 | 30  |     |     |
| ш | 2        | 06/20/2011 14:45:34   | 06/20/2011 14:47:17 |        |     |     |     |    |     |     |     |
| ш | 3        | 06/20/2011 14:45:34   | 06/20/2011 14:47:17 |        |     |     |     | 2  |     |     | 4   |
| ш | 4        | 06/20/2011 14:45:34   | 06/20/2011 14:47:17 |        |     |     |     | 10 |     | 1 🗸 | 12  |
|   | 1/2      |                       | AII 📒 🚺 🚺           |        |     | ✓ 1 | 3 🗹 | 14 | ⊡ ı | 5 🗹 | 16  |
|   | Delete   | Lock                  |                     |        |     |     |     |    |     |     |     |

รูปที่ 6.3 ค้นหาการกำหนดค่า - การจัดการไฟล์

ขั้นตอนที่ 2: เลือกวันที่และช่อง วันที่มีเส้นไฮไลต์แสดงว่าเป็นสถานะข้อมูลของ ขั้นตอนที่ 3: คลิกปุ่มค้นหาจะแสดงผลการค้นหาไฟล์ในกล่องรายการไฟล์ ขั้นตอนที่ 4: ใช้ " ปุ่ม " เพื่อล็อค / ปลดล็อคหรือลบไฟล์ทั้งหมดในการจัดการไฟล์คอลัมน์ ขั้นตอนที่ 5: ดับเบิลคลิกที่ปลดล็อครายการที่จะเล่น Lock: เลือกไฟล์และคลิกที่ปุ่มล็อคเพื่อล็อคไฟล์นี้หลังจากนั้นไฟล์ที่จะไม่ถูกลบหรือครอบคลุม Unlock: เลือกไฟล์ที่ถูกล็อคและคลิกปุ่ม "ลอค" เพื่อปลดล็อกไฟล์นี้ Delete: เลือกปลดล็อคไฟล์และคลิกปุ่ม "ลบ" เพื่อลบไฟล์นี้ 6.4 การค้นหาตามภาพ ขั้นตอนที่ 1: เข้าไปสู่แท็บ เมนู → ค้นหา → ภาพ ขั้นตอนที่ 2: เลือกข้อมูลและช่องทางด้านขวามือ ขั้นตอนที่ 3: กดปุ่ม "ค้นหา" เพื่อค้นหาภาพที่บันทึก ขั้นตอนที่ 4: เมื่อภาพการเตือนภัยได้รับการยืนยันผู้ใช้สามารถดับเบิลคลิกที่ภาพเพื่อเล่นการบันทึก

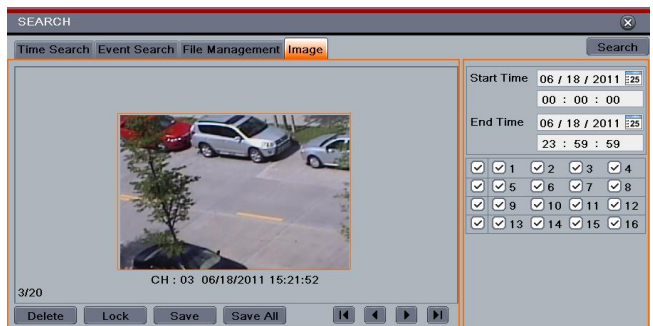

รูปที่ 6.4 ค้นหาการตั้งค่าคอนฟิก-ภาพ

Lock: เลือกภาพและคลิกปุ่ม "ล็อค" เพื่อล็อคภาพนี้

Save: คลิกปุ่ม "บันทึก" เพื่อคัดลอกภาพบนฮาร์ดดิสก์

Save All: ปุ่มคลิก "บันทึกทั้งหมด" เพื่อคัดลอกภาพทั้งหมดในฮาร์ดดิสก์ไดรฟ์

6.5 การสำรองข้อมูล

หน่วยนี้รองรับการสำรองข้อมูลตัวโดย SATA DVD writer ด้วย USB Flash นอกจากนี้คุณยังสามารถทำให้ การสำรองข้อมูลโดยเบราว์เซอร์ IE ผ่านทางอินเตอร์เน็ต ( ดูในส่วนของการสำรองข้อมูลระยะไกล )

ขั้นตอนที่ 1: เข้าสู่การตั้งค่าการสำรองข้อมูล ดังรูปที่ 6.5

ขั้นตอนที่ 2: ตั้งเวลาเริ่มต้นและสิ้นสุดเลือกช่องและคลิกปุ่มค้นหาเพื่อแสดงข้อมูลที่ถูกค้นหาในกล่องรายการ สำรองข้อมูล

| ✓         1         06/21/2011 09:46:06         06/21/2011 10:04:33         06/20/2011 17:50:04         06/20/2011 17:50:04         06/20/2011 17:50:04         06/20/2011 17:50:04         06/20/2011 17:50:04         06/20/2011 17:31:37         06/20/2011 17:31:37         06/20/2011 17:31:37         06/20/2011 17:31:37         06/20/2011 17:31:37         06/20/2011 17:31:37         06/20/2011 17:31:37         06/20/2011 17:31:37         06/20/2011 17:31:37         06/20/2011 17:31:37         06/20/2011 17:31:37         06/20/2011 17:31:37         06/20/2011 17:31:37         06/20/2011 17:31:37         06/20/2011 17:31:37         06/20/2011 17:31:37         06/20/2011 17:31:37         06/20/2011 17:31:37         06/20/2011 17:31:37         06/20/2011 17:31:37         06/20/2011 17:31:37         06/20/2011 17:31:37         06/20/2011 17:31:37         06/20/2011 17:31:37         06/20/2011 17:31:37         06/20/2011 17:31:37         06/20/2011 17:31:37         06/20/2011 17:31:37         06/20/2011 17:31:37         06/20/2011 17:31:37         06/20/2011 17:31:37         06/20/2011 17:31:37         06/20/2011 17:31:37         06/20/2011 17:31:37         06/20/2011 17:31:37         06/20/2011 17:31:37         06/20/2011 17:31:37         06/20/2011 17:31:37         06/20/2011 17:31:37         06/20/2011 17:31:37         06/20/2011 17:31:37         06/20/2011 17:31:37         06/20/2011 17:31:37         06/20/2011 17:31:37         06/20/2011 17:31:37         06/20/2011 17:31:37         06/20/2011 17:31:37 <th>20 / 2011 22<br/>: 00 : 00<br/>21 / 2011 22</th>                                                                                                    | 20 / 2011 22<br>: 00 : 00<br>21 / 2011 22 |
|----------------------------------------------------------------------------------------------------|-------------------------------------------|
| ✓         1         06/20/2011 17:50:04         06/20/2011 17:59:32         00           ✓         1         06/20/2011 17:31:37         06/20/2011 17:50:04         End Time         06/2           ✓         1         06/20/2011 17:31:37         06/20/2011 17:50:04         23         23           ✓         1         06/20/2011 16:54:43         06/20/2011 17:13:09         07         1         23                                                                                                    | : 00 : 00<br>21 / 2011                    |
| ✓         1         06/20/2011 17:31:37         06/20/2011 17:50:04         End Time         06/2           ✓         1         06/20/2011 17:13:09         06/20/2011 17:31:37         23           ✓         1         06/20/2011 16:54:43         06/20/2011 17:13:09         ✓         1         2                                                                                                    | 21 / 2011 2                               |
| 2         1         06/20/2011 17:13:09         06/20/2011 17:31:37         23           2         1         06/20/2011 16:54:43         06/20/2011 17:13:09         Image: Control of the second second s |                                           |
| ✓ 1 06/20/2011 16:54:43 06/20/2011 17:13:09                                                                                                    | : 59 : 59                                 |
|                                                                                                    | ♥3 ♥4                                     |
| ✓ 2 06/20/2011 14:45:34 06/20/2011 14:47:17                                                                                                    | <b>∀</b> 7 <b>∀</b> 8                     |
| ✓ 3 06/20/2011 14:45:34 06/20/2011 14:47:17                                                                                                    | ✓ 11 ✓ 1:                                 |
| ✓ 4 06/20/2011 14:45:34 06/20/2011 14:47:17                                                                                                    | 🗹 15 🗹 1                                  |
| ✓ 5 06/20/2011 14:45:34 06/20/2011 14:47:17                                                                                                    |                                           |

รูปที่ 6.5 การกำหนดค่าการสำรองข้อมูล

ขั้นตอนที่ 3: เลือกไฟล์ที่ต้องการหรือทำเครื่องหมายถูก "ทั้งหมด" เพื่อเลือกไฟล์ข้อมูลทั้งหมด คลิกที่ปุ่มสำรอง ข้อมูลเพื่อแสดงหน้าต่างข้อมูลการสำรองข้อมูล

| BACKUP INFORMATION  |                           |  |  |  |
|---------------------|---------------------------|--|--|--|
| Start Time          | 10/08/2013 00:00:00       |  |  |  |
| End Time            | 10/22/2013 23:59:59       |  |  |  |
| The Number Of Files | 4                         |  |  |  |
| Size[GB]            | 0.508                     |  |  |  |
| Storage Media       | USB-1                     |  |  |  |
| Free[GB]            | 0.000                     |  |  |  |
| Backup Player       |                           |  |  |  |
| Save File Type      | DVR                       |  |  |  |
| 0 %                 |                           |  |  |  |
|                     | Disk Cleanup Start Cancel |  |  |  |

ขั้นตอนที่ 4:ในส่วนติดต่อข้อมูลการสำรองข้อมูลคุณสามารถตรวจสอบข้อมูลที่เกี่ยวข้องของแฟ้มสำรอง ประเภทการจัดเก็บบันทึกไฟล์ประเภทเป็นต้นจากนั้นคลิกปุ่ม Start เพื่อเริ่มการสำรองข้อมูล

หมายเหตุ: หากแฟ้มสำรองจะถูกบันทึกไว้ในรูปแบบ DVR, โปรดตรวจสอบผู้เล่นสำรอง เพียงผู้เล่นสามารถ เล่นไฟล์เหล่านี้ในรูปแบบบันทึกภาพ ถ้าแฟ้มสำรองข้อมูลจะถูกบันทึกไว้ในรูปแบบ AVI, คุณสามารถเล่นไฟล์ เหล่านี้กับเครื่องเล่นสื่อทั่วไป

7. การจัดการ NVR

#### 7.1 ตรวจสอบระบบสารสนเทศ

ระบบข้อมูลการตรวจสอบรวมหกเมนูย่อย: ระบบงาน/เหตุการณ์/เข้าสู่ระบบ/เครือข่าย/การออนไลน์/การบันทึก

#### 7.1.1 ระบบสารสนเทศ

ในอินเตอร์เฟซนี้ผู้ใช้สามารถตรวจสอบรุ่นฮาร์ดแวร์รุ่น MCU รุ่นเคอร์เนล, ID อุปกรณ์อื่น ๆ

7.1.2 รายละเอียดของเหตุการณ์

ในแท็บนี้คุณสามารถค้นหาเหตุการณ์เช่นการเคลื่อนไหว , เซ็นเซอร์และวิดีโอสูญหาย โปรแกรมมีอินเตอร์เฟซ ที่จะมีวันตาม และช่องค้นหาตาม รายงานนี้สามารถถูกบันทึกไว้ในไดรฟ์ USB Flash เป็น HTML ไฟล์โดยใช้ ปุ่มส่งออก

#### 7.1.3 ข้อมูลเข้าสู่ระบบ

ในแท็บนี้คุณสามารถค้นหาบันทึกที่เกี่ยวข้องตามกำหนดวันและเหตุการณ์ซึ่งรวมถึงการดำเนินการติดตั้งการ เล่นสำรอง, ค้นหา, ตรวจสอบข้อมูลและความผิดพลาด รายงานนี้ยังสามารถถูกบันทึกไว้ใน USB แฟลซไดรฟ์ เป็นไฟล์ HTML โดยใช้ปุ่มการส่งออก

#### 7.1.4 เครือข่ายสารสนเทศ

ในอินเตอร์เฟซนี้คุณสามารถตรวจสอบค่าพารามิเตอร์ที่เกี่ยวข้องของเครือข่าย

#### 7.1.5 ข้อมูลออนไลน์

ในแท็บนี้คุณสามารถตรวจสอบรายละเอียดของการเชื่อมต่อผู้ใช้ออนไลน์

## ฟื้นฟู : ฟื้นฟูการเชื่อมต่อปัจจุบัน

ยกเลิกการเชื่อมต่อ: ยกเลิกการเชื่อมต่อผู้ใช้ออนไลน์ในการเข้าถึง NVR ถ้าพังก์ชันนี้จะใช้โดยผู้ดูแลระบบ, โดยเฉพาะเครื่องคอมพิวเตอร์จะไม่สามารถเข้าถึงอุปกรณ์ได้ในห้านาที

#### 7.1.6 การบันทึกข้อมูล

ในอินเตอร์เฟซนี้คุณสามารถตรวจสอบความละเอียด FTP, และสถานะการบันทึกรวมทั้งการบันทึกเซ็นเซอร์ เตือนภัย, การบันทึกการเคลื่อนไหวการบันทึกด้วยตนเองหรือการบันทึกเวลา

#### 7.2 คู่มือการเตือนภัย

ในอินเตอร์เฟสนี้ผู้ใช้สามารถเรียกดูคู่มือการเตือนภัยได้

7.3 การจัดการดิสก์

1. รูปแบบดิสก์

ขั้นตอนที่1: เข้าไปสู่การจัดการดิสก์

หมายเหตุ: กรุณาจัดรูปแบบฮาร์ดดิสก์ก่อนที่จะบันทึก ถ้าไม่ได้จัดรูปแบบก็จะแสดงสถานะของพื้นที่ดิสก์ฟรี และพื้นที่ทั้งหมดที่ด้านล่างของหน้าจอ

ขั้นตอนที่2: คลิกปุ่ม Refresh เพื่อรีเฟรซข้อมูลดิสก์ในกล่องรายการ

ขั้นตอนที่3: เลือกฮาร์ดดิสก์ และคลิกปุ่มจัดรูปแบบรูปแบบเริ่มต้น

หมายเหตุ: ไฟล์ทั้งหมดที่บันทึกในฮาร์ดดิสก์จะหายไปเมื่อมีการจัดรูปแบบ

2. ขั้นสูง

ผู้ใช้สามารถตรวจสอบรุ่น S/N เฟิร์มแวร์ สถานะสุขภาพของดิสก์ในอินเทอร์เฟซนี้ได้ ผู้ใช้ยังสามารถตรวจสอบ อุณหภูมิ วงจรภายใน วัสดุที่เป็นฉนวนของดิสก์ วิเคราะห์ปัญหาของดิสก์ และเตือนเพื่อป้องกันข้อมูล

7.4 อัพเกรด

NVR สามารถอัพเกรดโดยใช้ USB แฟลชไดรฟ์ ซอฟแวร์ได้รับการยกระดับจากผู้ผลิตของคุณเมื่อมีซอฟต์แวร์ รุ่นใหม่

ขั้นตอนอัพเกรด :

ขั้นตอนที่1: คัดลอกซอฟแวร์การปรับรุ่นที่ได้รับจากผู้ผลิตลงในอุปกรณ์จัดเก็บใน USB

ขั้นตอนที่2: เชื่อมต่อ USB แฟลชไดรฟ์ เข้ากับพอร์ต USB

ขั้นตอนที่3: เข้าสู่แท็บ เมนู → อัพเกรด แล้วของชื่อซอฟต์แวร์ที่อัพเกรดจะแสดงในกล่องรายการอัพเกรด

ขั้นตอนที่4: เลือกซอฟต์แวร์และจากนั้นคลิกที่ปุ่มอัพเกรด มันจะปรับโดยอัตโนมัติ

หมายเหตุ: โปรดรอสักครู่ในขณะที่ระบบรีบูต จะไม่ตัดพลังงานในระหว่างการอัพเกรดค่าเดิมจะสงวนไว้ หลังจากการปรับรุ่น

#### 7.5 การออกจากระบบ

เข้าไปสู่แท็บ เมนูหลัก → การออกจากระบบ ออกจากระบบกล่องโต้ตอบจะปรากฏขึ้น อุปกรณ์จะออกจาก ระบบได้โดยคลิกที่ปุ่ม " ตกลง " . ถ้าคุณต้องการเข้าสู่ระบบอีกครั้ง คลิกที่ไอคอนเพื่อเข้าสู่เมนูหลักชื่อผู้ใช้และ รหัสผ่านเพื่อเข้าสู่ระบบอีกครั้ง

#### 8. การเฝ้าระวังระยะไกล

#### 8.1 IE เฝ้าระวังระยะไกล

เพื่อดู NVR จากเครือข่ายจะต้องเชื่อมต่อกับ LAN / WAN หรืออินเทอร์เน็ต การติดตั้งเครือข่ายควรทำตามและ โปรดดูที่การตั้งค่าเครือข่าย 5.6 . เครื่องบันทึกนี้สนับสนุนเบราว์เซอร์ IE บน Windows XP และ Vista แพลตฟอร์ม

#### 8.1.1 บน LAN

ขั้นตอนที่1: เข้าไปสู้ NVR's แท็บ เมนูหลัก → ตั้งค่า → เครือข่าย เพื่อป้อนที่อยู่ IP Subnet Mask ฯลฯ หากใช้ DHCP, โปรดช่วยให้ DHCP ทั้งใน NVR และเร้าเตอร์

ขั้นตอนที่2: สู่การตั้งค่าการบันทึกการตั้งค่าพารามิเตอร์วิดีโอเครือข่ายเช่นความละเอียด ฯลฯ อัตราเฟรม

ขั้นตอนที่3: เปิด IE บนเครื่องคอมพิวเตอร์ในเครือข่ายเดียวกัน ป้อนที่อยู่ IP ของ NVR ในแถบที่อยู่ IEแล้วกด Enter

ขั้นตอนที่4: IE จะดาวน์โหลดคอมโพเนนต์ ActiveX โดยอัตโนมัติ ป้อนชื่อผู้ใช้และรหัสผ่านในหน้าต่างถัดไป

หมายเหตุ: ถ้าพอร์ต HTTP ไม่ใช่ 80, หมายเลขอื่นแทนต้องเพิ่มหมายเลขพอร์ตหลังจากที่อยู่IP ตัวอย่างเช่น ตั้งค่าพอร์ต HTTP เป็น 82, ต้องใส่ที่อยู่ IP เช่น 192.168.0.25:82

ชื่อผู้ใช้และรหัสผ่านที่นี่จะเหมือนกันกับที่ใช้ใน NVR ค่าเริ่มต้นคือผู้ดูแลระบบและ 123456

#### 8.1.2 บน WAN

มีสองวิธีสำหรับ NVR เพื่อเชื่อมต่อกับอินเทอร์เน็ต

1. NVR เชื่อมต่อกับอินเทอร์เน็ตผ่านเร้าเตอร์หรือเซิร์ฟเวอร์เสมือน

ขั้นตอนที่1: เข้าไปสู้ NVR's แท็บ เมนูหลัก → ตั้งค่า → เครือข่าย เพื่ออินเตอร์เฟซการป้อนที่อยู่ IP Subnet Mask ฯลฯ หากใช้ DHCP, โปรดช่วยให้ DHCP ทั้งใน NVR และเร้าเตอร์

ขั้นตอนที่2: ที่อยู่ข้างหน้า IP และหมายเลขพอร์ตในการตั้งค่าเซิร์ฟเวอร์เสมือนของเร้าเตอร์หรือเซิร์ฟเวอร์ เสมือน กำหนดค่าไฟร์วอลล์เพื่อให้เข้าถึง NVR

หมายเหตุ: การตั้งค่าการส่งต่อพอร์ตอาจจะแตกต่างกันในเร้าเตอร์ที่แตกต่างกันและเซิร์ฟเวอร์ โปรดดูดู รายละเอียดที่คู่มือของเร้าเตอร์

ขั้นตอนที่3: เปิดเบราว์เซอร์ที่อยู่ IP ใส่หรือชื่อโดเมนแบบไดนามิกและการป้อน ถ้าพอร์ต HTTP ไม่ใช่ 80, เพิ่ม หมายเลขพอร์ตหลังจากที่อยู่ IP หรือชื่อโดเมน

ขั้นตอนที่4: IE จะดาวน์โหลด ActiveX อัตโนมัติ จากนั้นหน้าต่างจะปรากฏขึ้นและขอชื่อผู้ใช้และรหัสผ่าน ใส่ ชื่อและรหัสผ่านที่ถูกต้องและใส่เพื่อดู

หมายเหตุ: หากคุณไม่สามารถดาวน์โหลดและติดตั้ง ActiveX โปรดดูที่คำถามที่พบบ่อย Q8.

2. เชื่อมต่อ NVR กับอินเตอร์เน็ตผ่าน PPPoE โดยตรง

ขั้นตอนที่1: เข้าไปสู่ NVR's เมนูหลัก → ตั้งค่า → เครือข่าย อินเตอร์เฟซที่จะเปิดใช้ PPPoE แล้วใส่ชื่อผู้ใช้และ รหัสผ่านที่ได้รับจากผู้ให้บริการอินเทอร์เน็ตของคุณ ถัดไปคลิก "สมัคร" NVR จะเชื่อมต่อกับเซิร์ฟเวอร์และจะ ให้ข้อความยืนยัน

ขั้นตอนที่2: เมื่อเข้าถึงอินเตอร์เฟซที่ห่างไกลของ NVR ผู้ใช้สามารถป้อนข้อมูล IP ที่สามารถเข้าถึงโดยตรง (ผู้ใช้สามารถเข้าสู่อินเตอร์เฟซหลัก เมนู → ข้อมูล → เครือข่าย การตรวจสอบที่อยู่IP)

ขั้นตอนที่3: หากผู้ใช้ต้องการใช้ชื่อโดเมนแบบไดนามิกกรุณาใช้สำหรับชื่อโดเมนในเซิร์ฟเวอร์ DNS การ สนับสนุนจาก NVR หรือเราเตอร์ แล้วเพิ่มให้ NVR

ขั้นตอนที่4: ต่อไปนี้การตั้งค่าขั้นตอนจะเป็นเช่นเดียวกับขั้นที่ 3 และขั้นตอนที่ 4 ใน จุดที่ 1

8.2 เฝ้าระวังระยะไกลผ่าน Apple PC

หมายเหตุ: เนื่องจากปัจจุบันปลั๊กอินในรุ่นของการสิ้นสุดของลูกค้าเพียงแค่สนับสนุนเฉพาะโหมด 32 บิต เพื่อให้เบราว์เซอร์ซาฟารีต้องเริ่มต้นโหมด 32 บิต ถ้าเบราว์เซอร์เป็นรุ่น MACOS ก่อนหน้านี้ค่าเริ่มต้นคือโหมด 32 บิตและการตั้งค่าสามารถข้ามได้

ขั้นตอนการตั้งค่ามีดังนี้ :

ครั้งแรก: คลิกขวาที่ไอคอนซาฟารีและเลือก "แสดงในตัวค้นหา"

ประการที่สอง: เลือกแอพลิเคชั่น→ คลิกขวา "ซาฟารี App"→ เลือก "รับข้อมูล"

| Options 🕨 | Remove from Dock<br>Open at Login | Desktop  tonychen  Applications  Decuments                                                          | IDVD.app     Image Capture.app     Movie.app     Infoto.app                                                                                                    | More info.                                                                            |
|-----------|-----------------------------------|----------------------------------------------------------------------------------------------------|----------------------------------------------------------------------------------------------------|---------------------------------------------------------------------------------------|
| open      | Show in Finder                    | ELANCE FOR     Today     Today     Today     Nextendar     At Images     Al Images     Al Documents | Some app     Some app     Some app | je Contents<br>sh<br>Safari.app"<br>app" to Disc<br>"Safari.app"<br>Lapp"<br>Diptions |

สาม เลือก "เปิดในโหมด 32 บิต"

| ▼ General:                                          |   |
|-----------------------------------------------------|---|
| Kind: Application (Intel)                           |   |
| Size: 57.3 M8 on disk (48,525,663<br>bytes)         |   |
| Where: /Applications                                |   |
| Created: 2009-8-20 Thu. 1:22 a. m                   |   |
| Modified: 2010-10-19 Tue.a. n<br>11:56              |   |
| Version: 5.0.2, Copyright © 2003-2010<br>Apple Inc. | ) |
| Label: 🗙 🙂 🛛 🔾 🖬 🗆 🗆                                |   |
| Open in 32-bit mode                                 |   |
| Open using Rosetta                                  |   |
| Locked                                              |   |
| ▶ More Info:                                        |   |
| ▼ Name & Extension:                                 |   |
| Safari.app                                          |   |
| d Hide extension                                    |   |

8.2.1 บน LAN

ขั้นตอนที่1: หลังจากที่เริ่มต้น คอมพิวเตอร์ Apple คลิกที่ไอคอน Apple หน้าต่างต่อไปนี้จะปรากฏขึ้น กรุณา เลือก "การตั้งค่าระบบ"→ "อินเตอร์เน็ตไร้สาย" → คลิกที่ "เครือข่าย"

| About This Mac<br>Software Update<br>Mac OS X Software |       |
|--------------------------------------------------------|-------|
| System Preference:                                     | s     |
| Dock                                                   | •     |
| Recent Items                                           | Þ     |
| Force Quit Finder                                      | C0#07 |
| Sleep<br>Restart<br>Shut Down                          | ₹₩⊅   |
| Log Out coodoo                                         | ΰ₩Q   |

ขั้นตอนที่2:ใส่ข้อมูลในอินเตอร์เฟซเครือข่ายและจากนั้นคลิก "อินเทอร์เน็ตเชื่อมต่อ" เพื่อตรวจสอบการเชื่อมต่อ อินเทอร์เน็ตของเครื่อง Apple PC

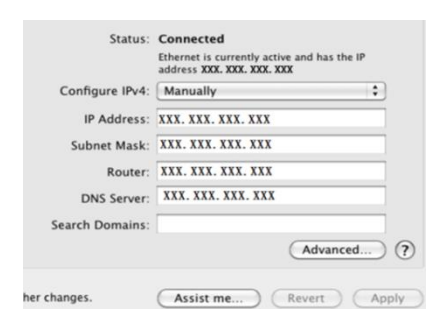

ขั้นตอนที่3: หลังจากที่ได้รับที่อยู่ IP, ซับเน็ตมาสก์และอื่น ๆ กรุณาใส่เข้าไปในอินเตอร์เฟซ NVR หลักของ เมนู → ตั้งค่า →เครือข่าย ด้วยตนเองที่อยู่ IP ใส่ซับเน็ตมาสก์และเกตเวย์ตามการกำหนดค่าของเครื่อง คอมพิวเตอร์ ส่วนของเครือข่ายที่ควรจะเป็นเช่นเดียวกับเครื่องคอมพิวเตอร์ หากใช้ DHCP กรุณาใช้ DHCP ใน NVR และเร้าเตอร์

ขั้นตอนที่4: หลังจากเสร็จสิ้นข้อมูลข้างต้น ผู้ใช้สามารถป้อน IP LAN และพอร์ต HTTP ใน ซาฟารี เบราว์เซอร์ ตัวอย่าง : ใส่ http : / / 192.168.1.100:81 ( ที่นี่ 192.168.1.100 เป็น LAN IP ของ NVR , 81 เป็น HTTP พอร์ตของ NVR ) คลิกที่ปุ่ม " < " เบราว์เซอร์จะดาวน์โหลดควบคุม X ใช้งานดังต่อไปนี้

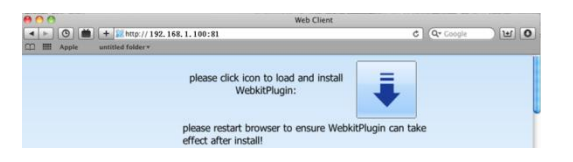

ขั้นตอนที่5: คลิกที่ไอคอน " 🛃 แล้วเลือกการควบคุม X ที่ใช้งานอินเตอร์เฟซการต้อนรับจะปรากฏให้ คลิกที่ "Continue" → "ติดตั้ง" ปุ่มหน้าต่างต่อไปนี้จะปรากฏขึ้น :

| 800                                                       | Install WebClientPlugin-64                                                  | Downloads | $\cap$    | Type your password to allow Installer to make<br>changes. |
|-----------------------------------------------------------|-----------------------------------------------------------------------------|-----------|-----------|-----------------------------------------------------------|
|                                                           | Welcome to the WebClientPlugin-64 Installer                                 | n-64.pkg  |           |                                                           |
| Introduction     Destination Select     Installation type | You will be guided through the steps necessary to<br>install this software. |           |           | Name: coodoo Password:                                    |
| Installation     Summan                                   | Go Back Continue                                                            |           | ► Details | Cancel OK                                                 |

ใส่ชื่อและรหัสผ่านของเครื่อง Apple PC แล้วคลิก "OK" เพื่อติดตั้งการใช้งานและควบคุม X

ขั้นตอนที่ 6: หลังจากเสร็จสิ้นการติดตั้งการใช้งานและการควบคุม X โปรดออกจากเบราว์เซอร์ซาฟารี คลิก ขวาที่ไอคอน ซาฟารี บนเดสก์ทอปและเลือก "ออกจาก" เพื่อออกจากเบราว์เซอร์ แล้วรีสตาร์ทเบราว์เซอร์ ซาฟารี การป้อนข้อมูลที่อยู่ IP และพอร์ต http ที่จะเข้าสู่อินเตอร์เฟซเข้าสู่ระบบของ NVR

8.2.2 บน WAN

นอกจากนี้ยังมีอีกสองวิธีสำหรับ NVR เพื่อเชื่อมต่ออินเทอร์เน็ต

1. NVR เชื่อมต่อกับอินเทอร์เน็ตผ่านเราเตอร์หรือเชิร์ฟเวอร์เสมือน

ขั้นตอนที่1: การตั้งค่าเครือข่ายเช่นเดียวกับขั้นตอนหนึ่งขั้นตอนที่สี่ของจุด 1 เมื่อ WAN ของ IE เฝ้าระวัง ระยะไกล

ขั้นตอนที่2: ใส่ข้อมูลIP WAN และพอร์ต http ในเบราว์เซอร์ซาฟารีที่จะติดตั้งตัวควบคุมการใช้งาน จากนั้น หน้าต่างปรากฏขึ้นและขอชื่อผู้ใช้และรหัสผ่าน ใส่ชื่อและรหัสผ่านที่ถูกต้องและใส่เพื่อดู

2. NVR เชื่อมต่อกับอินเทอร์เน็ตโดยตรง

ขั้นตอนที่1: เครือข่ายการตั้งค่าเป็นเช่นเดียวกับขั้นตอนหนึ่งของจุดที่ 2 บน WAN เช่นการเฝ้าระวังระยะไกล

ขั้นตอนที่2: ใส่ข้อมูล WAN IP และพอร์ต http หรือชื่อโดเมนในเบราว์เซอร์ซาฟารีที่จะติดตั้งตัวควบคุมการใช้ งาน จากนั้นหน้าต่างปรากฏขึ้นและขอชื่อผู้ใช้และรหัสผ่าน ใส่ชื่อและรหัสผ่านที่ถูกต้องและใส่เพื่อดู

8.3 ตัวอย่างระยะไกล

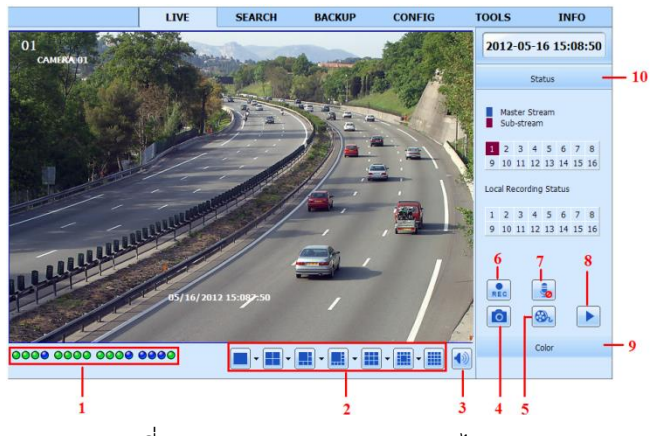

รูปที่ 8.1 ตัวอย่างถ่ายทอดสดระยะไกล

สัญลักษณ์และการทำงานของคำนิยาม:

| 1    | ตัวบ่งชี้ที่ช่องสัญญาณ          | (2) | โหมดการแสดงผลหน้าจอ  | 3 | ระดับความดังของเสียง    |  |  |
|------|---------------------------------|-----|----------------------|---|-------------------------|--|--|
| 4    | สแน็ป                           | (5) | เริ่มต้นการบันทึก IE | 6 | คู่มือเริ่มต้นการบันทึก |  |  |
| (7)  | การเริ่มต้นการพูด               | 8   | การเล่น              | 9 | สี                      |  |  |
| (10) | สถานะการส่งกระแสข้อมูลหลัก/ย่อย |     |                      |   |                         |  |  |

หมายเหตุ: คลิกที่ปุ่ม 🗈 เพื่อบันทึกคู่มือและไฟล์บันทึกจะถูกบันทึกไว้ในเครื่องคอมพิวเตอร์ของผู้ใช้

โหมดการแสดงผลหน้าจอ:

สแนปภาพ

```
ระบบจะจับภาพโดยอัตโนมัติและบันทึกภาพผู้ที่อยู่ในเครื่องคอมพิวเตอร์โดยคลิกที่ไอคอน 🗖 "สแน็ป"
ผู้ใช้ควรตั้งค่าพาธของรูปภาพเหล่านั้นในการตั้งค่าการปรับแต่ง 🔶 ท้องถิ่น
```

การปรับสี :

ลากแถบเลื่อนเพื่อปรับความสว่างคมซัด, สีสันและความเข้ม คลิกค่าเริ่มต้นที่จะตั้งค่าให้ค่าเดิม

|     | ปุ่ม | คำอธิบาย                                                           |
|-----|------|--------------------------------------------------------------------|
| io: | 0    | ลากแถบเลื่อนเพื่อปรับความสว่างของช่อง                              |
| 6   | 0    | ลากแถบเลื่อนเพื่อปรับความคมชัดของช่อง                              |
| ш   | 0    | ลากแถบเลื่อนเพื่อปรับความเข้มของช่อง                               |
| U   | 0    | ลากแถบเลื่อนเพื่อปรับสีของช่อง                                     |
|     | 0    | คลิกปุ่มนี้เพื่อกู้คืนค่าเริ่มต้นของความสว่างคมชัดความอิ่มตัวและสี |
|     |      | ปรับการบันทึก                                                      |

คลิกเมาส์ขวาบนอินเตอร์เฟซแสดงสดที่จะแสดงเมนูแบบเลื่อนลงด้านล่าง สตรีม: NVR สนับสนุนกระแสหลักและกระแสย่อย กระแสหลักมีอัตราเฟรมที่สูงขึ้น 25fps

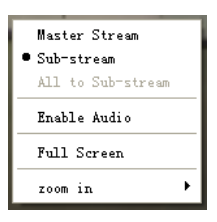

สูงสุด (PAL) / 30 เฟรมต่อวินาที (NTSC) สำหรับทุกช่องทาง แต่ต้องเชื่อมต่อเครือข่ายที่

สูงขึ้น กระแสที่สองมีอัตราเฟรมต่ำ 6fps สูงสุด (PAL) / 7fps (NTSC) สำหรับทุกช่องทาง

แต่ต้องใช้แบนด์วิธเครือข่ายใน

รูปที่ 8.2 เมนูคีย์ย่อยขวา

ระดับต่ำเมื่อเทียบกับกระแสหลัก ดังนั้นผู้ใช้สามารถเลือกกระแสตาม

แบนด์วิดท์ของพวกเขา

ทั้งหมดเพื่อย่อยกระแส : ชุดทุกช่องทางหลักกระแสหลักหรือกระแสย่อย

เปิดใช้งานเสียง: เปิดหรือปิดการใช้เสียง

แบบเต็มหน้าจอ: ภาพตัวอย่างการแสดงสดจะแสดงผลเต็มหน้าจอและแถบเครื่องมือที่จะถูกซ่อน; ดับเบิ้ลคลิก ซ้ายหรือคลิกเมาส์ขวาเพื่อกลับ

ซูมเข้า: ช่องทางเดียวหน้าจอขนาดใหญ่ขยายอิเล็กทรอนิกส์ คลิกที่ช่องทางที่จะต้องซูม คลิกขวาเพื่อเลือกปุ่ม ซูมเข้าเพื่อขยายภาพ ดับเบิลคลิกหรือคลิกขวาเพื่อออกจาก

8.4 การเล่นและการสำรองข้อมูลระยะไกล

8.4.1 การเล่นระยะไกล

คลิกที่ปุ่ม ▶ เพื่อเข้าสู่หน้าจอการเล่นบันทึก โปรดดูรูปที่ 8.3

เลือกวันที่บันทึกและช่องทางและดับเบิลคลิกชื่อไฟล์ที่บันทึกในกล่องรายการแฟ้ม จากนั้นผู้ใช้สามารถเล่นไฟล์ นั้นและแสดงตัวอย่างภาพ

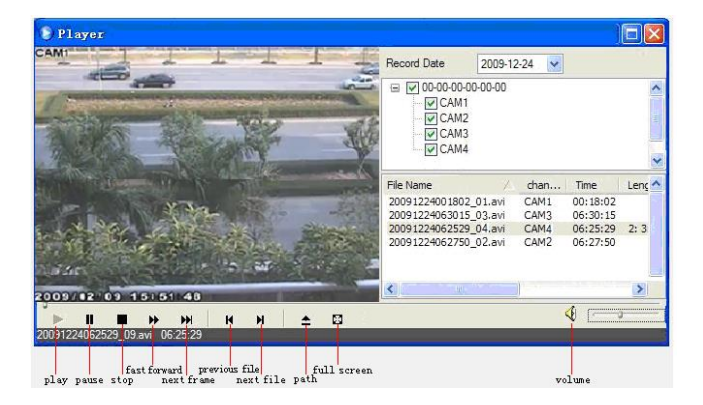

รูปที่ 8.3 อินเตอรึเฟซการเล่นและบันทึกแฟ้ม

NVR นี้สนับสนุนการค้นหาเวลาที่ห่างไกลการค้นหาเหตุการณ์และการจัดการไฟล์

การค้นหาเวลา :

ขั้นตอนที่1: เข้าไปในการค้นหา → เวลาการค้นหา ดังรูปที่ 8.4

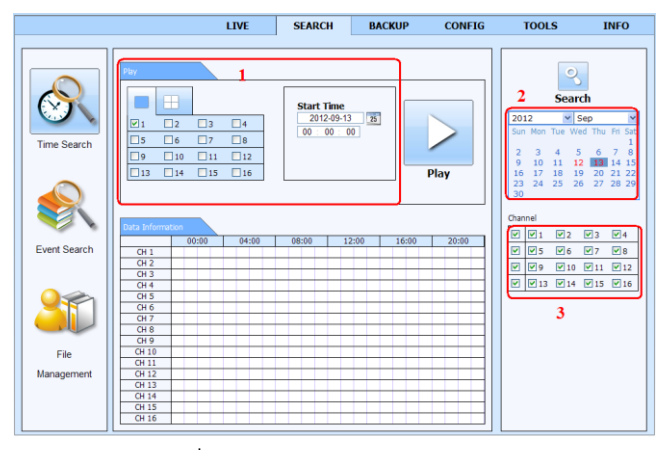

รูปที่ 8.4 รูปแบบการค้นหาเวลา

ขั้นตอนที่2: วันที่ไฮไลท์ในพื้นที่หมายถึงข้อมูลที่บันทึกไว้ เลือกวันในพื้นที่ ② และช่องบันทึกในพื้นที่ ขั้นตอนที่3: คลิกปุ่ม "ค้นหา"บันทึกข้อมูลจะปรากฏในข้อมูลของกล่องรายการ ขั้นตอนที่4: กำหนดเวลาเริ่มต้นและโหมดการแสดงผลในพื้นที่ ① ตามที่ต้องการ ขั้นตอนที่5: คลิกที่ "เล่น" เพื่อเล่น

ขั้นตอนที่6:คลิกที่ปุ่มที่เกี่ยวข้องในอินเตอร์เฟซสำหรับการดำเนินงานเช่นเดียวกับ FF/หยุด/โหมดช่องการ เปลี่ยนแปลง/การวิจัย ฯลฯ ดังรูปที่ 8.5

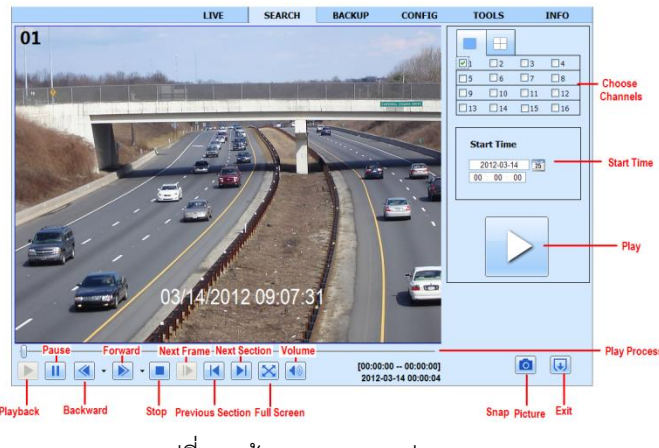

รูปที่ 8.5 ค้นหาเวลาการเล่น

การค้นหากิจกรรม:

ขั้นตอนที่1: ใส่ข้อมูลลงไปในการค้นหา → ค้นหากิจกรรม ดังรูปที่ 8.6

|                   |        |     | Type   | End time            | Start time          | CH |
|-------------------|--------|-----|--------|---------------------|---------------------|----|
|                   |        |     | motion | 2010-01-09 00:02:16 | 2010-01-09 00:01:07 | 1  |
|                   |        |     | manual | 2010-01-09 01:24:11 | 2010-01-09 00:03:28 | 1  |
| -                 |        |     | motion | 2010-01-09 00:09:31 | 2010-01-09 00:08:36 | 1  |
| Search            |        |     | motion | 2010-01-09 00:10:58 | 2010-01-09 00:10:10 | 1  |
|                   |        |     | motion | 2010-01-09 00:12:15 | 2010-01-09 00:11:30 | 1  |
| M Jan             | .0     | 201 | motion | 2010-01-09 00:15:43 | 2010-01-09 00:14:48 | 1  |
| 1 Tue Wed Thu Fri | Mon    | Sun | motion | 2010-01-09 00:17:09 | 2010-01-09 00:15:45 | 1  |
| 5 6 7 8           | 4      | 3   | manual | 2010-01-09 02:46:11 | 2010-01-09 01:24:11 | 1  |
| 12 13 14 15       | 11     | 10  | manual | 2010-01-09 03:19:45 | 2010-01-09 02:46:11 | 1  |
| 19 20 21 22       | 18     | 17  | manual | 2010-01-09 17:57:12 | 2010-01-09 17:39:52 | 1  |
| 26 27 28 29       | 25     | 24  | motion | 2010-01-09 00:01:53 | 2010-01-09 00:01:07 | 2  |
|                   |        | 31  | motion | 2010-01-09 00:03:01 | 2010-01-09 00:02:18 | 2  |
|                   |        |     | motion | 2010-01-09 00:04:12 | 2010-01-09 00:03:01 | 2  |
|                   | Cile . | 127 | manual | 2010-01-09 00:54:27 | 2010-01-09 00:03:32 | 2  |
|                   | 10     |     | motion | 2010-01-09 00:15:03 | 2010-01-09 00:14:22 | 2  |
|                   | 29     |     | motion | 2010-01-09 00:22:35 | 2010-01-09 00:21:54 | 2  |
| 3 14 15           | ☑ 13   |     | motion | 2010-01-09 00:24:33 | 2010-01-09 00:23:51 | 2  |
|                   |        |     | motion | 2010-01-09 00:25:54 | 2010-01-09 00:25:12 | 2  |
| Making            |        |     | motion | 2010-01-09 00:28:43 | 2010-01-09 00:26:57 | 2  |
| Financia          |        |     | motion | 2010-01-09 00:32:30 | 2010-01-09 00:31:48 | 2  |

รูปที่ 8.6 อินเตอร์เฟซการค้นหาเหตุการณ์

ขั้นตอนที่2: คลิกวันไฮไลท์และเลือกช่องที่บันทึก

ขั้นตอนที่3: ทำเครื่องหมายถูกหน้าประเภทของเหตุการณ์ : การเคลื่อนไหวและเซ็นเซอร์

ขั้นตอนที่4: เหตุการณ์ที่เกิดขึ้นจะแสดงอยู่ในกล่องรายการเหตุการณ์โดยคลิกที่ปุ่มค้นหา

ขั้นตอนที่5: ดับเบิลคลิกที่รายการบางอย่างที่จะเล่น

การจัดการแฟ้ม

ขั้นตอนที่1: ใส่ข้อมูลเข้าไปในค้นหา → การจัดการไฟล์ ดังรูปที่ 8.7

ขั้นตอนที่2: เลือกวันที่ไฮไลท์และช่องทาง

ขั้นตอนที่3: คลิกปุ่ม "ค้นหา" เพื่อค้นหาไฟล์ที่บันทึก

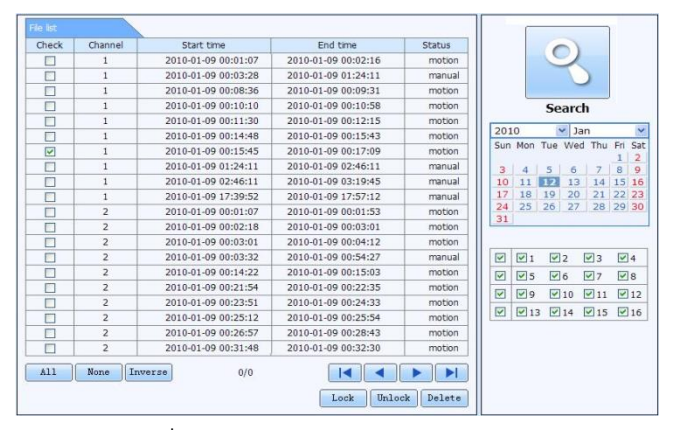

รูปที่ 8.7 อินเตอร์เฟซการจัดการแฟ้ม

ล็อค: เลือกรายการไฟล์บางอย่างในกล่องรายการแฟ้มแล้วคลิก "ล็อค" เพื่อล็อคไฟล์ที่ ca ไม่ถูกลบหรือซ้อนทับ นี้

ปลดล็อค: เลือกไฟล์ที่ถูกล็อคแล้วคลิก "ปลดล็อก" เพื่อปลดล็อคไฟล์นี้

ลบ: เลือกไฟล์ปลดล็อคแล้วคลิกปุ่ม "ลบ" เพื่อลบไฟล์นี้จากรายการไฟล์

```
8.4.2 การสำรองข้อมูลระยะไกล
```

คลิกที่ปุ่มสำรองข้อมูลที่จะเข้าสู่อินเตอร์เฟซการสำรองข้อมูล ดังรูปที่ 8.8

|           |         | LIVE                | SEARCH     | BACKUP   | CONFIG | T00                                                                                                    | LS       | I    | <b>IFO</b> |
|-----------|---------|---------------------|------------|----------|--------|----------------------------------------------------------------------------------------------------|----------|------|------------|
| Data Ust  |         |                     |            |          |        |                                                                                                    |          | ٦.   |            |
| Check     | CH      | Start Time          | End 1      | ime      | Status |                                                                                                    | 18       | 6    |            |
| V         | 1       | 2011-04-27 23:50:35 | 2011-04-28 | 00:12:48 |        |                                                                                                    | Soan     | ch   |            |
| 2         | 1       | 2011-04-28 00:12:48 | 2011-04-28 | 00:34:58 |        |                                                                                                    | Jean     | ui   |            |
| ~         | 1       | 2011-04-28 00:34:58 | 2011-04-28 | 00:57:07 |        |                                                                                                    |          |      |            |
|           | 1       | 2011-04-28 00:57:07 | 2011-04-28 | 01:19:16 |        |                                                                                                    |          |      |            |
|           | 1       | 2011-04-28 01:19:16 | 2011-04-28 | 01:41:34 |        | Star                                                                                                    | t Time   |      |            |
|           | 1       | 2011-04-28 01:41:34 | 2011-04-28 | 02:03:47 |        | 20                                                                                                    | 011-04-2 | 28 2 | 5          |
|           | 1       | 2011-04-28 02:03:47 | 2011-04-28 | 02:25:52 |        | 00                                                                                                    | : 00 :   | 00   |            |
|           | 1       | 2011-04-28 02:25:52 | 2011-04-28 | 02:48:02 |        | End                                                                                                    | Time     |      |            |
|           | 1       | 2011-04-28 02:48:02 | 2011-04-28 | 03:10:11 |        | 20                                                                                                    | 011-04-2 | 8 2  | 5          |
|           | 1       | 2011-04-28 03:10:11 | 2011-04-28 | 03:32:20 |        | 23                                                                                                    | : 59 :   | 59   |            |
|           | 1       | 2011-04-28 03:32:20 | 2011-04-28 | 03:54:25 |        | - haronare                                                                                                    |          |      |            |
|           | 1       | 2011-04-28 03:54:25 | 2011-04-28 | 04:16:35 |        |                                                                                                    |          |      |            |
|           | 1       | 2011-04-28 04:16:35 | 2011-04-28 | 04:38:44 |        | Channel                                                                                                    |          |      |            |
|           | 1       | 2011-04-28 04:38:44 | 2011-04-28 | 05:00:53 |        | ☑ ☑1                                                                                                    | ₹2       | ₹3   | ₩4         |
| A11       | Inverse | ] 1/10              | 5          |          |        | <ul> <li>✓</li> <li>✓</li></ul> | 6        | 7    | 8          |
| File Path |         |                     |            | Browse   | Backup | V V 13                                                                                                    | 10       | 15   | 12         |

รูปที่ 8.8 รูปแบบการสำรองข้อมูลระยะไกล

ขั้นตอนที่1: เลือกช่องทางตั้งเวลาเริ่มต้นและสิ้นสุดแล้วคลิก "ค้นหา 'เพื่อแสดงข้อมูลไฟล์ในกล่องรายการไฟล์ ขั้นตอนที่2: เลือกไฟล์สำรองข้อมูลและคลิกปุ่มเพื่อกำหนดเส้นทาง "เรียกดู" จากนั้นคลิกปุ่ม "สำรอง" เพื่อ เริ่มต้นการสำรองข้อมูลแฟ้มสำรองจะถูกบันทึกไว้ในเครื่องคอมพิวเตอร์ของผู้ใช้

# 8.5 การกำหนดค่าระบบระยะไกล

คุณสามารถทำการติดตั้งระยะไกลของอุปกรณ์ซึ่งรวมถึงฟังก์ชั่นเช่นเดียวกับการตั้งค่าพื้นฐานการกำหนดค่า, การถ่ายทอดสด,การตั้งค่าการบันทึก,การตั้งค่า,การตั้งค่าการแจ้งเตือน,กำหนดค่าเครือข่าย,และการตั้งค่าของ ผู้ใช้ คุณควรเลือกตัวเลือกจากรายการเมนูบนการตั้งค่าด้านซ้ายแล้วพารามิเตอร์ที่เกียวข้องกับ ผู้ใช้เพียงคน เดียวที่สามารถทำเช่นการตั้งค่าการกำหนดค่าที่จุดเวลาที่กำหนด คลิกที่แท็บการกำหนดค่าที่จะเข้าสู่อินเตอร์ เฟซด้านล่างดังรูปที่ 8.9

|              |                     | L           | IVE | SEARCH  | BACKU | P CO | ONFIG | TOOLS | INF     |
|--------------|---------------------|-------------|-----|---------|-------|------|-------|-------|---------|
|              |                     |             |     |         |       |      |       |       |         |
| Local config | •                   |             |     |         |       |      |       |       |         |
| Basic        |                     |             |     |         |       |      |       | Apply | Default |
| Live         | Local Co<br>Local V | nfig<br>iew |     |         |       |      |       |       |         |
| Record       | Snap Par<br>Snap An | th          |     | d:\     |       |      |       |       | Browse  |
| 5 Schedule   | Remote<br>Snan Pai  | Playback    |     | 4)      |       |      |       |       | Browse  |
| Alarm        | Snap An             | nount       |     | 1       |       |      |       |       | 0.0100  |
|              | Save Pat            | ecord<br>th |     | d:\我的文档 |       |      |       |       | Browse  |
| Network      | Record (            | Channel     |     |         |       |      |       |       |         |
|              |                     | 1           | 2   | ₹3      | ₩4    | ¥ 5  | 6     | 7     | ₩8      |
| Users        |                     | 9           | 10  | ₩11     | ✓ 12  | 13   | 14    | 15    | 16      |
|              | Audio Ch            | nannel      |     |         |       |      |       |       |         |
| Advanced     |                     | 1           | 2   | 3       | 4     | 5    | 6     | 7     | 8       |
|              |                     | 9           | 10  | 11      | 12    | 13   | 14    | 15    | 16      |
|              |                     |             |     |         |       |      |       | Apply | Default |

รูปที่ 8.9 การกำหนดค่าระบบระยะไกล

รายการเมนูย่อยและตัวเลือกในทุกเมนูมีความคล้ายคลึงกับของ NVR โปรดดูรายละเอียดเพิ่มเติมที่คู่มือ หลักการตั้งค่าเมนู

8.6 เครื่องมือ

คลิกที่แท็บของเครื่องมือในการเข้าถึงเครื่องมือการจัดการดิสก์ คุณสามารถดูสถานะของ HDD,เปลี่ยน / ดู คุณสมบัติอ่าน / เขียนและยังสามารถจัดรูปแบบฮาร์ดดิสก์ไดรฟ์จากระยะไกล

8.7 ข้อมูลระยะไกล

ข้อมูลแท็บมีอินเตอร์เฟซบนเว็บที่ใช้ในการเข้าถึงข้อมูลทั่วไปที่เกี่ยวข้องกับการตั้งค่า NVR ของ มันรวมถึงห้า เมนูย่อย: ระบบเหตุการณ์เข้าสู่ระบบเครือข่ายและผู้ใช้ที่ออนไลน์รายการเมนูย่อยและตัวเลือกในทุกเมนูมี ความคล้ายคลึงกับที่ของ NVR โปรดศึกษารายละเอียดเพิ่มเติมของระบบ

|              | LIVE                  | SEARCH    | BACKUP              | CONFIG         | TOOLS          | INFO |
|--------------|-----------------------|-----------|---------------------|----------------|----------------|------|
| System       | Log List              |           |                     |                |                |      |
| -            | Туре                  | User Name | Time                | IP Address     |                |      |
| Sevent Event | File Management       | admin     | 2012-03-27 10:54:34 | 192.168.0.1    | Start Time     |      |
| *            | Event Search          | admin     | 2012-03-27 10:52:45 | 192.168.0.1    | 2012-03-2      | 25   |
| <b>1</b>     | Event Search          | admin     | 2012-03-27 10:52:45 | 192.168.0.1    | 00 : 00 : 0    | 0    |
| See Log      | Stop                  | admin     | 2012-03-27 10:52:38 | 192.168.0.1    | Ford Time      |      |
| ~            | Play                  | admin     | 2012-03-27 10:39:05 | 192.168.0.1    | 2012-03-22     | 25   |
| Network      | Time Search           | admin     | 2012-03-27 10:34:44 | 192.168.0.1    | 23 : 59 : 6    | 9    |
|              | Logon                 | admin     | 2012-03-27 10:21:47 | 192.168.0.1    |                |      |
|              | Logoff                | admin     | 2012-03-27 09:52:37 | 192.168.0.1    | Surtom Contr   | -    |
|              | Logon                 | admin     | 2012-03-27 09:51:55 | 192.168.0.1    | Joyscenn Conto |      |
|              | Check Network Status  | admin     | 2012-03-27 09:49:38 | 127.0.0.1      | Config         |      |
|              | IPCamera Connnected   | system    | 2012-03-27 00:12:12 | 192.168.20.205 | Playback       |      |
|              | IPCamera Connnected   | system    | 2012-03-27 00:12:11 | 192.168.20.201 | Backup         |      |
|              | IPCamera DisConnected | system    | 2012-03-27 00:12:11 | 192.168.20.201 | Media Search   |      |
|              | IPCamera Connnected   | system    | 2012-03-27 00:12:11 | 192.168.20.215 |                |      |
|              | IPCamera DisConnected | system    | 2012-03-27 00:12:11 | 192.168.20.215 | View Informat  | non  |
|              | 1/1<br>Export Path    |           |                     |                | Error          |      |
|              |                       |           | Browse              | Export         |                |      |

รูปที่ 8.10 การค้นหาข้อมูลระยะไกล

หมายเหตุ: อาจจะมีความแตกต่างเล็กน้อยที่เกี่ยวกับพังก์ชั่นในการเฝ้าระวังระยะไกลระหว่างผ่าน IE และผ่าน เครื่อง Apple PC ที่นี่เราใช้เวลาเพียงการเข้าถึงระยะไกล IE ตัวอย่างเช่น

# ภาคผนวกคำถามที่พบบ่อย

#### Q1. ทำไม่ไม่มี NVR เปิดหลังจากการเชื่อมต่อกับพลังงาน?

a.อะแดปเตอร์อาจทำงานได้ไม่ดี กรุณาเปลี่ยนอะแดปเตอร์ใหม่ b.พลังงานจากอะแดปเตอร์อาจจะไม่เพียงพอสำหรับการดำเนินงานของ NVR กรุณาใช้อะแดปเตอร์ที่ ให้มาพร้อมกับ NVR

c.มันอาจจะเป็นปัญหาด้านฮาร์ดแวร์

#### Q2.ทำไมไม่ปรากฏเมนูและภาพการแสดงสด?

a.ตรวจสอบว่าจอแสดงผลที่เชื่อมต่อกับวิดีโอหลักที่ออกทางจอภาพอาจจะมีการเชื่อมต่อกับ VGA พอร์ต HDMI ในขณะที่ NVR อาจจะตั้งค่าสำหรับการส่งออกผ่านทาง BNC หรือในทางกลับกันลอง กดปุ่ม ESC เพื่อสลับโหมดการแสดงผล

#### Q3.ทำไมเปิด NVR LED แต่ไม่มีการส่งออกข้อมูล?

a.พลังงานจากอะแดปเตอร์อาจจะไม่เพียงพอสำหรับการดำเนินงานของ NVR กรุณาใช้อะแดปเตอร์ที่ ให้มาพร้อมกับ NVR

b. มันอาจจะเป็นปัญหาจากการเดินสายไฟ กรุณาตรวจสอบการเชื่อมต่อ c.ตรวจสอบการตั้งค่าต่างๆ

#### Q4.ทำไมภาพไม่ปรากฏในบางส่วนหรือทุกช่องสัญญาณของ NVR?

a.มันอาจจะเป็นปัญหาจากการเดินสายไฟ กรุณาตรวจสอบสายเคเบิลและพอร์ตของกล้อง

b. ปัญหานี้สามารถเกี่ยวข้องกับกล้อง กรุณาตรวจสอบเช่นเดียวกัน

c.กรุณาตรวจสอบให้แน่ใจว่าคุณได้เพิ่มและเปิดการใช้งานกล้องแล้ว

#### Q5.ทำไม่ฉันหา HDD ไม่พบ?

a.พลังงานจากอะแดปเตอร์อาจจะไม่เพียงพอสำหรับการดำเนินงานของ NVR กรุณาใช้อะแดปเตอร์ที่ ให้มาพร้อมกับ NVR

b. มันอาจจะเป็นปัญหาจากการเดินสายไฟ กรุณาตรวจสอบแหล่งพลังงานและสายข้อมูลของ HDD

c.HDDอาจเสีย เปลี่ยนอันใหม่

## Q6.ทำไมระบบไม่สามารถบันทึกข้อมูลได้?

a.ตรวจสอบให้แน่ใจ HDD ได้รับการจัดรูปแบบก่อนที่จะใช้

b. บางที่ผู้ใช้ไม่ได้เปิดใช้งานฟังก์ชั่นการบันทึกหรือได้ทำการตั้งค่าไม่ถูกต้อง โปรดดูที่รายละเอียดการ ตั้งค่าการบันทึกเพิ่มเติม

c.บางที HDD เต็ม NVR จึงไม่สามารถบันทึกได้ ให้ตรวจสอบข้อมูลฮาร์ดดิสก์จากการจัดการดิสก์และ หากมีความจำเป็นกรุณาเปิดใช้งานฟังก์ชันรีไซเคิล

d. ตรวจสอบคุณสมบัติของHDD มันอาจจะถูกตั้งค่าเป็นโหมดอ่านอย่างเดียว

e. HDDอาจเสีย เปลี่ยนอันใหม่

Q7.เมาส์ไม่ทำงาน ฉันสามารถทำอย่างไรได้บ้าง?

a.ควรเชื่อมต่อเมาส์กับพอร์ต USB ที่ด้านหลัง

b. หลังจากที่เชื่อมต่อเมาส์กับ NVR การตรวจสอบเมาส์สำหรับวินาที ถ้าไม่พบให้ลองรีสตาร์ท NVR

c.เมาส์อาจจะเข้ากันไม่ได้หรือผิดพลาด กรุณาเปลี่ยนเมาส์

Q8.ไม่สามารถดาวน์โหลดตัวควบคุม ActiveX ฉันสามารถทำอย่างไรบ้าง?

a. IE ควบคุมบล็อกเบราว์เซอร์ ActiveX โปรดดำเนินการตั้งค่าตามขั้นตอนที่ระบุไว้ด้านล่าง

(1) เปิดเบราว์เซอร์ คลิกเครื่องมือ ......ตัวเลือกอินเทอร์เน็ต......

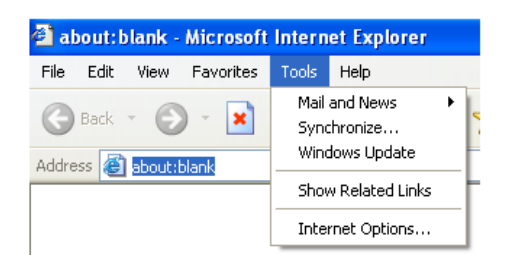

- (2) เลือกระดับการรักษาความปลอดภัย......กำหนดเอง......ดังภาพที่ 8.1
- (3) เปิดใช้งานตัวเลือกย่อยที่อยู่ภายใต้ "การควบคุม ActiveX และปลั๊กอิน" ดูรูปภาพที่ 8.2
- (4)แล้วคลิก OK เพื่อเสร็จสิ้นการตั้งค่า

b. ปลั๊กอินหรือป้องกันไวรัส อื่นๆ อาจปิดกั้น ActiveX กรุณาปิดการใช้งานหรือการตั้งค่าที่ไม่จำเป็น

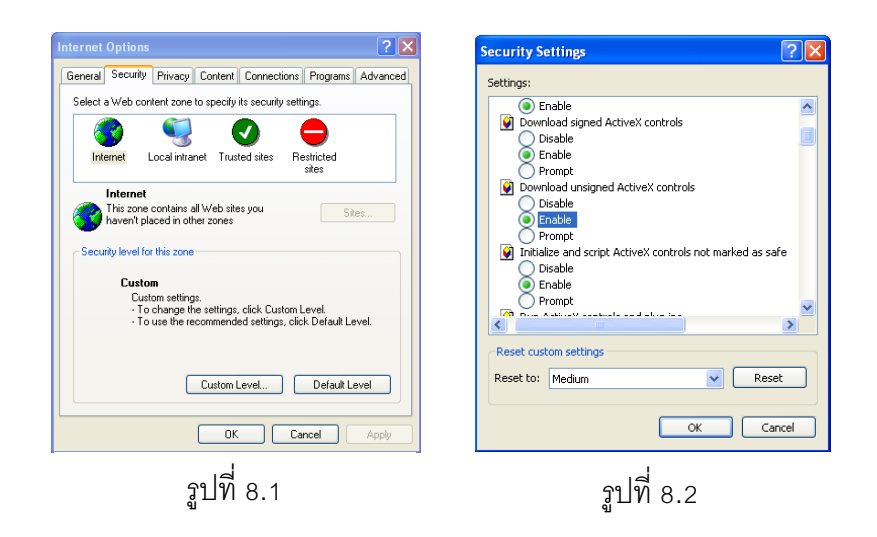

Q9.ทำไม NVR แสดงผลว่า "โปรดรอสักครู่....." ตลอดเวลาฉันจะทำอย่างไร?

a.สายเคเบิลสายไฟและข้อมูล HDD อาจไม่สามารถเชื่อมต่อกัน กรุณาตรวจสอบการเชื่อมต่อ HDD b.นอกจากนี้ยังเป็นไปได้ว่า NVR ถูกบังคับให้หยุดเพราะ HDD มีเซกเตอร์ที่ไม่ดีและมันอาจจะ ก่อให้เกิดระบบหยุดทำงาน ควรตรวจสอบ HDD กับผู้รู้หรือพยายามจัดรูปแบบ HDD ที่มีอยู่

Q10.จะป้อนรหัสผ่านและหมายเลขในอินเทอร์เฟสได้อย่างไร?

คลิกที่รหัสผ่านหรือกล่องใส่แป้นพิมพ์ขนาดเล็กจะปรากฏขึ้น กรุณาเลือกตัวอักษรที่จะมีการป้อนข้อมูล (รหัสผ่านเริ่มต้นคือ 123456), หรือคุณสามารถใช้คีย์ดิจิตอลบนแผงด้านหน้าหรือปุ่มดิจิตอลบนรีโมทคอล โทรล

Q11.ฮาร์ดดิสก์จะถูกระบุว่าเป็นอุปกรณ์ใหม่ แต่เมื่อถูกนำมาใช้กับ NVR อื่นในรูปแบบเดียวกัน ควรจะทำการ Format ก่อนที่จะใช้งานหรือไม่?

มันเป็นไปได้ที่จะโยกย้าย HDD จากที่หนึ่งไปยังอีก NVR โดยมีเงื่อนไขว่า NVRs ที่มีรูปแบบเดียวกันและ HDD ที่มีการโยกย้ายจะถูกนำมาใช้เป็นดิสก์ แต่เพียงผู้เดียวใน NVR ใหม่ อย่างไรก็ตามในกรณีที่ NVR ใหม่ แล้วมี HDD ดิสก์โยกย้ายที่มีการติดตั้งจะต้องมีการจัดรูปแบบ ในดิสก์ทั่วไปก่อนที่ย้ายจากที่หนึ่งไปยังอีก NVR แต่ไม่แนะนำ Q12.อะไรคือค่าต่ำสุดที่จำเป็นสำหรับการตรวจสอบระยะไกล?

| PC โมดูล    | พารามิเตอร์                                           |
|-------------|-------------------------------------------------------|
| CPU         | Intel Celeron 2.4G                                    |
| Motherboard | Intel 845                                             |
| HDD         | 80G                                                   |
| RAM         | 512M                                                  |
|             | NVIDIA GeForce MX440/FX5200                           |
| VGA         | ATIRADEON 7500/X300                                   |
| OS          | Windows 2000(SP4 above) /Windows XP(SP2 above) /VISTA |
| DirectX     | 9.0                                                   |

Q13.วิธีการจัดการกับสถานการณ์ที่ควบคุมตัวแปลงสัญญาณจะถูกบล็อคเมื่อดาวน์โหลดในระบบ Vista หรือ Win7?

ปัญหานี้สามารถแก้ไขได้ในสองวิธี :

a.ใส่แผงควบคุม → บัญชีผู้ใช้และครอบครัว ความปลอดภัย → การควบคุมบัญชีผู้ใช้ (ดัง
 รูปภาพที่ 13.1) คลิกเปิดหรือปิดบัญชีผู้ใช้ เพื่อยกเลิกการควบคุมบัญชีผู้ใช้ (UAC) เพื่อช่วยปอ้งกัน
 คอมพิวเตอร์ของคุณ

b.คลิกขวาที่ IE เบราว์เซอร์ ( รูปที่ 13.2 ) เลือก RUN ในฐานะผู้ดูแลระบบเพื่อเรียกใช้เบราว์เซอร์

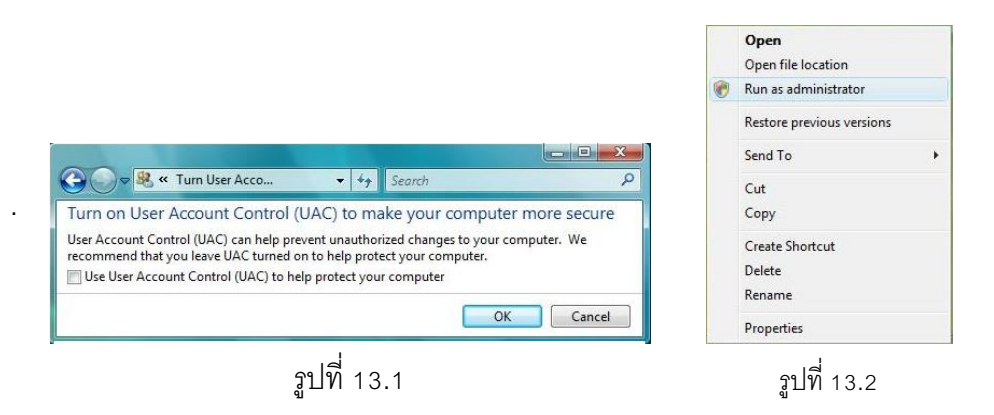

a.ใส่อุปกรณ์ USB ของคุณที่แพ้มสำรองข้อมูลที่จะถูกบันทึกไว้ในพอร์ต USB ของคอมพิวเตอร์ ถ้า ไฟล์ของคุณจะถูกบันทึกไว้ในรูปแบบบันทึกภาพคุณต้องมีตัวดาวน์โหลดกล่องผู้เล่นสำรองอยู่แล้ว ก่อนที่จะทำ สำรองข้อมูลแล้วคลิกสองครั้งเพื่อเปิดดิสก์ USB ของคุณเพื่อหาไฟล์ที่สำรองข้อมูลของคุณและผู้เล่นสำรอง จากนั้นคลิกสองครั้งที่ไอคอน โรง การติดตั้งผู้เล่นสำรอง

b. หลังจากที่คุณติดตั้งและเปิดเครื่องเล่นนี้แล้วคลิก"เปิดเส้นทาง" เพื่อเปิดแฟ้มสำรองข้อมูลของคุณ
 ถัดไปคลิกที่ปุ่ม Play เพื่อเล่นแฟ้มสำรอง ดับเบิลคลิกที่ภาพแล้วคลิกขวาเพื่อเปิดใช้งานเสียง ถ้าคุณบันทึก
 ไฟล์ของคุณในรูปแบบ AVI โดยตรงคุณสามารถเปิดแฟ้มของคุณโดยใช้เครื่องเล่นสื่อที่สนับสนุนรูปแบบนี้

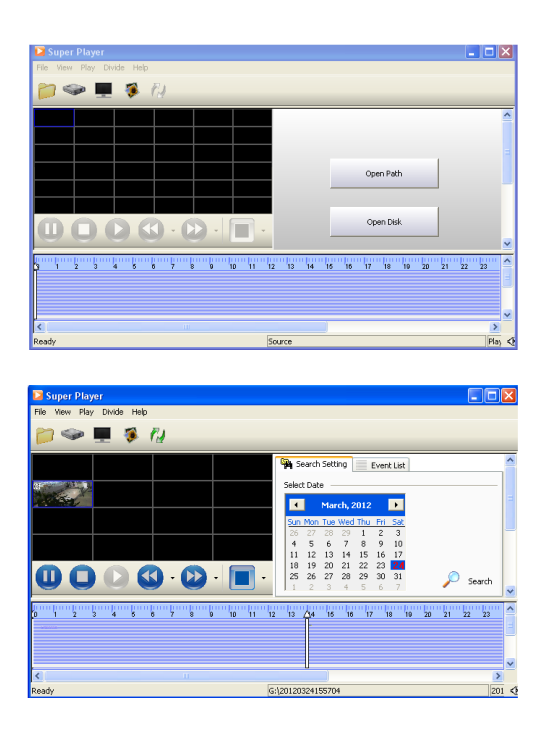

# ภาคผนวก B คำนวณความจุในการบันทึก

คุณสามารถคำนวณขนาดของฮารดดิสก์ตามระยะเวลาการจัดเก็บและ NVR ตั้งค่าการบันทึก สูตรดังต่อไปนี้ อยู่ในสภาพที่อัตราเฟรมเต็ม ใช้พื้นที่ต่อชั่วโมง (MB / h) = บิตเรต (kbps) ÷ 8 × 3600 ÷ 1024 ดังต่อไปนี้คือ รายละเอียดการตั้งค่าที่แตกต่างกัน

| ความละเอียด | เฟรมเรท      | อัตราบิต (kbps) | ใช้พื้นที่ (MB / h) |
|-------------|--------------|-----------------|---------------------|
| 1080P       | 15fps (NTSC) | 12M             | 2700                |
|             |              | 8M              | 2025                |
|             |              | 7M              | 1575                |
|             |              | 5M              | 1350                |
|             |              | 4M              | 900                 |
| 720P        | 30fps (NTSC) | 6M              | 2700                |
|             |              | 4M              | 1800                |
|             |              | 2M              | 900                 |
|             |              | 1M              | 450                 |
|             |              | 256             | 113                 |

รูปแบบการคำนวณคือ :

ความสามารถในการบันทึกรวม = พื้นที่ที่ใช้ต่อชั่วโมง (MB / h) (อัตราการรายงานข่าวของฮาร์ดดิสก์) ×บันทึก เวลา (ชั่วโมง) ×หมายเลขช่อง

ตัวอย่างเช่นความละเอียดชุดหนึ่งของลูกค้า To1080P อัตราเฟรมถึง 15fps บิตเรตที่ 4M และ ช่วยให้ทั้งหมด 4 ช่อง เขาต้องการให้หน่วยในการบันทึกอย่างต่อเนื่องในเดือน ในการคำนวณด้านล่างนี้

ความจุในการบันทึก รวม = 900 (mb/h) X 24 (ชั่วโมง / วัน) X30 (วัน) X4 (ช่อง) = 2,592,000 (MB) = 2,531.25 (GB)

ดังนั้นลูกค้าเพียงแค่ติดตั้ง HDD สอง SATA กับ1.5 TB ก็จะสามารถบันทึกเวลาได้เกือบเดือน

#### 1. เข้ากันได้กับ USB ใดรฟ์หลังจากทดสอบ

| แบรนด์        | ความจุ         |  |
|---------------|----------------|--|
| SSK           | 512MB, 1G, 2GB |  |
| Netac         | 4GB            |  |
| Kingston      | 2GB            |  |
| Aigo          | 2GB            |  |
| Smatter vider | 1GB            |  |
| SanDisk       | 4GB            |  |

# 2. หลังการทดสอบรองรับ SATA เครื่องบันทึกซีดี / ดีวีดี

| แบรนด์  | โมเดล            |
|---------|------------------|
| TECLAST | GH22NP20/TL-22XD |
| BENQ    | DW220S-0K4       |
| LITEON  | DH-20A6S01C      |
| LITEON  | DH-20A4P02C      |
| SAMSUNG | TS-H653B         |

# 3. รายการที่ HDD รองรับ

| แบรนด์                | ความจุ                           |
|-----------------------|----------------------------------|
| Seagate Barracuda     | 80G/160G/250G/320G /1.5T/2TB/3TB |
| Seagate SV35.3        | 1T                               |
| Seagate Pipeline HD.2 | 500G                             |
| Maxtor Diamondmax     | 160G                             |
| HITACHI Deskstar      | 80G/160G                         |
| WD WD1600JS           | 160G                             |
| Samsung HD161HJ       | 160G                             |

# ภาคผนวก D ข้อมูลจำเพาะของ 4-CH

| รูปแบบการบีบอัด            | Н.264                                                          |
|----------------------------|----------------------------------------------------------------|
| วีดีโอ เอาต์พุต            | CVBS×1; VGA×1; HDMI×1                                          |
| ID ຄືອາທາສ                 | 4 CH 1080P @ 15fps or 2 CH 1080P@30fps                         |
| าร ยนพุท                   | 4 CH 720P@30fps; 4 CH D1@30fps                                 |
| HDMI / VGA ความละเอียด     | 1080P/1280*1024 /1024*768/ 800*600                             |
| ความละเอียดในการบันทึก     | 1080P , 720P, D1                                               |
| สัญญาณเสียง อินพุต         | RCA X1                                                         |
| สัญญาณเสียง เอาต์พุต       | RCA X1                                                         |
| อะลาร์มอินพุต              | NO or NC 4CH                                                   |
| อะลาร์ม เอาต์พุต           | 1CH                                                            |
| ใหมดบันทึก                 | คู่มือการตรวจสอบ / เซนเซอร์ / เวลา / โมชั่น                    |
| Simplex / Duplex / Triplex | Pentaplex                                                      |
| พอร์ตเครือข่ายทั่วไป       | RJ45 x1                                                        |
| เสื่องเต่อการสื่อสาร       | RS485, USB2.0 x 2 (สำหรับการสำรองข้อมูลอีกส่วนหนึ่งสำหรับเมาส์ |
| PTD9/NUTI 199009 19        | USB)                                                           |
| ข้อมูลดิสก์                | SATA x 1 + DVD-RW x 1 หรือ SATA x 2                            |
| วีโมทคอลโทรล               | ใช่                                                            |
| พาวเวอร์ซัพพลาย            | DC12V                                                          |
| อุณหภูมิ                   | 0 °C -50 °C                                                    |
| ความชื้น                   | 10% -90%                                                       |

# ภาคผนวก E ข้อมูลจำเพาะของ 8-CH

| รูปแบบการบีบอัด            | H.264                                                          |
|----------------------------|----------------------------------------------------------------|
| วีดีโอ เอาต์พุต            | BNC× 1; VGA×1; HDMI×1                                          |
| ID ຄືອາທາສ                 | 4 CH 1080P @ 15fps or 2 CH 1080P@30fps                         |
| าร ยนพุท                   | 4 CH 720P@30fps; 4 CH D1@30fps                                 |
| HDMI / VGA ความละเอียด     | 1080P/1280*1024 /1024*768/ 800*600                             |
| ความละเอียดในการบันทึก     | 1080P , 720P, D1                                               |
| สัญญาณเสียง อินพุต         | RCA X1                                                         |
| สัญญาณเสียง เอาต์พุต       | RCA X1                                                         |
| อะลาร์มอินพุต              | NO or NC 8CH                                                   |
| อะลาร์ม เอาต์พุต           | 1CH                                                            |
| โหมดบันทึก                 | คู่มือการตรวจสอบ / เซนเซอร์ / เวลา / โมชั่น                    |
| Simplex / Duplex / Triplex | Pentaplex                                                      |
| พอร์ตเครือข่ายทั่วไป       | RJ45 x1                                                        |
| เสื่องเต่อการสื่อสาร       | RS485, USB2.0 x 2 (สำหรับการสำรองข้อมูลอีกส่วนหนึ่งสำหรับเมาส์ |
| PTD9/NUTI 19/00/19         | USB)                                                           |
| ข้อมูลดิสก์                | SATA x 1 + DVD-RW x 1 หรือ SATA x 2                            |
| วีโมทคอลโทรล               | ใช่                                                            |
| พาวเวอร์ซัพพลาย            | DC12V                                                          |
| อุณหภูมิ                   | 0 °C -50 °C                                                    |
| ความชื้น                   | 10% -90%                                                       |

# ภาคผนวก F ข้อมูลจำเพาะของ 16-CH

| รูปแบบการบีบอัด            | Н.264                                                          |
|----------------------------|----------------------------------------------------------------|
| วีดีโอ เอาต์พุต            | CVBS×1; VGA×1; HDMI×1                                          |
| ID ຄືາ ເພສ                 | 16 CH 1080P @ 15fps or 8 CH 1080P@30fps                        |
| าค ยนพุท                   | 16 CH 720P@30fps; 16 CH D1@30fps                               |
| HDMI / VGA ความละเอียด     | 1080P/1280*1024 /1024*768/ 800*600                             |
| ความละเอียดในการบันทึก     | 1080P , 720P, D1                                               |
| สัญญาณเสียง อินพุต         | RCA X1                                                         |
| สัญญาณเสียง เอาต์พุต       | RCA X1                                                         |
| อะลาร์มอินพุต              | NO or NC 16CH                                                  |
| อะลาร์ม เอาต์พุต           | 1CH                                                            |
| โหมดบันทึก                 | คู่มือการตรวจสอบ / เซนเซอร์ / เวลา / โมชั่น                    |
| Simplex / Duplex / Triplex | Pentaplex                                                      |
| พอร์ตเครือข่ายทั่วไป       | RJ45 x1                                                        |
| เสื่องเต่อการสื่อสาร       | RS485, USB2.0 x 2 (สำหรับการสำรองข้อมูลอีกส่วนหนึ่งสำหรับเมาส์ |
|                            | USB)                                                           |
| ข้อมูลดิสก์                | SATA x 1 + DVD-RW x 1 หรือ SATA x 2                            |
| รีโมทคอลโทรล               | ใช่                                                            |
| พาวเวอร์ซัพพลาย            | DC12V                                                          |
| อุณหภูมิ                   | 0 °C -50 °C                                                    |
| ความชื้น                   | 10% -90%                                                       |